# 工程岩体破裂过程细胞自动机分析软件

Cellular Automata Software for engineering Rockmass fracturing process

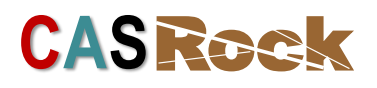

V1.0

使用手册

中国科学院武汉岩土力学研究所

东北大学

|    |                  | 目录                             |            |
|----|------------------|--------------------------------|------------|
| 工程 | 岩体               | 破裂过程细胞自动机分析软件                  |            |
| 使用 | 手册               |                                | 1          |
| _` | <b>软</b> 件<br>运行 | <sup>-</sup>                   | 1<br>1     |
| Ξ` | 软件               | -安装                            | 2          |
| 四、 | CAS              | 5Rock 数值分析流程                   |            |
|    | 4.1              | 建楔<br><i>1</i> 11 白带建超         | 4          |
|    |                  | 4.1.1 日 巾 建 傑                  | 4          |
|    | 42               | 4.1.2 // 即性// 建侯<br>前          | ۵۵<br>۵    |
|    | 7.2              | 4.2.1 工作目录设置                   | 9          |
|    |                  | 4.2.2 导入模型                     |            |
|    |                  | 423 材料参数                       |            |
|    |                  | 42.4 分析类型                      | 11         |
|    |                  | 425 边界设置                       |            |
|    | 4.3              | 求解                             |            |
|    |                  | 4.3.1 加载控制                     |            |
|    |                  | 4.3.2 计算控制                     | 14         |
|    |                  | 4.3.3 输出控制                     | 14         |
|    |                  | 4.3.4 计算                       | 16         |
|    | 4.4              | 分析                             | 16         |
|    |                  | 4.4.1 读取结果                     | 16         |
|    |                  | 4.4.2 云图                       |            |
|    |                  | 4.4.3 网格                       | 19         |
|    |                  | 4.4.4 材料模式                     | 19         |
|    |                  | 4.4.5 切面                       | 20         |
|    |                  | 4.4.6 剖面                       | 20         |
|    |                  | 4.4.7 动画显示                     | 21         |
|    |                  | 4.4.8 曲线绘制                     | 21         |
|    |                  | 4.4.9 变量输出                     | 22         |
|    | 4.5              | 系统设置                           | 22         |
|    |                  | 4.5.1 显示设置                     | 22         |
|    |                  | 4.5.2 其他设置                     | 23         |
| 九、 | 菜年               | <u> 栏</u><br>                  | 23         |
|    | 5.1              | 主贝<br>511 节占显示                 | 23<br>23   |
|    |                  | 5.1.2 单元樟式                     | 23<br>21   |
|    |                  | 5.1.2 中元侯氏                     | 24         |
|    |                  | 5.1.4 对齐相机                     | 24<br>مرد  |
|    |                  | 515 页面(日右左左名外据文社时 运动能才开刻       |            |
|    |                  | 5.1.5 灭面 (八百行江夕) 奴庙入田町, 区功肥力工》 | ر)25<br>٦٢ |
|    | 52               | 3.1.0 叫似<br>建樟                 | 25<br>25   |
|    | 2.2              | 5.2.1 二维                       |            |

|    |     | 5.2.2 三维         | 26 |
|----|-----|------------------|----|
|    |     | 5.2.3 网格划分       | 26 |
|    | 5.3 | 功能               | 26 |
|    |     | 5.3.1 颜色表        | 26 |
|    |     | 5.3.2 显示         | 27 |
|    |     | 5.3.3 效果         | 28 |
|    |     | 5.3.4 单元显示       | 28 |
|    |     | 5.3.5 其他         | 28 |
|    | 5.4 | 对象               | 28 |
|    |     | 5.4.1 锚杆         | 28 |
|    |     | 5.4.2 结构单元       | 29 |
|    |     | 5.4.3 球/向量       | 31 |
|    |     | 5.4.4 曲线绘制       | 31 |
|    |     | 5.4.5 图解注释       | 32 |
|    | 5.5 | 输出               | 32 |
|    |     | 5.5.1 动画输出       | 32 |
|    |     | 5.5.2 图片输出       | 32 |
|    |     | 5.5.3 变量输出       | 33 |
| 六、 | 典型  | 则例子              | 34 |
|    | 6.1 | 非均质岩石二维单轴压缩破裂过程  | 34 |
|    | 6.2 | 非均质岩石真三轴压缩破裂过程模拟 | 37 |
|    | 6.3 | 二维单裂纹扩展模拟        | 41 |
|    | 6.4 | 二维隧道开挖和支护过程模拟    | 44 |
|    | 6.5 | 三维隧道开挖过程模拟       | 49 |

## 一、软件概述

随着国家基础设施建设的大规模推进,我国正迎来新一轮岩石工程建设的 高潮。与此同时,片帮、塌方、岩爆、大变形和冲击地压等工程灾害频发,岩 石力学和工程面临新的机遇和挑战。研究岩体非线性和非连续变形破坏行为, 是评估和控制工程灾害的基础,而数值分析是工程岩体破坏机制研究的重要辅 助手段。目前国内岩土工程软件方兴未艾,大部分相关软件都来自国外,而国 产软件的缺失存在产业安全风险,同时与自主研发与创新的国家战略相悖。自 主研发工程岩体破裂分析软件是当前行业亟待解决的问题。

为此基于多学科交叉和工程岩体破裂过程中破坏局部化、自组织和连续-非 连续等特点,提出了工程岩体破裂过程局部化分析方法,并自主研发了工程岩 体破裂过程分析软件 CASRock (Cellular Automata Software for engineering Rockmass fracturing process)。CASRock 具有以下特点:

- 计算过程与岩石破坏过程自然吻合;
- 只需考虑简单局部渐进破坏,避免计算复杂性;
- 通过不同局部更新规则,可实现多种力学边界,多场和多维的复杂力 学模型;
- 连续和不连续分析统一于统一框架;
- 利用基于局部信息的裂纹路径识别实现不连续裂纹的自组织扩展;
- 实现破裂程度(RFD)、烈度(LERR)和过程的定量描述;
- 具有良好的并行性,可用于大规模精细仿真。

CASRock 软件系统可以实现静力/动力分析,1D/2D/3D,时间依赖/不依赖,连续/不连续,多场,串行/并行和理论/室内/现场等强大功能,几乎适用于 岩石和工程岩体相关的各种问题。

CASRock应用领域包括隧道工程、水利水电工程、边坡工程、地下工程、 地质工程、煤矿开采工程、爆破防护工程、油气工程和地下核废料处置等,可 成为工程师和科研工作者研究分析工程岩体稳定性和探究工程岩体破裂机理的 有利工具。

#### 二、运行环境

为安装和运行 CASRock 软件, 计算机中需安装 Windows 2003 及其以上版

本。

三、软件安装

进入官网<u>www.casrock.cn</u>,点击"软件下载"页面,根据电脑配置选择 64 位或 32 位版本软件下载(图 1)。

|                                                                                                    | 简体中文 English                                                                                                    |
|----------------------------------------------------------------------------------------------------|----------------------------------------------------------------------------------------------------|
| CASRCCK<br>Cellular Automata Software for engineering Roo                                                                                                    | 动机分析软件<br>ckmass fracturing process                                                                                                    |
| 主页 原理功能 典型案例 软件下载 用户手册 联系方式 参考文献                                                                                                    |                                                                                                    |
| 软件下戰                                                                                                    | 最新资讯                                                                                                    |
| 软件名称:CASRock V1.0 软件包大小:26.8MB <u>64位下载</u>  32位下载<br>软件更新时间:2020-06-28                                                                                                    | <ul> <li>✓. CASRock软件技术培训通知</li> <li>✓. CASRock网上学术报告成功举办</li> <li>✓. CASRock发布会在武汉成功举办</li> <li>✓. CASRock简标注册中</li> <li>✓. CASRock网标正式上线</li> </ul> |
| 图 1 CASRock 软件下载页面                                                                                                    |                                                                                                    |
| 下载后的 CASRock 软件安装包如图 2 所示。                                                                                                    |                                                                                                    |
| 名称                                                                                                    |                                                                                                    |
| <ul> <li>Visual C++ Redistributable for Visual Studio 2012</li> <li>Visual C++ Redistributable for Visual Studio 2015</li> <li>CASRock_x64.7z</li> <li>CASRock_x64.exe</li> <li>CASRock_x64-FILES.7z</li> </ul> |                                                                                                    |

图 2 CASRock 安装包

安装过程如下:

以管理员身份运行图 2 中 CASRock\_x64.exe 程序。

| 📆 CASRock 安陵                                                                                  |                                                                 | × 👼 c           | CASRock 安裝                                   | - 🗆 🗙                                                                                                    |
|-----------------------------------------------------------------------------------------------|-----------------------------------------------------------------|-----------------|----------------------------------------------|----------------------------------------------------------------------------------------------------|
| 欢迎使用 CASRock 安装程                                                                              | 序 Advanc                                                        | ed Installer 安县 | 装文件夹                                         | Advanced Installer                                                                                                    |
| <ul> <li>Etæreb</li> <li>Etæreb</li> <li>Etafsky</li> <li>Etafsky</li> <li>Etafsky</li> </ul> | <b>发酵表面(ASHock 安宴局罚,</b><br>安装向写符在包容计报机上安装(ASBook。講单由"下一步你)"编读, | •               | 2. 石农集協員<br>2. 石名東京政<br>2. 石石支集<br>2. 石石実成安装 | 这是我 <b>被安装(ASRock 的2 作夫。</b><br>要去说我社2011天。请年者 "下一步00"。要安说我不成2014天,请在下面能入成<br>平语 "刘定"的指定<br>2015年6月<br>C Program Files (CADICA) |
|                                                                                               | 「「一」(の後一丁」(の後一丁)                                                | 消               |                                              | <上一歩(0) 下一歩(0) 取消                                                                                                    |
|                                                                                               | (a)                                                             |                 |                                              | (b)                                                                                                    |

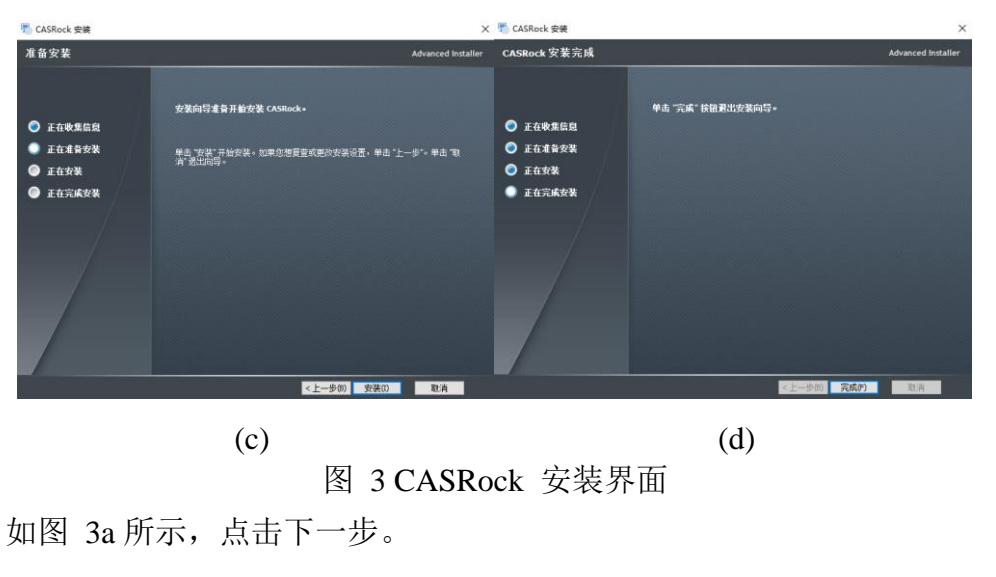

如图 3b 所示,选择安装路径,安装路径可自定义。点击下一步。

如图 3c 所示,点击安装,进入安装步骤。

如图 3d 所示,点击完成, CASRock 的安装完毕。

安装完成后,可打开桌面或开始菜单里的 經過 程序,运行后的界面如图 4 所示。

| (2) (2) (2) (2) (2) (2) (2) (2) (2) (2) | 80H  |         | - 5 ×     |
|-----------------------------------------|------|---------|-----------|
| エッペ 単数                                  |      |         | 642U - 38 |
| CASRock主菜单 🕴 🖬                          |      |         |           |
| 2                                       |      | CASEack |           |
| 18-62 工作目录                              |      | CASROCA |           |
| ⊖-⊙ 前处理                                 |      |         |           |
| - 12 母入新模型                              |      |         |           |
| - 12 导入已有模型                             |      |         |           |
| - 12 初料定义                               |      |         |           |
| - 12 分析規型                               |      |         |           |
| - 12 边界设置                               |      |         |           |
| □ 团 求解微块                                |      |         |           |
|                                         |      |         |           |
| - III 计算控制                              |      |         |           |
| - 103 输出控制                              |      |         |           |
| 1 计算                                    |      |         |           |
| ○-◎ 后处理                                 |      |         |           |
| 12 建取油果                                 |      |         |           |
| - 12 绘制曲线                               |      |         |           |
| ● 云图                                    |      |         |           |
|                                         |      |         |           |
| - (f) wm                                |      |         |           |
| - <b>(ii)</b> mm                        |      |         |           |
|                                         |      |         |           |
| Ⅲ-④ 系统设置                                |      |         |           |
|                                         |      |         |           |
|                                         |      |         |           |
|                                         |      |         |           |
|                                         | to Y |         |           |
|                                         |      | (A      | 0         |
|                                         |      | (A)     |           |
| 16.7.00 p                               |      |         |           |
| 18月1日間.                                 |      |         | 2         |

图 4 CASRock 运行界面

## 四、CASRock 数值分析流程

CASRock 自带建模功能,能够建立二维和三维实体网格,同时也支持从 CAE (例如 ANSYS、FLAC 3D 等)中导入二维和三维实体模型,支持的单元和节点 格式如下(图 5)。

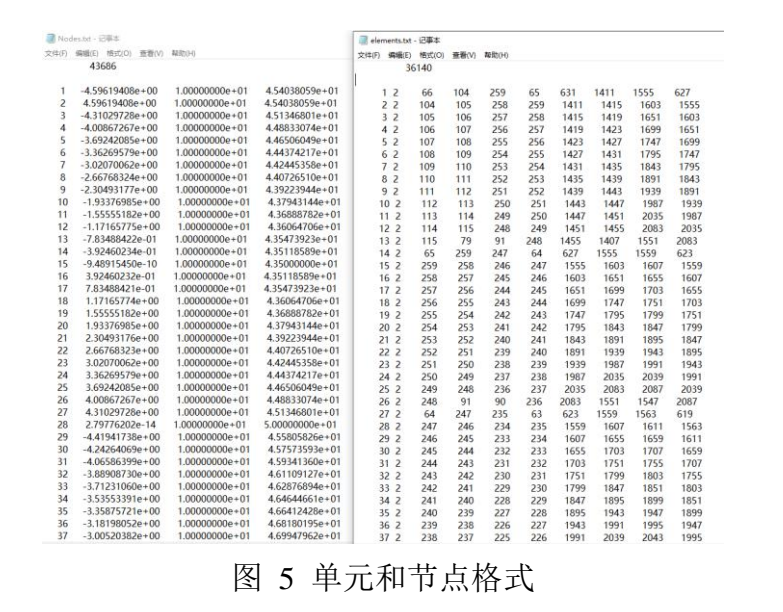

- 4.1 建模
- 4.1.1 自带建模
- 在 CASRock 中,设置工作目录。选择文件保存路径,然后点击"设置"按 钮,即可创建工作目录(图 6)。

| 工作目录                          |    | ×  |
|-------------------------------|----|----|
| E:\CASRock\Crack\Single-Crack |    |    |
| 打开所在文件夹                       | 设置 | 取消 |

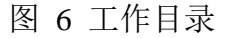

 选择工具栏中"建模"->"矩形"或"长方体"->通过点击鼠标左键画出任 意矩形或长方形 -> 在"绘制矩形"制矩绘制长方形"对话框中,通过修改 坐标点的坐标确定模型尺寸与位置(图 7)。

|                                                                                                    | 绘制矩形                                                                                                   | × |
|----------------------------------------------------------------------------------------------------|----------------------------------------------------------------------------------------------------|---|
| <sup>2</sup> □           主页           建模           功能           対影           対影           対影           支援           功能           対影           対影           対影           支援           功能           対影           (1) (1) (1) (1) (1) (1) (1) (1) (1) (1) | <ul> <li>坐标点</li> <li>第一点: 第二点:</li> <li>X -0.588619 0.692025</li> <li>Y 0.769579 -0.029829</li> </ul> |   |
|                                                                                                    | 应用取消                                                                                                   |   |

图 7 确定模型尺寸和位置

3) 选择"网格划分"-> 在"网格划分"对话框中,输入单元边长(图 8)。

|    | Di 🚰 🛃 | ÷   |    |    |    | 网格划分        | ×  |
|----|--------|-----|----|----|----|-------------|----|
|    | 主页     | 建模  | 功能 | 对象 | 输出 |             |    |
|    |        |     |    |    |    | 单元边长: 0.025 |    |
| 矩形 | 长方体    | 网格划 |    |    |    | 确定          | 取消 |
| 二维 | 三维     | 网格划 | 分  |    |    |             |    |

#### 图 8 网格划分

4)选择工具栏中"对象"->"结构单元"->"直线/圆/马蹄形",通过点击鼠标 左键画出任意直线/圆/马蹄形曲线(图 9) -> 在"绘制直线"制直绘制 圆"制圆绘制马蹄形"对话框中,通过修改相关的坐标参数确定其尺寸与 位置(图 10) -> 在"前处理"中选择"材料定义",添加另一种/多种材 料参数(图 11) -> 单击鼠标左键选中上述"结构单元",单击鼠标右击 选择"设置材料",在弹出的"修改材质"对话框中选择"材质 ID",即可 创建出模型(图 12)。注意"结构单元"一般用于辅助创建裂纹或隧道模 型。

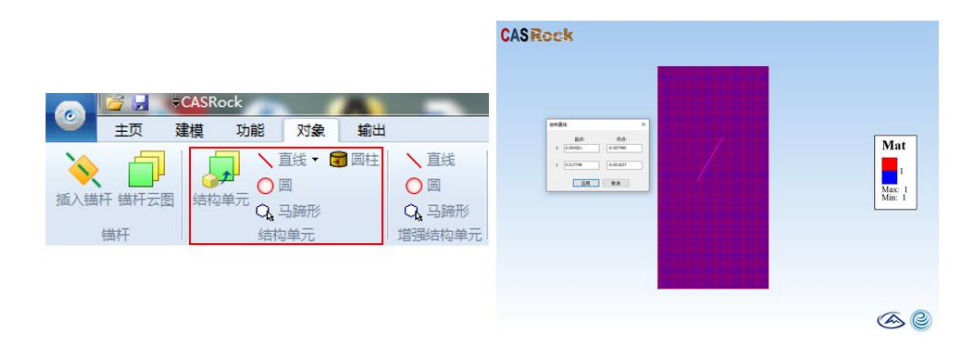

图 9 插入直线

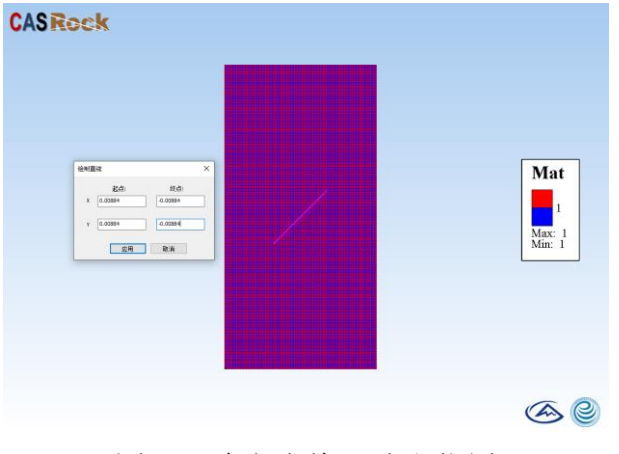

图 10 确定直线尺寸和位置

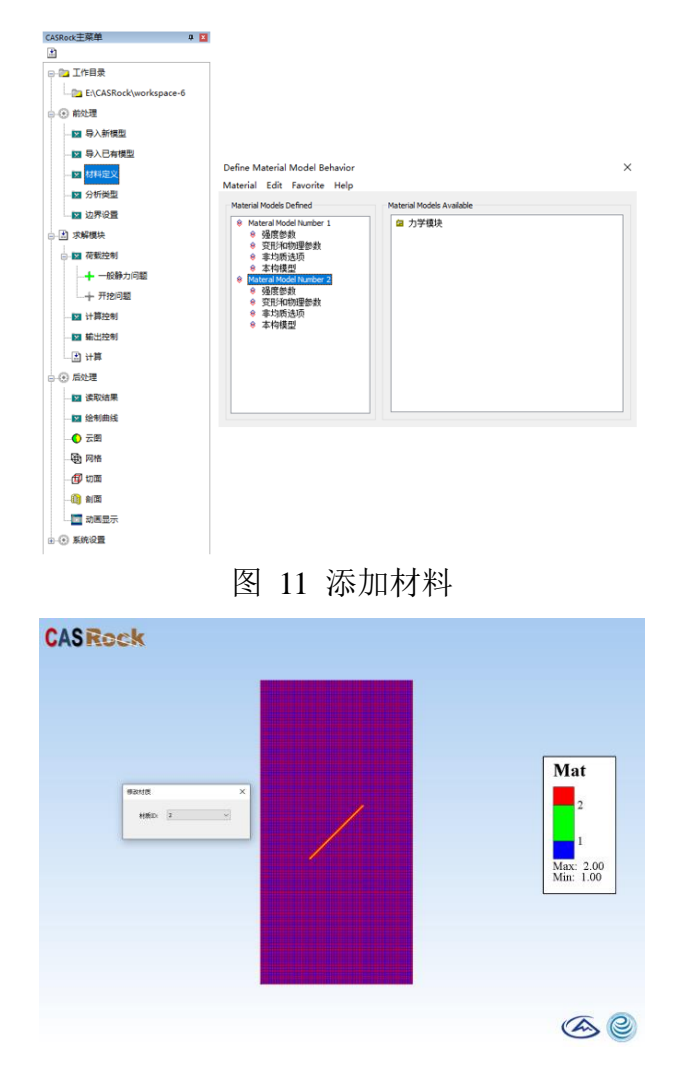

图 12 设置材料 ID

- 5) 选择"前处理"->"材料定义",定义模型材料变形及物理参数,强度参
  - 数,均质性和本构模型(图 13)。

| 風度参数 For Materal Number 1 |                               | ×             | 变 | 形和物理参数 For Ma | teral Number 1 | ×      |
|---------------------------|-------------------------------|---------------|---|---------------|----------------|--------|
| 强度准则:                     | nb with tension cut-off ⊂ ◎ D | rucker-Prager |   | 变形及物理参数设置     |                |        |
| 初始粘聚力 c0                  | 1.3e7                         | Pa            |   | 弹性模里E         | 1e10           | Pa     |
| 残余粘聚力 or                  | 1e6                           | Pa            |   | 泊松比Ⅴ          | 0.22           |        |
| 初始内摩擦角 phi_0              | 38                            | degree        |   | 应度            | 2520           |        |
| 残余内摩擦角 phi_r              | 48                            | degree        |   | 2012          | 2320           | Kg/m^3 |
| 剪胀角                       | 48                            | degree        |   | 厚度 (2D)       | 1              | m      |
| 硬化参数H                     | 0                             |               |   |               |                |        |
| 初始拉伸强度 TO                 | 5e6                           | Pa            |   | 理性预伤因子        | 1              |        |
| 残余拉伸强度 Tr                 | 1e5                           | Pa            |   |               |                |        |
|                           |                               |               |   | 确定            | 即消             |        |
| 确定                        | 取消                            |               |   | RADAE         |                |        |

| 非均质选项 For Materal N | umber 1 | 本构模型选项                   |               |                               |
|---------------------|---------|--------------------------|---------------|-------------------------------|
| 非均质选项设置             |         | <ul> <li>Bitt</li> </ul> |               |                               |
| ◎ 均质                | ◎ 非均质   | ◎ 应交校化                   | K             | ¢.                            |
| ☑ 弹性模量              | ☑ 粘聚力   | 0.002                    |               |                               |
| 均质度系数 m             | 3       | 摩擦角 极限 酸性 应变<br>0.004    |               | G .                           |
| 随机种子数s              | 10      | ◎ 理想證性                   | *             | E <sup>p</sup> E <sup>p</sup> |
| 确定                  | 取消      |                          | <b>请</b> 定 取消 |                               |

图 13 材料参数定义

6) 选择"前处理"->"分析类型",软件提供了三种分析类型,如平面应力、 平面应变和三维问题(图 14)。

| 分析类型     | ×       |
|----------|---------|
| 分析类型选项设置 |         |
| ○平面应力    |         |
| ● 平面应变   |         |
| ○三维问题    |         |
|          |         |
| 72-      | Tim esk |
| 明正       | 现用      |

图 14 分析类型

7)选择"前处理"->"边界设置"->在"边界条件"对话框中,施加应力和位移边界。对于非零位移约束,应输入一个非零数值并标明正负号以识别加载方向。在需要施加均布力的面或线上分别施加量值为111,222,333的均布力,分别代表x、y、z方向(图15)。

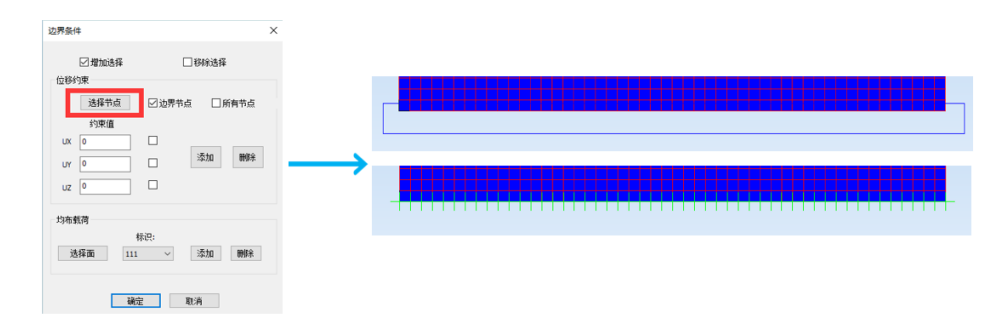

图 15 施加位移和应力边界

### 4.1.2 外部程序建模

这里以 ANSYS 为例,介绍外部程序建模的流程,具体如下:

- 在 ANSYS 中,选择 Main menu -> Preprocessor -> Element Type -> Add/Edit/Delete 命令,定义单元类型。其中二维模型选用四节点 Solid182/Plane182 单元。三维模型选用八节点 Solid185 单元。
- 选择 Main menu -> Preprocessor -> Material Props -> Material models 命令, 定义材料模型参数。将材料定义为线弹性各向同性,设置弹性模量、泊松比 和密度(图 16),可根据建模需要设置多组材料。

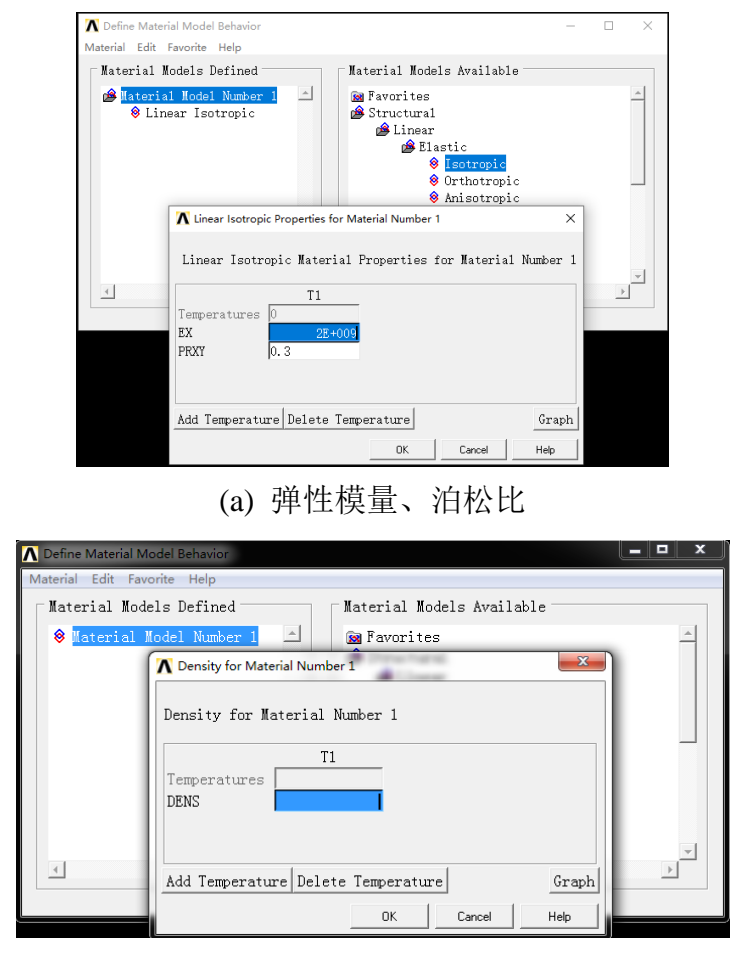

(b) 密度

#### 图 16 ANSYS 材料定义对话框

- 3) 选择 Main menu -> Preprocessor -> Modeling 建立实体模型。
- 4) 选择 Main menu -> Meshing -> MeshTool -> Element Attributes -> Volumes/Areas
   -> Set -> Material number 进行实体单元材料号赋值。
- 5) 选择 Main menu -> Meshing 进行实体单元网格划分。二维模型可选择三角形网格或四边形网格,三维模型可选择四面体或六面体网格。三维网格划分后,请在 Mechanical APDL 命令窗口中输入 aclear, all 命令流清除多余的面。
- 6) 选择 Main menu -> Solution -> Define loads -> apply 施加力和位移边界。对于 非零位移约束,应输入一个非零数值并标明正负号以识别加载方向。在需要 施加均布力的面或线上分别施加量值为 111, 222, 333 的均布力,分别代表 x、y、z 方向。
- 洗择 Main menu -> Preprocessor -> Numbering Ctrls -> Compress Numbers 命 令压缩序号,在下拉菜单中选择 all 对所有序号进行压缩。
- 在 Mechanical APDL 命令窗口中输入 *cdwrite, all, path/files,txt* 命令流导出模型数据信息。

#### 4.2 前处理

#### 4.2.1 工作目录设置

如图 17 所示,点击工作目录菜单下的路径可设置工作目录。输入或选择目录路径,然后点击设置,会自动在该路径下生成 input 和 data 文件夹(图 18)。 其中 input 为模型输入文件夹, data 为计算结果输出文件夹。

|                                                                                                    |                               | - 0 ^ |
|----------------------------------------------------------------------------------------------------|-------------------------------|-------|
| 主页 建模 功能 对象 输出                                                                                                    |                               | デ 22単 |
| ●:00<br>●:00<br>●:0 |                               |       |
| CASRock主菜单 🔋 🖬                                                                                                    |                               |       |
| 2                                                                                                    | CASBack                       |       |
| ⊜-@ 工作目录                                                                                                    | CACROCA                       |       |
| ELCASRock/workspace-24                                                                                                    |                               |       |
| 8-⊙前处理                                                                                                    |                               |       |
| - 四 导入新模型                                                                                                    |                               |       |
|                                                                                                    |                               |       |
| 一圖 材料理文                                                                                                    |                               |       |
| - 📾 分析英型                                                                                                    |                               |       |
|                                                                                                    |                               |       |
| 日日 求編機块                                                                                                    |                               |       |
| ● 圖 荷敷控制                                                                                                    | INBR ×                        |       |
| - 1221 计算控制                                                                                                    | [1:1:490/theritexe-34 ] [277] |       |
| - 編 輸出控制                                                                                                    |                               |       |
| □ □ ☆茸                                                                                                    | <u>村开所在文件夫</u> 设置 取消          |       |
| □-④ 氟处理                                                                                                    |                               |       |
| - 12 读取法集                                                                                                    |                               |       |
| - 国 绘制的级                                                                                                    |                               |       |
|                                                                                                    |                               |       |
| - 働 网络                                                                                                    |                               |       |

图 17 CASRock 工作目录设置

| Jadaa         2020/4/27 18:04         文件夹           ji nput         2020/4/27 14:56         文件夹 | 名称      | 修改日期            | 类型  | 大小 |  |
|-------------------------------------------------------------------------------------------------|---------|-----------------|-----|----|--|
| 퉬 input 2020/4/27 14:56 文件夹                                                                     | 퉬 data  | 2020/4/27 18:04 | 文件夹 |    |  |
|                                                                                                 | 퉬 input | 2020/4/27 14:56 | 文件夹 |    |  |

图 18 工作目录设置后生成的文件夹

## 4.2.2 导入模型

点击 CASRock 主菜单: 前处理模块->导入新模型, 选择 ANSYS 建立的模型 txt 文件, 导入后的界面如图 19 所示。

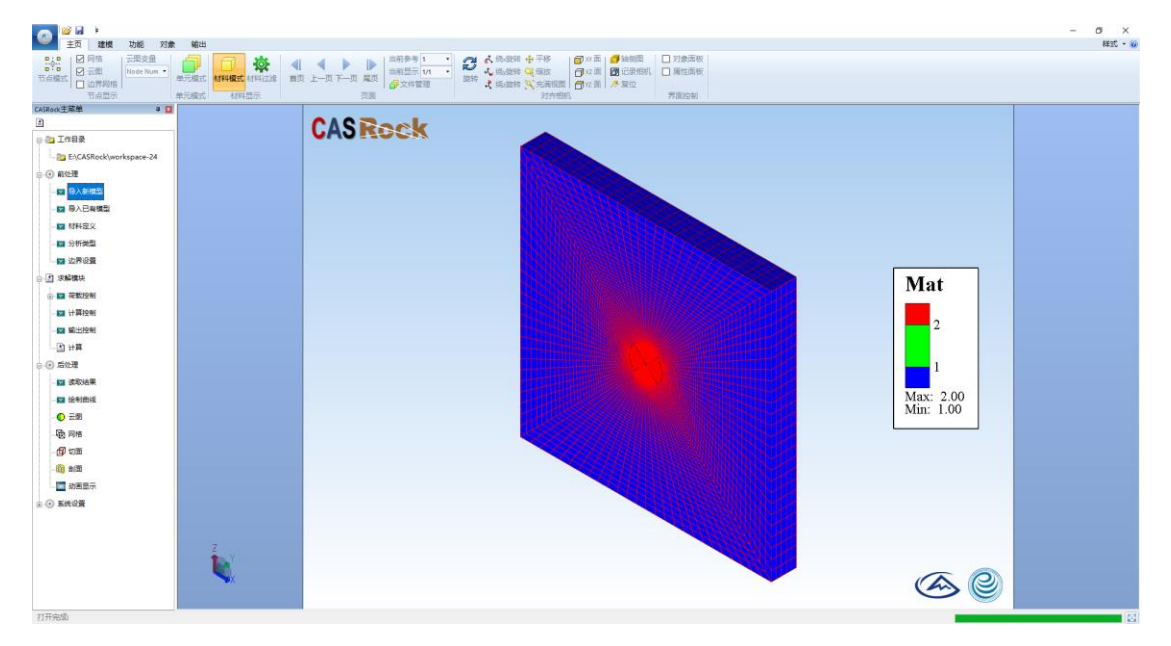

图 19 模型导入界面

#### 4.2.3 材料参数

点击*前处理->材料定义*,弹出图 20 中的材料模型定义对话框,可以设置强度、非均质、本构模型等参数。对话框中的 material 选项,可以添加新材料,而 edit 选项可以删除材料,同时也可以右键单击某种材料实现添加、删除和复制。

|                         |    |                                                                                                    | - 0 ×  |
|-------------------------|----|----------------------------------------------------------------------------------------------------|--------|
| 主页 建模功能 对象              | 输出 |                                                                                                    | 样式 - 😡 |
|                         |    |                                                                                                    |        |
| CASRock主菜单 🗧 🔲          |    |                                                                                                    |        |
| 1                       |    | CASReck                                                                                                    |        |
| ⊖-@1工作目录                |    |                                                                                                    |        |
| E:\CASRock\workspace-24 |    |                                                                                                    |        |
| ⊖ ④ 前处理                 |    |                                                                                                    |        |
|                         |    |                                                                                                    |        |
| -国 导入已有模型               |    |                                                                                                    |        |
| -国 材料定文                 |    | Define Material Model Behavior X                                                                                                    |        |
|                         |    | Material Mode / Mode / Material Models Analate                                                                                                    |        |
|                         |    | Hateral Model Rumber 1     D 3/7800                                                                                                    |        |
| 白 🔄 求解機块                |    | ● 建聚物油 ● 建聚酸油 ● 建聚酸油 ● 建聚物增量素 ● 第三人称单数 ● 医无动的复数 ● 医无动的复数 ● 医无动的复数 ● 医无动的复数                                                                                                    |        |
| - Ⅲ 荷敷控制                |    | ● 全知時近荷 ● 知何和何望時刻 伊杜復量 ≥20 Pa                                                                                                    |        |
|                         |    |                                                                                                    |        |
|                         |    | - 1973年7月1日<br>- 1973年7月1日<br>- 1975年7月1日<br>- 1975年7月1日<br>- 1975年7月1日<br>- 1975年7月1日<br>- 1 |        |
| 二回 井戸                   |    | • • • • • • • • • • • • • • • • • • •                                                                                                    |        |
| 白-④ 属处理                 |    | and Mag(9.2. 1                                                                                                    |        |
| - 🖬 读取出自用               |    |                                                                                                    |        |
|                         |    | Mia. 2.00<br>Min: 1.00                                                                                                    |        |
|                         |    |                                                                                                    |        |
| 12 网络                   |    |                                                                                                    |        |
| -@P 10m                 |    |                                                                                                    |        |
|                         |    |                                                                                                    |        |
| 山田 动風豊示                 |    |                                                                                                    |        |
| ◎-④ 系统设置                |    |                                                                                                    |        |
|                         |    |                                                                                                    |        |
|                         | Z  |                                                                                                    |        |
|                         |    |                                                                                                    |        |
|                         | X  |                                                                                                    |        |
|                         |    |                                                                                                    |        |
| 打开完成                    |    |                                                                                                    |        |

图 20 材料参数赋予界面

#### 4.2.4 分析类型

点击*前处理->分析类型*,出现图 21 所示对话框,可以选择合适的分析类型并确定。

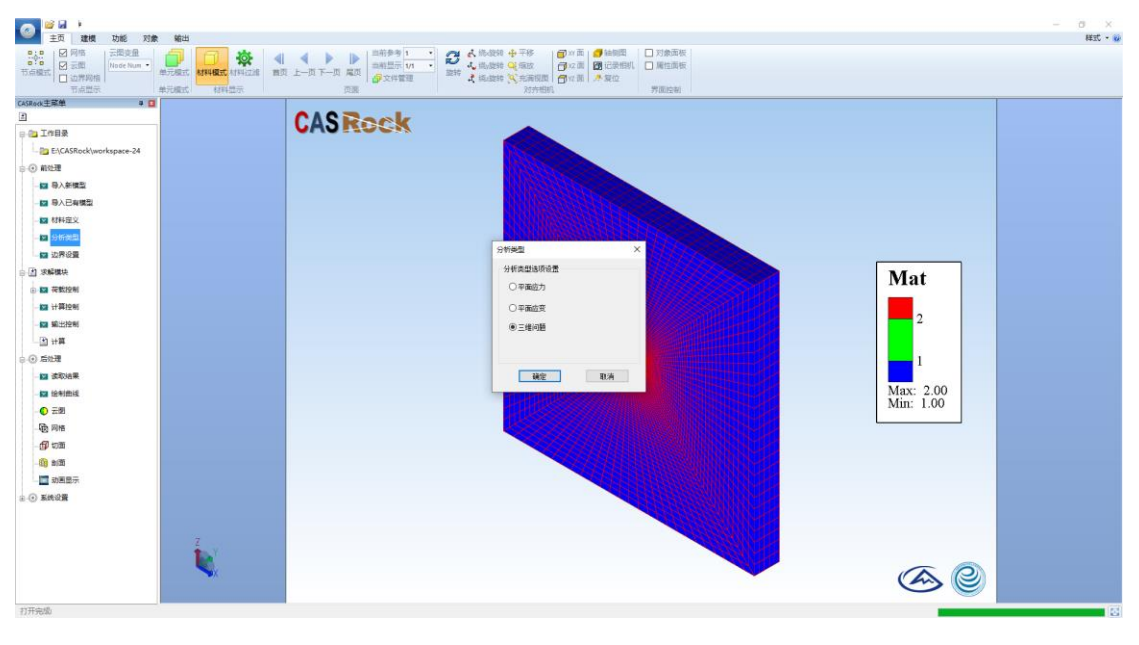

图 21 分析类型选项

## 4.2.5 边界设置

点击*前处理->边界设置*,出现图 22 所示对话框,可以给模型施加位移和应力边界,仅适用于采用 4.1.1 节方法建立的模型。

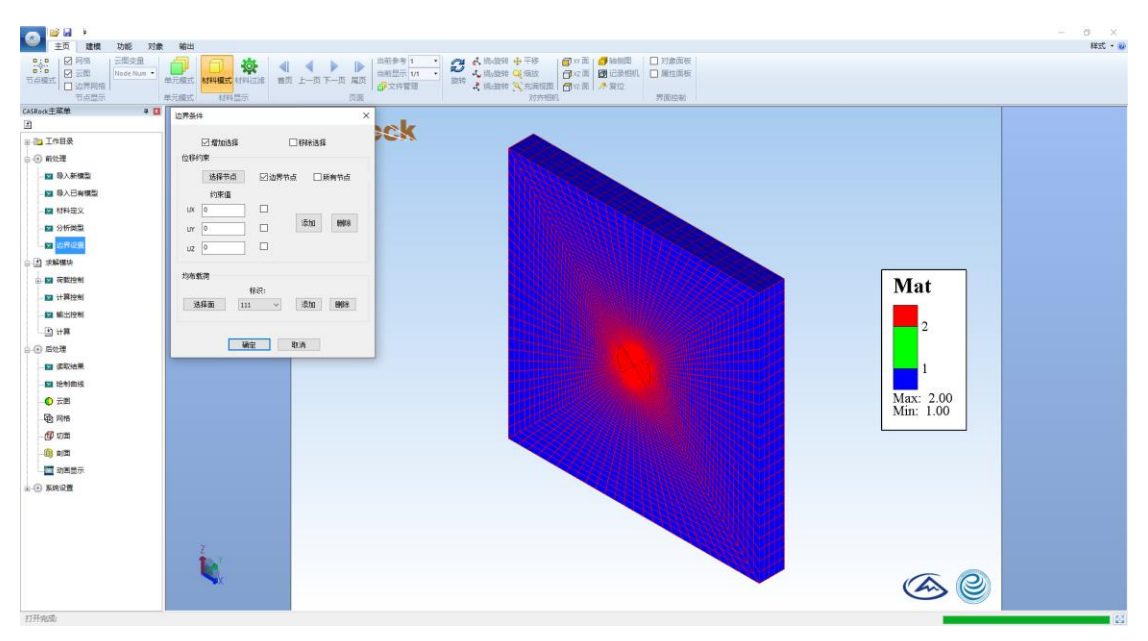

图 22 边界设置

### 4.3 求解

#### 4.3.1 加载控制

1) 一般静力问题

点击*求解模块->荷载控制->一般静力问题*,出现图 23 所示对话框。设置边 界应力(例如围压)大小和增量,可调整位移加载速率、载荷大小、加载步数。 其中步幅可编辑。

| 注: 围压: | Pa   | 荷载大小:N  |     |
|--------|------|---------|-----|
| 围压增量:  | Pa/s | 位移加载速率: | m/s |

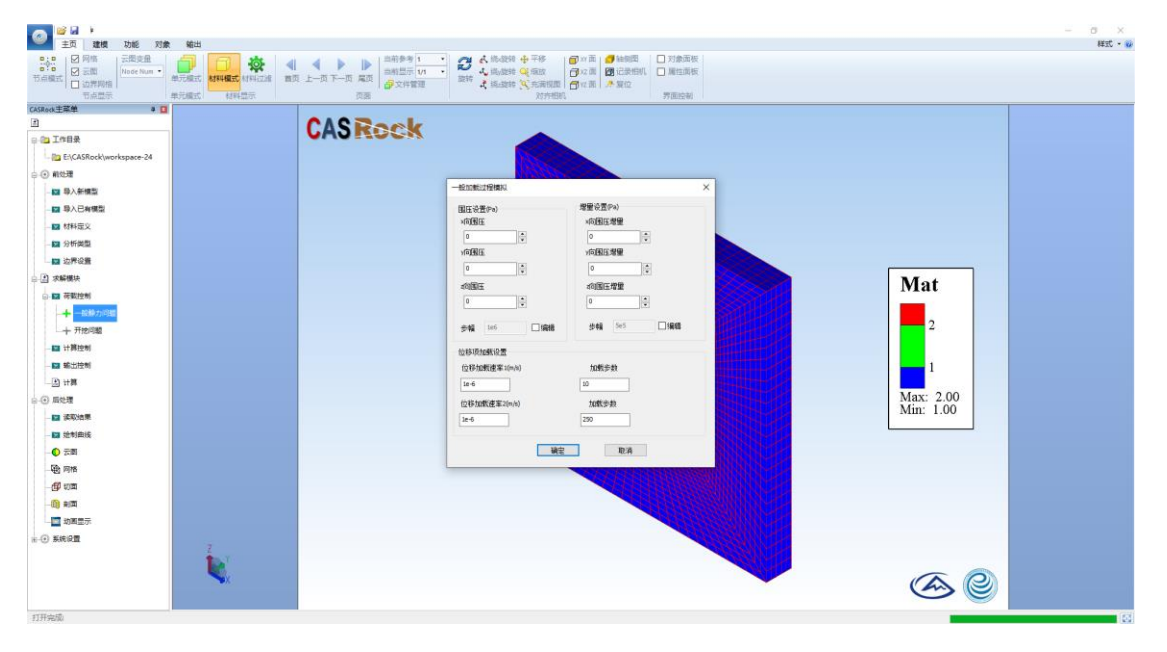

图 23 一般静力问题加载控制选项

2) 开挖问题

点击*求解模块->荷载控制->开挖问题*可进行岩土工程多步开挖模拟设置。图 24 给出了开挖问题的初始地应力三种施加方式。

| 开挖过程模拟                |                                                                                                    | × | 开挖过程模拟         |             | ;             | < | 开挖过程模拟         |                                                        | ×        |
|-----------------------|----------------------------------------------------------------------------------------------------|---|----------------|-------------|---------------|---|----------------|--------------------------------------------------------|----------|
| 2 箱加应力场 1 箱加边         | 界压力 □ 施加重力                                                                                                    |   | □ 施加应力场        | ☑施加边界压力     | □ 施加重力        |   | □施加应力场         | □ 施加边界压力                                               | 2 施加重力   |
| 初始地应力场(unit: Pa, 压为负) |                                                                                                    |   | 初始地应力场(unit: P | a, 压为负)     |               |   | 初始地应力场(unit: F | Pa, 压为负)                                               |          |
| Sxx -1e7 Syy -5e      | 6 Szz -6e7                                                                                                    |   | Sxx -1e7       | Syy -5e6    | Szz -6e7      |   | Sxx -1e7       | Syy -5e6                                               | Szz -6e7 |
| Sxy 0 Syz 0           | Szx 0                                                                                                    |   | Sxy 0          | Syz 0       | Szx 0         |   | Sxy 0          | Syz 0                                                  | Szx 0    |
| 开挖方案(坐标和步长单位:m)       |                                                                                                    |   | 开挖方案(坐标和步长     | 〔单位: m)     |               |   | 开挖方案(坐标和步      | 长单位: m)                                                |          |
| 导入 添加                 | 《改 删除     》     书     《     》     书     书 |   | 导入 湯           | 加修改         | 制涂            |   | 导入             | 泰加 修改                                                  | 刪除       |
| 预览                    |                                                                                                    |   | 预览             |             |               |   | 预览             |                                                        |          |
| 数据参数                  |                                                                                                    |   | 数据参数           |             |               |   | 数据参数           |                                                        |          |
| 总步数 20                |                                                                                                    |   | 总步数            | 20          |               |   | 总步数            | 20                                                     |          |
| 组数 开挖步数               | 材料号                                                                                                    |   | 组数             | 开挖步数        | 材料号           |   | 组数             | 开挖步数                                                   | 材料号      |
| 1 🗸 🔹 1               | 2                                                                                                    |   | 1 ~            | 1           | 2             |   | 1 ~            | 1                                                      | 2        |
| 坐标系 起始坐标              | 步长                                                                                                    |   | 坐标系            | 起始坐标        | 步长            |   | 坐标系            | 起始坐标                                                   | 步长       |
|                       |                                                                                                    |   |                |             |               |   |                |                                                        |          |
| 1 ~ -10               | 20                                                                                                    |   | 1 ~            | -10         | 20            |   | 1 ~            | -10                                                    | 20       |
| 1 v -10<br>确定         | 20                                                                                                    |   | 1 ~            | -10<br>确定 E | 20<br>观消      |   | 1 ~            | -10<br>确定 II                                           | 20       |
| □ ···□<br>确定<br>(a) 瓜 | 20<br>取消<br>う 力 场                                                                                                    |   | 1 v<br>(b)     | ·10<br>藏 耳  | 20<br>21<br>九 |   |                | - <sup>10</sup><br>-10<br>-10<br>一<br>一<br>一<br>一<br>一 | 20<br>R# |

图 24 开挖问题初始地应力施加方式

如图 25 所示,可通过点击添加来实现数据参数中设置的开挖方案,也可以 从外部文件导入开挖方案。开挖方案可设置多组。

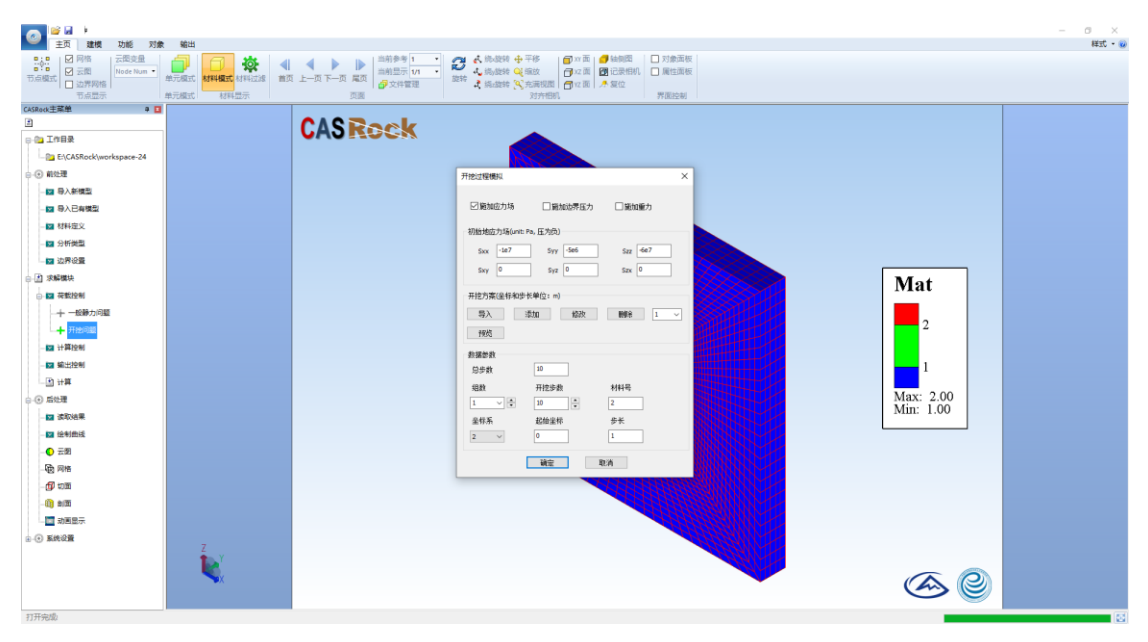

图 25 开挖步骤设置

开挖方案设置完成后,程序会在 input 中生成 Exca\_support.txt 文件(图

|      | Exca_         | support. | txt - 记事             | <b></b>              | 开挖文件   | Terra muga | port bet - R |   |
|------|---------------|----------|----------------------|----------------------|--------|------------|--------------|---|
|      | 文件(F)         | 编辑(E)    | 格式(O)                | 查看(V) 养              | 帮助(H)  |            |              |   |
|      | 20 开挖         | 总步数      |                      |                      |        |            |              |   |
|      | 1 组号<br>3 开挖村 | 才料号      | 10<br>2              | 开挖步数<br>开挖方向         | 200 开挖 | 起点坐标       | 10 开挖步长      | ż |
|      |               |          | 1-沿X<br>2-沿Y<br>3-沿Z | 方向开挖<br>方向开挖<br>方向开挖 |        |            |              |   |
|      | 2<br>3        |          | 10<br>2              |                      | 400    |            | 10           |   |
| 26)。 |               |          |                      |                      |        |            |              |   |

图 26 Exca\_support.txt 文件

### 4.3.2 计算控制

点击*求解模块->计算控制选项*,弹出图 27 所示对话框,设置塑性容差和最大迭代步。

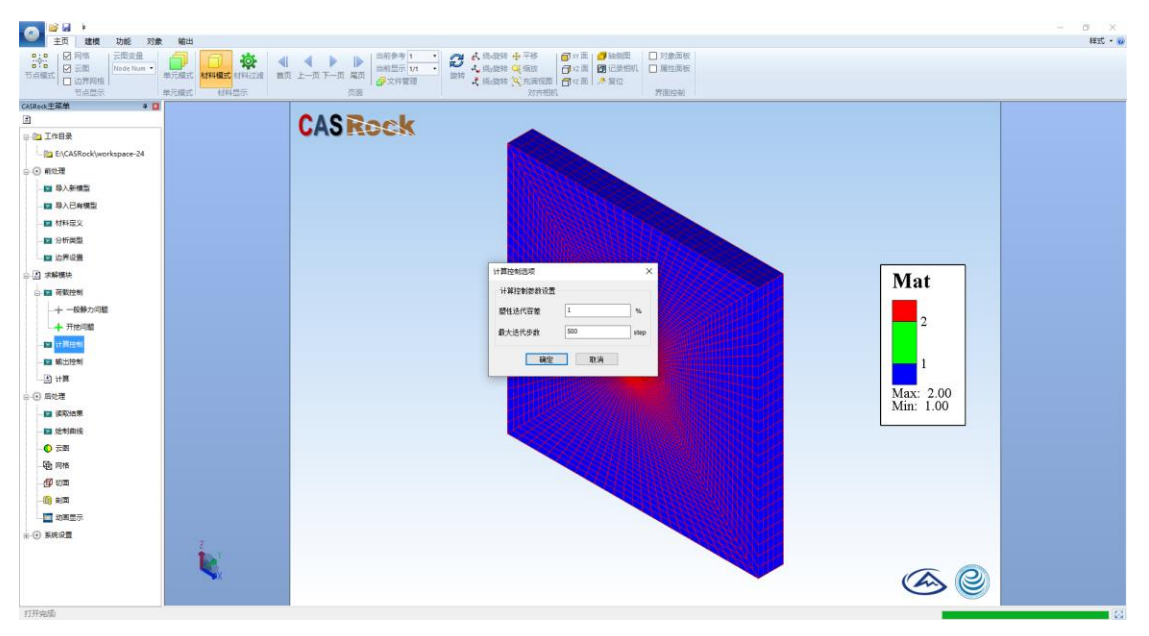

图 27 计算控制参数设置

## 4.3.3 输出控制

点击*求解模块->输出控制设置*,弹出图 28 所示对话框,可选择不同输出方式。

| CO 20 20 1                                                                                                    | 199-14                                                                                                    |                                                      |                                                                                                    |                                                           |           | - 0 ×    |
|----------------------------------------------------------------------------------------------------|----------------------------------------------------------------------------------------------------|------------------------------------------------------|----------------------------------------------------------------------------------------------------|-----------------------------------------------------------|-----------|----------|
| エバ 単数 NBE 大勝     マート     マート | ●元編式<br>本元編式<br>本元編式<br>474編式<br>474編式<br>474編式<br>474編式<br>474編式<br>474編式<br>474編式<br>474編式<br>474編式<br>474編式<br>474編式<br>474編式<br>474編式<br>474編式<br>474編式<br>474編式<br>474編式<br>474編式<br>474編式<br>474編式<br>474編式<br>474編式<br>474編式<br>474編式<br>474編式<br>474編式<br>474編式<br>474編式<br>474編式<br>474編式<br>474編式<br>474<br>474<br>474<br>474<br>474<br>474<br>474<br>47 | トース 東京<br>市市日本 1 1 1 1 1 1 1 1 1 1 1 1 1 1 1 1 1 1 1 | <ul> <li>▲ 防心設約 中 平移</li> <li>● 小市</li> <li>● 小市</li> <li>● 小市</li> <li>● 小市</li> <li>● 小市</li> <li>● 小市</li> <li>● 小市</li> <li>● 小市</li> <li>● 小市</li> <li>● 小市</li> <li>● 小市</li> <li>● 小市</li> <li>● 小市</li> </ul> | <ul> <li>□ 対象面板</li> <li>□ 属性面板</li> <li>券面控制板</li> </ul> |           | 943V * W |
| CASRock主菜单 単 🖬                                                                                                    |                                                                                                    |                                                      |                                                                                                    |                                                           |           |          |
|                                                                                                    | CA                                                                                                    | SReck                                                |                                                                                                    |                                                           |           |          |
| 日前王 四日录                                                                                                    |                                                                                                    |                                                      |                                                                                                    |                                                           |           |          |
| E:\CASRock\workspace-24                                                                                                    |                                                                                                    |                                                      |                                                                                                    |                                                           |           |          |
| B O MEETE                                                                                                    |                                                                                                    |                                                      |                                                                                                    |                                                           |           |          |
| - 122 导入新模型                                                                                                    |                                                                                                    |                                                      |                                                                                                    |                                                           |           |          |
| - 🖾 局入已有模型                                                                                                    |                                                                                                    |                                                      |                                                                                                    |                                                           |           |          |
| - 🔛 材料定义                                                                                                    |                                                                                                    |                                                      |                                                                                                    |                                                           |           |          |
| - 122 分析微型                                                                                                    |                                                                                                    |                                                      |                                                                                                    | HR CON                                                    |           |          |
| - 12 边界设置                                                                                                    |                                                                                                    |                                                      | 輸出控制                                                                                                    | ×                                                         |           |          |
| 日 团 浓解微块                                                                                                    |                                                                                                    |                                                      | 輸出控制设置                                                                                                    |                                                           | Mat       |          |
| → 🔛 荣载控制                                                                                                    |                                                                                                    |                                                      | 日前点模式 回单元模式                                                                                                    | ESTE STR                                                  | Iviat     |          |
| 十一般静力问题                                                                                                    |                                                                                                    |                                                      | and other                                                                                                    |                                                           |           |          |
| ◆ 开他问题                                                                                                    |                                                                                                    |                                                      | #CENTS                                                                                                    |                                                           | 2         |          |
| - 122 计算控制                                                                                                    |                                                                                                    |                                                      |                                                                                                    |                                                           |           |          |
|                                                                                                    |                                                                                                    |                                                      |                                                                                                    |                                                           | 1         |          |
|                                                                                                    |                                                                                                    |                                                      | WE RW                                                                                                    |                                                           |           |          |
| ⊕-③ 扇处理                                                                                                    |                                                                                                    |                                                      |                                                                                                    |                                                           | Max: 2.00 |          |
| - 122 波和地震                                                                                                    |                                                                                                    |                                                      |                                                                                                    |                                                           | Min: 1.00 |          |
| - 🖬 绘制曲线                                                                                                    |                                                                                                    |                                                      |                                                                                                    |                                                           |           |          |
| - 〇 云照                                                                                                    |                                                                                                    |                                                      |                                                                                                    |                                                           |           |          |
| - 1 1 1 1 1 1 1 1 1 1 1 1 1 1 1 1 1 1 1                                                                                                    |                                                                                                    |                                                      |                                                                                                    |                                                           |           |          |
| - (f) wiii                                                                                                    |                                                                                                    |                                                      |                                                                                                    |                                                           |           |          |
| - (i) am                                                                                                    |                                                                                                    |                                                      |                                                                                                    |                                                           |           |          |
| 助田屋示                                                                                                    |                                                                                                    |                                                      |                                                                                                    |                                                           |           |          |
|                                                                                                    |                                                                                                    |                                                      |                                                                                                    | 11111111111111                                            |           |          |
|                                                                                                    | ÷ V                                                                                                    |                                                      |                                                                                                    |                                                           |           |          |
|                                                                                                    |                                                                                                    |                                                      |                                                                                                    |                                                           | <b>A</b>  |          |
|                                                                                                    |                                                                                                    |                                                      |                                                                                                    |                                                           |           |          |
|                                                                                                    |                                                                                                    |                                                      |                                                                                                    |                                                           |           |          |

图 28 输出控制设置

|                                                                                                 |                           |                |            | 17开・<br>● 田田<br>日田<br>日田<br>日田<br>日田<br>日田<br>日田<br>日日<br>日日<br>日日 |                          |     |          |  |
|-------------------------------------------------------------------------------------------------|---------------------------|----------------|------------|--------------------------------------------------------------------|--------------------------|-----|----------|--|
| + tta                                                                                           | 1800 · 1800 · CASEngRoc · | demo > data    |            | c) 6004                                                            |                          | ~ 8 | 搜索"data" |  |
|                                                                                                 | 名称                        | 修改日期           | 英型         | 大小                                                                 |                          |     |          |  |
| ▶ 快速访问                                                                                          | L] Elem_contour2-tlecon   | 2020/1/9 21:10 | ECON 32/F  | 2,612 KB                                                           |                          |     |          |  |
| 「 「 」 「 」 「 」 「 」 」 「 」 」 「 」 」 「 」 」 「 」 」 」 「 」 」 」 「 」 」 」 」 」 」 」 」 」 」 」 」 」 」 」 」 」 」 」 」 | Elem_contour2-1.econ      | 2020/1/9 21:10 | ECON (2)#  | 2,612 KB                                                           |                          |     |          |  |
| 🕹 T& 🖉                                                                                          | Elem_contour4-0.econ      | 2020/1/9 21:10 | ECON 文件    | 2,612 KB                                                           |                          |     |          |  |
| 1 文档 /                                                                                          | Elem_contour4-1.econ      | 2020/1/9 21:10 | ECON 文件    | 2,612 KB                                                           |                          |     |          |  |
| - BH /                                                                                          | Elem_contour6-0.econ      | 2020/1/9 21:10 | ECON 文件    | 2,612 KB                                                           |                          |     |          |  |
| data                                                                                            | Elem_contour6-1.econ      | 2020/1/9 21:10 | ECON 3234  | 2,612 KB                                                           |                          |     |          |  |
| data                                                                                            | Elem_contour8-0.econ      | 2020/1/9 21:10 | ECON 3299  | 2,612 KB                                                           |                          |     |          |  |
|                                                                                                 | Elem_contour®-1.econ      | 2020/1/9 21:10 | ECON 文件    | 2,612 KB                                                           |                          |     |          |  |
| FileRecv                                                                                        | Elem_contour10-0.econ     | 2020/1/9 21:10 | ECON 2014  | 2,612 KB                                                           |                          |     |          |  |
| - 本地磁盘 (D.)                                                                                     | Elem_contour10-1.econ     | 2020/1/9 21:10 | ECON 文师    | 2,612 KB                                                           |                          |     |          |  |
| OneDrive                                                                                        | Elem_contour12-0.econ     | 2020/1/9 21:10 | ECON 文件    | 2,612 KB                                                           |                          |     |          |  |
|                                                                                                 | Elem_contour12-1.econ     | 2020/1/9 21:10 | ECON (2)10 | 2,612 KB                                                           |                          |     |          |  |
| 此电脑                                                                                             | Elem_contour14-0.econ     | 2020/1/9 21:10 | ECON 文件    | 2,612 K8                                                           |                          |     |          |  |
| 3D 358                                                                                          | Elem_contour14-1.econ     | 2020/1/9 21:10 | ECON 文件    | 2,612 KB                                                           |                          |     |          |  |
| A360 Drive                                                                                      | Elem_contour16-0.econ     | 2020/1/9 21:10 | ECON 文件    | 2,612 KB                                                           |                          |     |          |  |
| B (2.2                                                                                          | Elem_contour16-1.econ     | 2020/1/9 21:10 | ECON 文件    | 2,612 KB                                                           |                          |     |          |  |
| RIH-                                                                                            | Elem_contour18-0.econ     | 2020/1/9 21:10 | ECON 文件    | 2,612 KB                                                           |                          |     |          |  |
|                                                                                                 | Elem_contour18-1.econ     | 2020/1/9 21:10 | ECON 文3年   | 2,612 KB                                                           |                          |     |          |  |
|                                                                                                 | Elem_contour20-0.econ     | 2020/1/9 21:10 | ECON 文件    | 2,612 KB                                                           | 可在前元描式下读 λ 的 元 图 结 里 立 件 |     |          |  |
| ♣ 下敷                                                                                            | Elem_contour20-1.econ     | 2020/1/9 21:10 | ECON 文/样   | 2,612 KB                                                           | 可证华元候八百公国和木文目            |     |          |  |
| 1 音乐                                                                                            | Elem_contour22-0.econ     | 2020/1/9 21:10 | ECON 文件    | 2,612 KB                                                           |                          |     |          |  |
| 二 点面                                                                                            | Elem_contour22-1.econ     | 2020/1/9 21:10 | ECON 文件    | 2,612 KB                                                           |                          |     |          |  |
| 1 本地旺盛 (Ci)                                                                                     | Elem_contour24-0.econ     | 2020/1/9 21:10 | ECON 32/#  | 2,612 KB                                                           |                          |     |          |  |
| - 本地程最 (D)                                                                                      | Elem_contour24-1.econ     | 2020/1/9 21:10 | ECON 文件    | 2,612 KB                                                           |                          |     |          |  |
| - X1022 @ (F-)                                                                                  | Elem_contour26-0.econ     | 2020/1/9 21:10 | ECON 汶洋    | 2,612 KB                                                           |                          |     |          |  |
| * 1078-E (E)                                                                                    | Elem_contour26-1.econ     | 2020/1/9 21:10 | ECON 329   | 2,612 K8                                                           |                          |     |          |  |
|                                                                                                 | Elem_contour28-0.econ     | 2020/1/9 21:10 | ECON :\$14 | 2,612 KB                                                           |                          |     |          |  |
| 阿塔                                                                                              | Elem_contour28-1.econ     | 2020/1/9 21:10 | ECON 328   | 2,612 KB                                                           |                          |     |          |  |
|                                                                                                 | Elem_contour30-0.econ     | 2020/1/9 21:10 | ECON 32/4  | 2,612 KB                                                           |                          |     |          |  |
|                                                                                                 | Elem_contour30-1.econ     | 2020/1/9 21:10 | ECON 27    | 2,612 KB                                                           |                          |     |          |  |
|                                                                                                 | Elem_contour32-0.econ     | 2020/1/9 21:10 | ECON 3234  | 2,612 KB                                                           |                          |     |          |  |
|                                                                                                 | Elem_contour32-1.econ     | 2020/1/9 21:10 | ECON 29    | 2,612 KB                                                           |                          |     |          |  |
|                                                                                                 | Elem_contour34-0.econ     | 2020/1/9 21:10 | ECON 文件    | 2,612 KB                                                           |                          |     |          |  |
|                                                                                                 | Elem_contour34-1.econ     | 2020/1/9 21:10 | ECON 文件    | 2,612 KB                                                           |                          |     |          |  |
|                                                                                                 | Elem_contour36-0.econ     | 2020/1/9 21:10 | ECON 30%   | 2,612 KB                                                           |                          |     |          |  |
|                                                                                                 | Elem_contour36-1.econ     | 2020/1/9 21:10 | ECON 文件    | 2,612 KB                                                           |                          |     |          |  |
|                                                                                                 | Elem_contour38-0.econ     | 2020/1/9 21:10 | ECON 238   | 2,612 KB                                                           |                          |     |          |  |
|                                                                                                 | Elem_contour38-1.econ     | 2020/1/9 21:10 | ECON 文件    | 2,612 KB                                                           |                          |     |          |  |
|                                                                                                 | Elem contour40-0.econ     | 2020/1/9 21:10 | ECON 文件    | 2,612 KB                                                           |                          |     |          |  |
|                                                                                                 |                           |                |            |                                                                    |                          |     |          |  |

data 中单元模式和节点模式输出结果如图 29 所示。

| 主页                       | 共享     | 立君                 |                  |          |        |                           |       |           |      |              |                                                                                                    |  |
|--------------------------|--------|--------------------|------------------|----------|--------|---------------------------|-------|-----------|------|--------------|----------------------------------------------------------------------------------------------------|--|
|                          | rin 👳  | 复利器径               |                  | X =      | ă I    | The                       | f讓项目。 |           | 打开。  | 金部           |                                                                                                    |  |
| THE SHE                  |        | 松阳快速方式             | IDEI SKALEI      |          | X      | ្ត 🗋 ម                    | 1松访问。 | The D     | (AS) | 88 <b>全部</b> |                                                                                                    |  |
| 50K 800                  | ¥ 9050 |                    |                  | 1997     | 21     | 14年                       |       | ABIC V    | 历史记录 | 日反向          |                                                                                                    |  |
|                          | 100000 |                    | inic             |          |        | 6528                      |       |           |      | 10.57        |                                                                                                    |  |
|                          | -      |                    | NEN              |          |        | 0114                      |       | 1.        |      | 1004         | In The second second second second second second second second second second second second second second second |  |
| $\rightarrow$            | 104    | DBA > 40-XDATHE (F | <li>casenge</li> | oc > der | no > a | ata                       |       |           |      |              | V D BEF data                                                                                                    |  |
|                          |        | 名称                 |                  |          | 传改     | 日期                        | 90    |           | 大:   | N.           |                                                                                                    |  |
| <ul> <li>快速初间</li> </ul> |        | i suess_suand      | -0.5depca        |          | 2020   | /1/9 21:10                | 0 3DE | PCA 文件    |      | 2,629 KB     |                                                                                                    |  |
| - 東田                     | *      | stress_strain-     | I-0.3depca       |          | 2020   | /1/9 21:10                | 0 3DE | PCA文件     |      | 2,629 KB     |                                                                                                    |  |
| 🗣 T#1                    | 1      | stress_strain(     | 5-0.3depca       |          | 2020   | /1/9 21:10                | 0 3DE | PCA 文件    |      | 2,629 KB     |                                                                                                    |  |
| 👔 文楷                     | 1      | stress_strain      | 3-0.3depca       |          | 2020   | /1/9 21:10                | 0 3DE | 9CA 文/年   |      | 2,629 KB     |                                                                                                    |  |
| - 開片                     | *      | stress_strain      | 10-0.3depca      |          | 2020   | y1/9 21:1                 | 0 306 | PCA 234   |      | 2,629 KB     |                                                                                                    |  |
| Bandican                 | n      | stress_strain*     | z-u.3depca       |          | 2020   | y 1/9 21:11               | U 3DE | 21.A 214  |      | 2,029 K8     |                                                                                                    |  |
| data                     |        | stress_strain      | 4-0.30epca       |          | 2020   | y 1/9 21:10               | 0 3DE | PLA 21F   |      | e,ozy KB     |                                                                                                    |  |
| data                     |        | stress_strain      | e o 2deere       |          | 2020   | y i/y 21:10<br>/1/0_21-10 | 0 3DE | PLA XII   |      | 2,029 KB     |                                                                                                    |  |
| EleRecy                  |        | stress_strain      | 10-0.3depca      |          | 2020   | y1/9 21:11                | 0 306 | PCA X39   |      | 2,029 KB     |                                                                                                    |  |
| FIREWOLV                 |        | stress_strain      | ro-o.sdepca      |          | 2020   | y 1/9 21:11               | 0 306 | PCA 309   |      | 2,029 KB     |                                                                                                    |  |
| OneDrive                 |        | C stress_strain    | ta o Idensia     |          | 2020   | 1/9 2111                  | 0 306 | Inca with |      | 2,029 NB     |                                                                                                    |  |
| 0.0010                   |        | D stress_strains   | 6 0 3 depta      |          | 2020   | 1/9 2111                  | 0 306 | 100 A 100 |      | 2,029 KB     |                                                                                                    |  |
| 20.000                   |        | ctrace strain      | R-0.3depta       |          | 2020   | /1/9 21:11                | 0 306 | PCA WH    |      | 2.629 KB     |                                                                                                    |  |
| B 20 138K                |        | atress strain      | 0.0 3depro       |          | 2020   | /1/9 21:11                | 0 205 | DCA WH    |      | 2 620 KB     |                                                                                                    |  |
| A360 Drp                 | ve     | ctress strain      | 2-0.3deora       |          | 2020   | /1/9 21:1                 | 0 305 | PCA VIE   |      | 2.629 KR     |                                                                                                    |  |
| 1000                     |        | stress strain      | 4-0.3depra       |          | 2020   | /1/9 21:11                | 0 3DF | PCA VIE   |      | 2 629 KB     |                                                                                                    |  |
| 📰 副H                     |        | stress strain      | 05-0.3denra      |          | 2020   | /1/9 21:10                | 0 3DF | PCA THE   |      | 2.629 KR     |                                                                                                    |  |
| 👔 文楷                     |        | stress strain      | 8-0.3depca       |          | 2020   | /1/9 21:1                 | 0 3DE | PCA 文件    |      | 2.629 KB     |                                                                                                    |  |
| 🖊 下航                     |        | stress strain      | 0-0.3depca       |          | 2020   | /1/9 21:10                | 0 3DE | PCA 2/#   |      | 2.629 KB     | , 武大井上楼书工房)始二回休田大师                                                                                              |  |
| 1 音乐                     |        | stress strain      | 2-0.3depca       |          | 2020   | /1/9 21:1                 | 0 3DE | PCA 文件    | -    | 2.629 KB     | ➡ 刂住 卩 品 候 八 卜 度 八 旳 云 图 结 未 义 什                                                                                |  |
| 40                       |        | stress strain-     | 44-0.3depca      |          | 2020   | /1/9 21:10                | 0 3DE | PCA 文件    |      | 2,629 KB     |                                                                                                    |  |
| *****                    | 100    | stress_strain      | 6-0.3depca       |          | 2020   | /1/9 21:10                | 0 3DE | PCA 文件    |      | 2,629 KB     |                                                                                                    |  |
| +10754                   | (0)    | stress_strain-     | 48-0.3depca      |          | 2020   | /1/9 21:10                | 0 3DE | PCA文件     |      | 2,629 KB     |                                                                                                    |  |
| - PACKLE                 | (00)   | stress_strain      | 60-0.3depca      |          | 2020   | /1/9 21:10                | 0 3DE | PCA 文件    |      | 2,629 KB     |                                                                                                    |  |
| _ 0.704EM                | (t:)   | stress_strain      | 52-0.3depca      |          | 2020   | /1/9 21:10                | 0 3DE | PCA 文件    |      | 2,629 KB     |                                                                                                    |  |
| - 本地統全                   | (F:)   | stress_strain      | i4-0.3depca      |          | 2020   | /1/9 21:10                | 0 3DE | PCA 文件    |      | 2,629 KB     |                                                                                                    |  |
| 阿崎                       |        | stress_strain      | i6-0.3depca      |          | 2020   | /1/9 21:10                | 0 3DE | PCA 文件    |      | 2,629 KB     |                                                                                                    |  |
|                          |        | stress_strain      | 58-0.3depca      |          | 2020   | /1/9 21:10                | 0 3DE | PCA 文件    |      | 2,629 KB     |                                                                                                    |  |
|                          |        | stress_strain      | 50-0.3depca      |          | 2020   | /1/9 21:11                | 0 3DE | PCA 文件    |      | 2,629 KB     |                                                                                                    |  |
|                          |        | stress_straint     | i2-0.3depca      |          | 2020   | /1/9 21:10                | 0 3DE | PCA文件     |      | 2,629 KB     |                                                                                                    |  |
|                          |        | stress_straint     | 54-0.3depca      |          | 2020   | /1/9 21:1                 | 0 3DE | PCA 文师    |      | 2,629 KB     |                                                                                                    |  |
|                          |        | stress_strain      | 66-0.3depca      |          | 2020   | /1/9 21:1                 | 0 3DE | PCA 文件    |      | 2,629 KB     |                                                                                                    |  |
|                          |        | stress_straint     | 58-0.3depca      |          | 2020   | /1/9 21:10                | 0 3DE | PCA 文件    |      | 2,629 KB     |                                                                                                    |  |
|                          |        | stress_strain      | \$8-2.3depca     |          | 2020   | /1/9 21:11                | 0 3DE | PCA 文件    |      | 2,629 KB     |                                                                                                    |  |
|                          |        | stress_strain      | 10-0.3depca      |          | 2020   | /1/9 21:1                 | 0 3DE | PCA 文件    |      | 2,629 KB     |                                                                                                    |  |
|                          |        | 📋 stress_straini   | ro-2.3depca      |          | 2020   | /1/9 21:1                 | 0 3DE | PCA 文帅    |      | 2,629 KB     |                                                                                                    |  |
|                          |        | stress_strain      | 2-0.3depca       |          | 2020   | /1/9 21:10                | 0 3DE | PCA文件     |      | 2,629 KB     |                                                                                                    |  |
|                          |        | 📋 stress_strain    | 2-2.3depca       |          | 2020   | /1/9 21:10                | 0 3DE | PCA 文件    |      | 2,629 KB     |                                                                                                    |  |
|                          |        | stress strain      | 4-0.3denra       |          | 2020   | /1/0 21:10                |       | PCA THE   |      | 2 620 1/8    |                                                                                                    |  |

图 29 data 文件中的输出结果

## 4.3.4 计算

点击*求解模块->计算*,开始计算(图 30)。

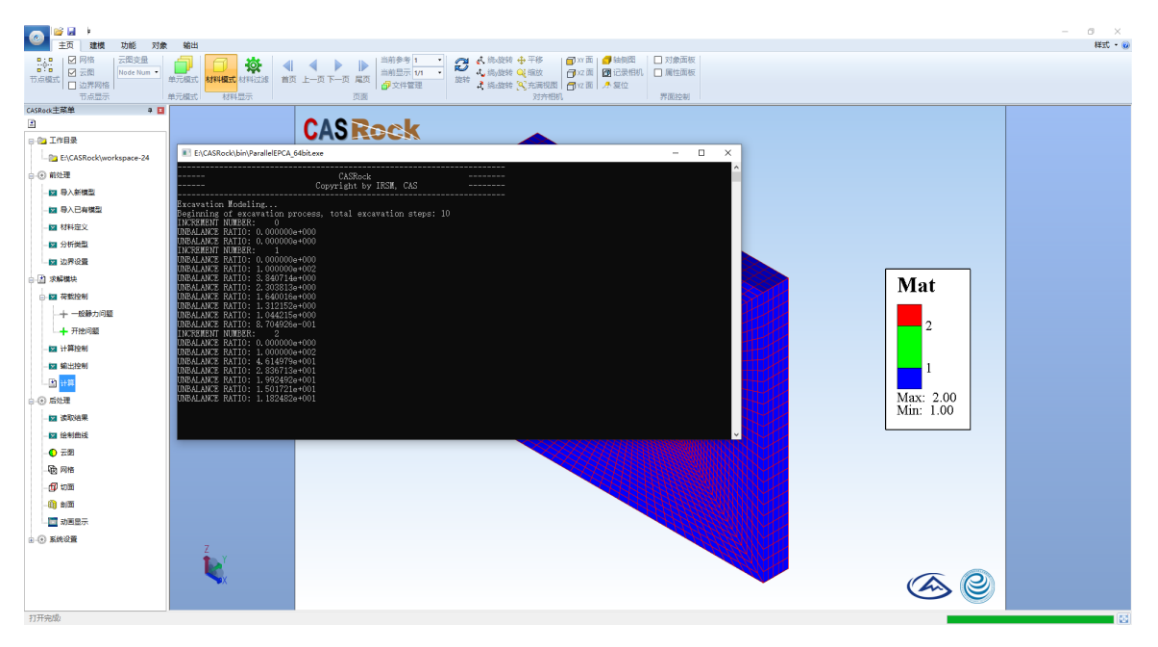

图 30 求解计算

## 4.4 分析

## 4.4.1 读取结果

节点显示模式:点击*后处理模块->读取结果*,读取 data 中以"stress\_strain" 为前缀、".3depca"为后缀的文件。可以单选(图 31),也可多选(图 32)。

| # 1 #元保式 <b>林林福式</b> 414123<br>#元保式 184123元 |                                                       | 1/1 · · · · · · · · · · · · · · · · · · | さ QL 9833<br>本 CL 充満規劃<br>対方相机 | うなめ 図 22860<br>うな前 ▲ 第位 | □ 州生高社<br>外部投稿 |                                                                                                    |           |
|---------------------------------------------|-------------------------------------------------------|-----------------------------------------|--------------------------------|-------------------------|----------------|----------------------------------------------------------------------------------------------------|-----------|
| ••                                          | CASReel                                               | < C                                     |                                |                         |                |                                                                                                    |           |
| 24 A 1777                                   |                                                       |                                         |                                |                         | ×              | 1                                                                                                    |           |
| 6 + =                                       | ・ 武忠語 > 本地磁量 (E:) > CASRock > +                       | vorkspace-24 > data                     | × 8                            | 授祭'data"                | م              |                                                                                                    |           |
| inin - Arthough                             | *                                                     |                                         |                                |                         |                |                                                                                                    |           |
| serve stratiscie                            | *                                                     | mm 7100 **                              |                                |                         |                |                                                                                                    |           |
| data                                        | ate                                                   | YP CKELING                              | 22                             | 7.T                     |                |                                                                                                    |           |
| data                                        | stress_strain2-12.3depca                              | 2020/10/20 0:21                         | 3DEPCA 329                     | 15,914 KB               |                |                                                                                                    |           |
| 🚺 示例网络模型                                    | stress_strain2-10.3depca                              | 2020/10/20 0:21                         | 3DEPCA 文件                      | 15,914 KB               |                |                                                                                                    |           |
| OneDrive                                    | stress_strain2-9.3depca                               | 2020/10/20 0:20                         | 3DEPCA 文件                      | 15,914 KB               |                | 1075-55A                                                                                                    |           |
| (日本)                                        | stress_strain2-8.3depca                               | 2020/10/20 0:20                         | BDEPCA 文件<br>BDEPCA 文件         | 15,914 KB               |                | 122303 A                                                                                                    | Mat       |
| 3D 对象                                       | stress_strain2-6.3depca                               | 2020/10/20 0:20                         | 3DEPCA 文件                      | 15,914 KB               |                | 66666661                                                                                                    | _         |
| 22,59 🔤                                     | 🗋 stress_strain2-5.3depca                             | 2020/10/20 0:20                         | BDEPCA 文件                      | 15,914 KB               |                |                                                                                                    | 2         |
| 三 四片                                        | stress_strain2-4.3depca                               | 2020/10/20 0:20                         | 3DEPCA 文件                      | 15,914 KB               |                | Rest - Co                                                                                                    | ~         |
| 注 文档                                        | stress_strain2-3.3depta     T stress_strain2-2.3depta | 2020/10/20 0:19                         | SDEPCA 294                     | 15,914 KB               | ~              |                                                                                                    |           |
|                                             | 文件名(N): stress_strain2-8.3depca                       |                                         | ~                              | CASRock File (*.3dE     | PCA) ~         |                                                                                                    | 1         |
|                                             |                                                       |                                         |                                | 打开(0)                   | 84             | 時日本ビジオ                                                                                                    |           |
|                                             |                                                       |                                         | -                              |                         |                |                                                                                                    | Max: 2.00 |
|                                             |                                                       |                                         | 17922                          |                         |                |                                                                                                    | Min: 1.00 |
|                                             |                                                       |                                         | 14420                          |                         |                |                                                                                                    | ·         |
|                                             |                                                       |                                         |                                |                         |                |                                                                                                    |           |
|                                             |                                                       |                                         |                                |                         |                |                                                                                                    |           |
|                                             |                                                       |                                         |                                |                         |                |                                                                                                    |           |
|                                             |                                                       |                                         |                                |                         |                |                                                                                                    |           |
|                                             |                                                       |                                         |                                |                         |                | STREET, MARKER                                                                                                  |           |
|                                             |                                                       |                                         |                                |                         | A.             | CONTRACTOR OF THE OWNER OF THE OWNER OF THE OWNER OF THE OWNER OF THE OWNER OF THE OWNER OWNER OWNER OWNER OWNE |           |
| 7                                           |                                                       |                                         |                                |                         |                | COMPANY CON                                                                                                    |           |
| THEY.                                       |                                                       |                                         |                                |                         |                |                                                                                                    |           |

图 31 打开单个文件

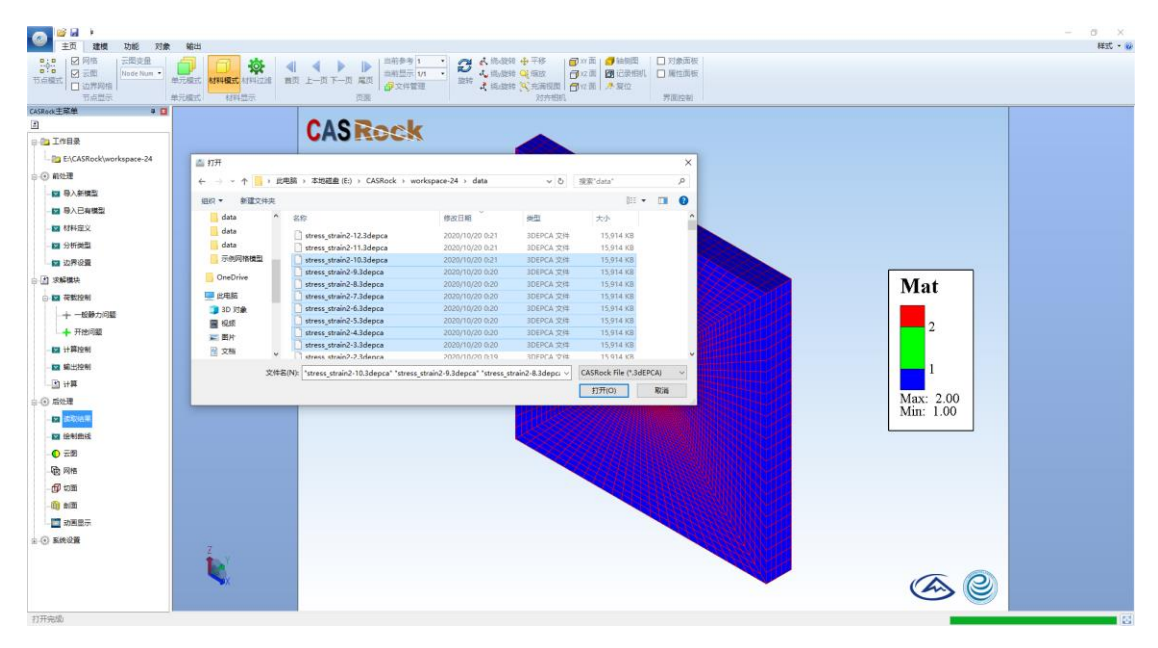

图 32 同时打开多个文件

单元显示模式:点击*后处理模块->读取结果*,如图 33 所示,可读取 data 中以"Elem\_contour"为前缀、".econ"为后缀的文件。可以单选,也可多选。

| ム市均格   年<br>5点型示 年<br>● 3                                                                                                    | REC NHER      |                                | 1994 <b>2</b> 16.32 | 10 天东南京国<br>2019日日 | ●231 ▲ 第2位         | 界面应制               |                  |                        |  |
|----------------------------------------------------------------------------------------------------|---------------|--------------------------------|---------------------|--------------------|--------------------|--------------------|------------------|------------------------|--|
|                                                                                                    |               | CASRec                         | k                   | -                  |                    |                    |                  |                        |  |
| Rock\workspace-24                                                                                                    | A 177         | A CONTRACTOR OF                |                     | (A)                |                    | ~                  |                  |                        |  |
|                                                                                                    | 117T          | and them in a consider         |                     |                    | 1.000011111        |                    |                  |                        |  |
| <b>建型</b>                                                                                                    | ← → ~ ↑ ■ 1 1 | DEBN > 4134EE (t:) > CASNOCK > | workspace-24 > data | ~ 0                | 30% data"          | P                  |                  |                        |  |
| 918D                                                                                                    | 组织 • 新建文件夹    |                                |                     |                    | (III •             |                    |                  |                        |  |
| v                                                                                                    | data          | 名称                             | 修改日期                | 建型                 | 大小                 | î.                 |                  |                        |  |
| -                                                                                                    | data          | Elem_contour2-24.econ          | 2020/10/20 0:23     | ECON 文件            | 9,025 KB           |                    |                  |                        |  |
|                                                                                                    | 示何阿格模型        | Elem_contour2-23.econ          | 2020/10/20 0:22     | ECON 文件<br>ECON 文件 | 9,025 KB           |                    |                  |                        |  |
|                                                                                                    | OneDrive      | Elem_contour2-21.econ          | 2020/10/20 0:22     | ECON 文件            | 9,025 KB           |                    |                  |                        |  |
|                                                                                                    |               | Elem_contour2-20.econ          | 2020/10/20 0:22     | ECON 文件            | 9,025 KB           |                    |                  | Mat                    |  |
|                                                                                                    | 3D 对象         | Elem_contour2-18.econ          | 2020/10/20 0.22     | ECON 文件            | 9,025 KB           |                    |                  |                        |  |
| 0897319352                                                                                                    | 12.53 🖼       | Elem_contour2-17.econ          | 2020/10/20 0:22     | ECON 文件            | 9,025 KB           |                    |                  | 2                      |  |
| E-142                                                                                                    | 第二 田片         | Elem_contour2-16.econ          | 2020/10/20 0:21     | ECON 交件<br>ECON 交体 | 9,025 KB           |                    |                  |                        |  |
| M                                                                                                    | ◎ 文档          | Flem controur2-14.econ         | 2020/10/20 0:21     | FCON THE           | 9.025 KB           | ~                  |                  |                        |  |
| N                                                                                                    | 文件            | 名(N): Elem_contour2-19.econ    |                     | ~                  | ECON File (*.econ) | ~                  |                  | 1                      |  |
|                                                                                                    |               |                                |                     |                    | 打开(0)              | Rin                |                  | Mary 2.00              |  |
|                                                                                                    | -             |                                |                     | Distances of       |                    | Contraction of the |                  | Max: 2.00<br>Min: 1.00 |  |
| •                                                                                                    |               |                                |                     | 11288              |                    |                    |                  |                        |  |
| et in the second second s |               |                                |                     | 1448               |                    |                    |                  |                        |  |
|                                                                                                    |               |                                |                     |                    |                    |                    |                  |                        |  |
|                                                                                                    |               |                                |                     |                    |                    |                    |                  |                        |  |
|                                                                                                    |               |                                |                     |                    |                    |                    |                  |                        |  |
|                                                                                                    |               |                                |                     |                    |                    |                    |                  |                        |  |
| <del>.</del>                                                                                                    |               |                                |                     |                    |                    | A110               | S STATATION INC. |                        |  |
|                                                                                                    |               |                                |                     |                    |                    | -                  | STREET.          |                        |  |
|                                                                                                    | Y Y           |                                |                     |                    |                    |                    |                  |                        |  |

图 33 打开单元模式文件

读取结果选项:

1) 替换数据,并复位设置: 替换当前主界面视图, 替换前的属性设置复位。

2) 替换数据,并保留原有设置: 替换当前主界面视图, 替换前的属性设置保留。

3)添加数据到当前数据集:添加新数据文件至数据集,可以在菜单栏的页面属性中查看多个数据文件。

#### 4.4.2 云图

打开结果文件后,可以选择变量进行云图显示(图 34)。

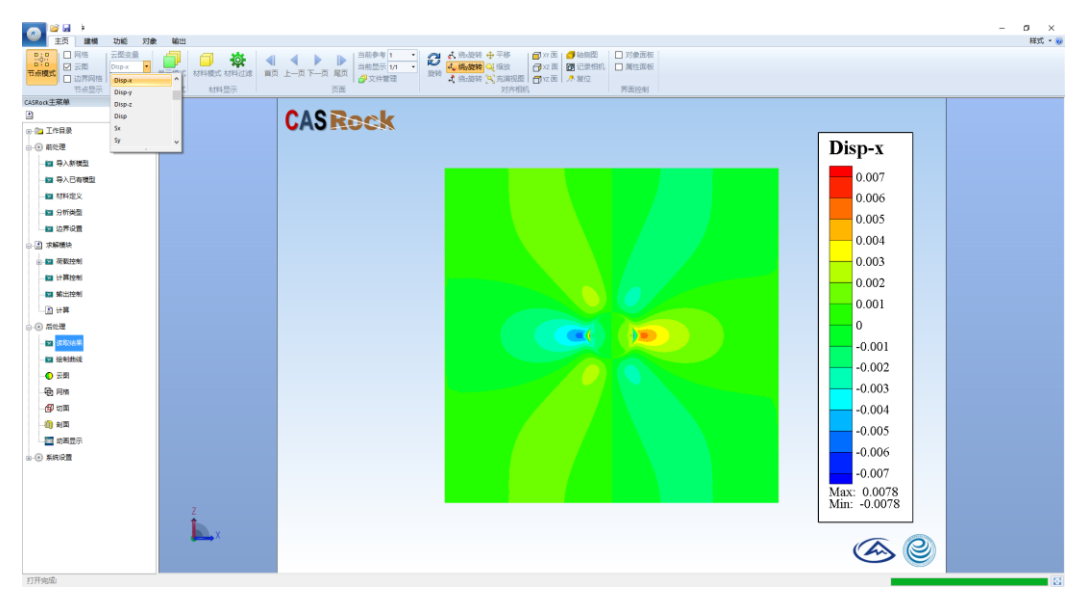

图 34 单元模式下 x 向位移分布云图

| Disp-X: x 庐 | 向位移 | Sx: x | 向应力 |
|-------------|-----|-------|-----|
|-------------|-----|-------|-----|

Disp-Y: y 向位移 Sy: y 向应力

Disp-Z: z 向位移 Sz: z 向应力

S1:最大主应力

S2:中间应力

S3:最小主应力

Energy:应变能

RFD:岩石破裂程度

LERR:局部能量释放率

Epstn:等效塑性剪应变

Epttn:等效拉伸应变

#### 4.4.3 网格

可选择是否显示网格,显示网格下,如图 35 所示。

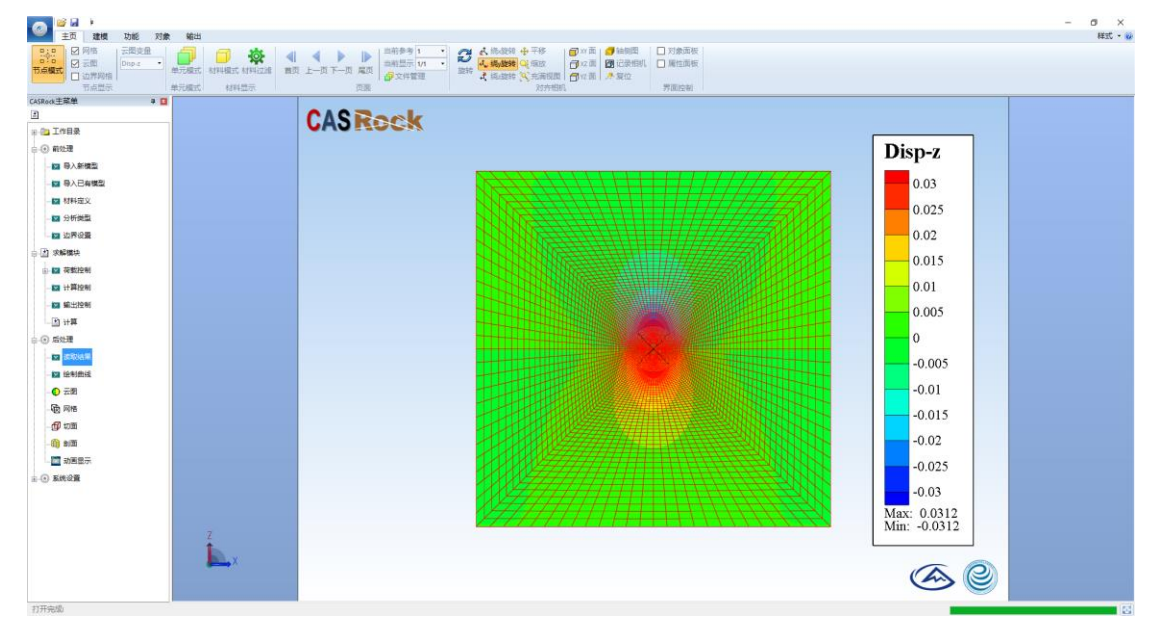

图 35 网格状态

## 4.4.4 材料模式

可显示不同材料类别,如图 36 所示。

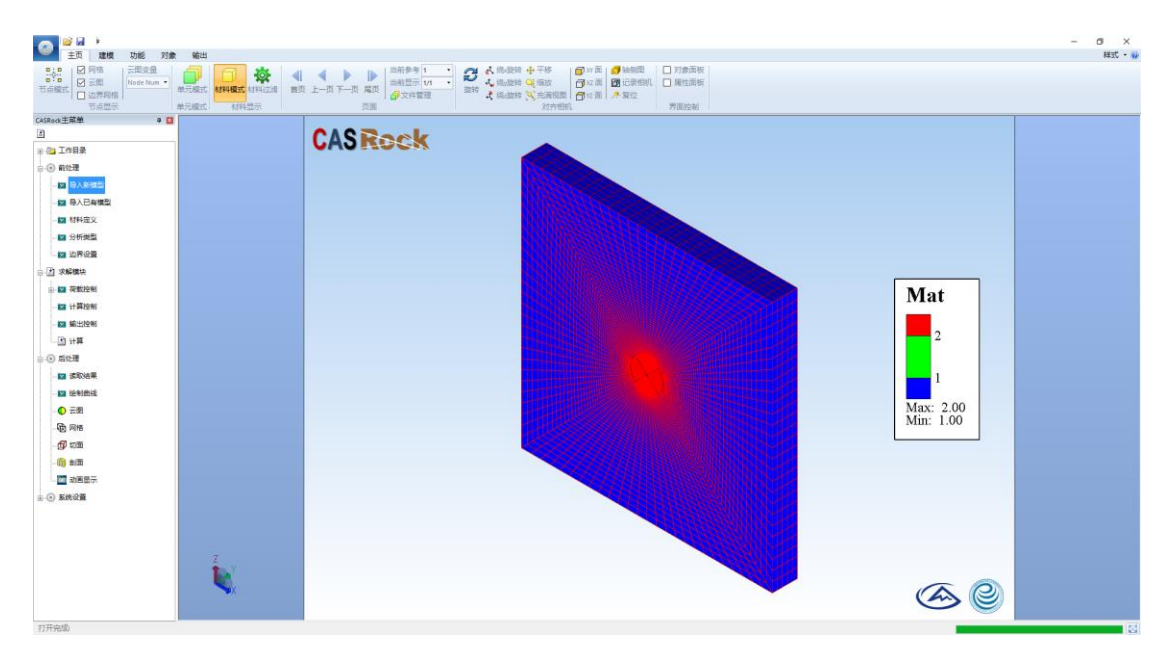

图 36 材料模式

材料过滤:可将需要观察的部分材料显示。

### 4.4.5 切面

切面功能如图 37 所示。

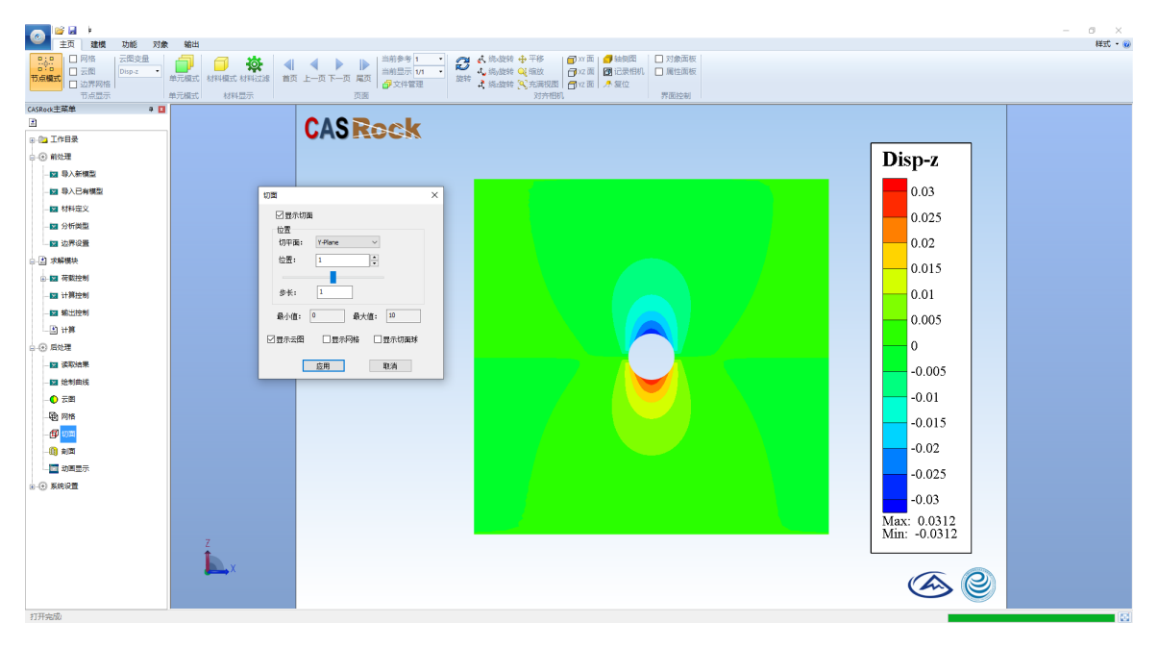

图 37 切面

设置切面后,请关闭云图模式才能显示实际切面。

### 4.4.6 剖面

剖面功能如图 38。

| 武 建模 功能 对象     武     北     武     武 | : 输出                                                              |                                       |                    |              | × つ ×<br>(1) - 元<br>(1) - 元 |
|----------------------------------------------------------------------------------------------------|-------------------------------------------------------------------|---------------------------------------|--------------------|--------------|-----------------------------|
| CR支量     CR支量     CR支     CR支     CR                                                                                                    | ●元級式         が料機式         ●           単元級式         材料模式         # | ▲ ▲ ▲ ▲ ▲ ▲ ▲ ▲ ▲ ▲ ▲ ▲ ▲ ▲ ▲ ▲ ▲ ▲ ▲ |                    |              |                             |
| CASRock主菜单 早 日                                                                                                    | TOTALOT INTELOT                                                   |                                       | ADTINU · PINALAN · |              | _                           |
| 1                                                                                                    |                                                                   | CACEssle                              |                    |              |                             |
| ·····································                                                                                                    |                                                                   | LAJROCK                               |                    |              |                             |
|                                                                                                    |                                                                   |                                       |                    | Diam a       |                             |
|                                                                                                    |                                                                   |                                       |                    | Disp-z       |                             |
|                                                                                                    |                                                                   |                                       |                    |              |                             |
| - 23 号人已有慎型                                                                                                    |                                                                   | 金属 ×                                  |                    | 0.03         |                             |
| - 🖬 材料定文                                                                                                    |                                                                   | ☑ 显示 □ 抽取边界                           |                    | 0.025        |                             |
| -Ⅲ 分析类型                                                                                                    |                                                                   | 约束: 1 2 3 4 5 6                       |                    | 0.040        |                             |
| - 🔤 边界设置                                                                                                    |                                                                   |                                       |                    | 0.02         |                             |
| □ 团 求解機块                                                                                                    |                                                                   | 回邀看                                   |                    | 0.015        |                             |
| ● 図 荷数控制                                                                                                    |                                                                   | 創画決型: Y ン                             |                    | 0.015        |                             |
| - 🖬 计算控制                                                                                                    |                                                                   | 约束条件: greater than or equal to >      |                    | 0.01         | 1                           |
| - 🖂 輸出控制                                                                                                    |                                                                   | (fr. 5. )                             |                    |              |                             |
| (h) + m                                                                                                    |                                                                   |                                       |                    | 0.005        |                             |
|                                                                                                    |                                                                   | ROCIE: 10                             |                    |              |                             |
|                                                                                                    |                                                                   | <b>殺小値:</b> 0                         |                    |              |                             |
|                                                                                                    |                                                                   | rb ffi                                |                    | -0.005       |                             |
| 24111(9111)                                                                                                    |                                                                   | 40.0                                  |                    | 0.01         |                             |
| - <b>O Z</b> 22                                                                                                    |                                                                   |                                       |                    | -0.01        |                             |
|                                                                                                    |                                                                   |                                       |                    | -0.015       |                             |
| - <b>(1</b> ) tom                                                                                                    |                                                                   |                                       |                    |              |                             |
| - 🕼 🕬 🎹                                                                                                    |                                                                   |                                       |                    | -0.02        |                             |
|                                                                                                    |                                                                   |                                       |                    | -0.025       |                             |
| 由 ④ 系统设置                                                                                                    |                                                                   |                                       |                    | 0.025        |                             |
|                                                                                                    |                                                                   |                                       |                    | -0.03        |                             |
|                                                                                                    |                                                                   |                                       |                    | Max: 0.0312  |                             |
|                                                                                                    | -                                                                 |                                       |                    | Min: -0.0312 |                             |
|                                                                                                    | 2<br>1                                                            |                                       |                    |              |                             |
|                                                                                                    | X                                                                 |                                       |                    |              |                             |
|                                                                                                    |                                                                   |                                       |                    |              |                             |
|                                                                                                    |                                                                   |                                       |                    |              | /                           |
| 打开完成                                                                                                    |                                                                   | -                                     |                    |              | 8                           |

#### 图 38 剖面

抽取边界:将三维模型中实体部分去掉,留下模型表面。

#### 4.4.7 动画显示

读取多个结果文件,点击动画显示,选择开始与结束计算步,如图 39 所示, 点击预览就可得到动态变化过程。可点击输出 AVI 选项保存。

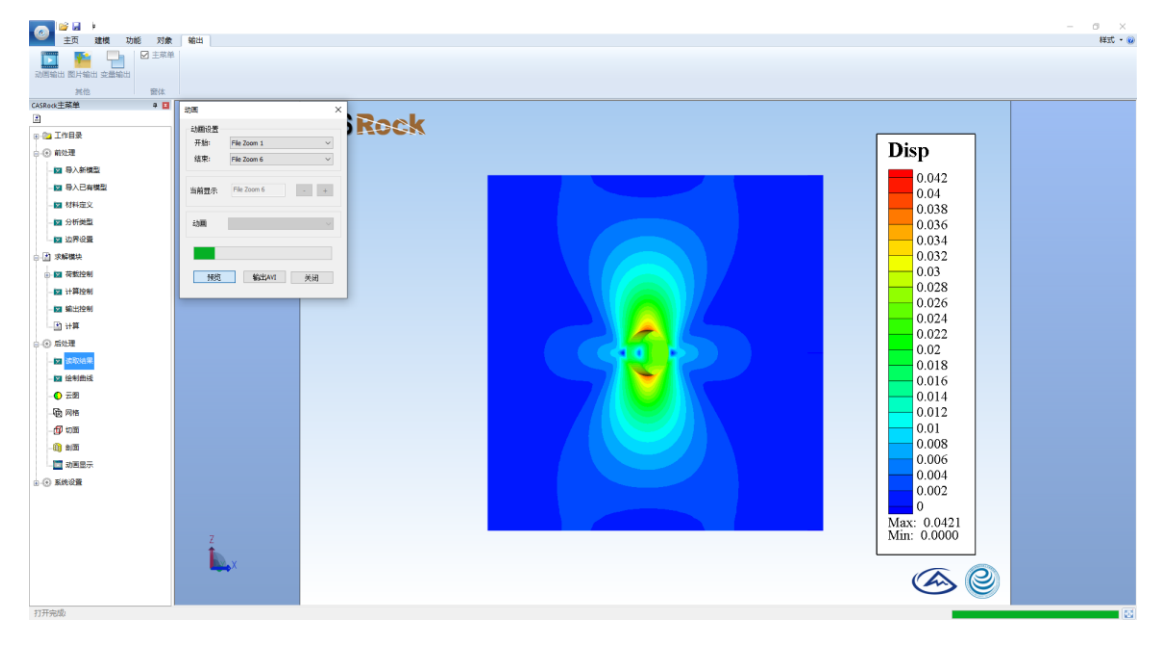

图 39 动画显示

## 4.4.8 曲线绘制

选择对象->曲线绘制,读取 Disp\_Load.txt 文件,可进行曲线绘制。

|                                                                                                    |                                                                                                    | - <b>n</b> ×               |
|----------------------------------------------------------------------------------------------------|----------------------------------------------------------------------------------------------------|----------------------------|
| ● + 面 建模 功能 对象                                                                                                    | 输出                                                                                                    | 样式 • 😡                     |
| <ul> <li>○ 网格</li> <li>○ 万点模式</li> <li>○ 万点模式</li> <li>○ 边界网格</li> <li>○ 边界网格</li> <li>○ 边界网格</li> <li>○ 边界网格</li> <li>○ 近路</li> <li>○ 近路</li> <li>○</li></ul> | □         ☆         ▲         ▲         ▲         ▲         ▲         ▲         ▲         ▲         ▲         ▲         ▲         ▲         ▲         ▲         ▲         ▲         ▲         ▲         ▲         ▲         ▲         ▲         ▲         ▲         ▲         ▲         ▲         ▲         ▲         ▲         ▲         ▲         ▲         ▲         ▲         ▲         ▲         ▲         ▲         ▲         ▲         ▲         ▲         ▲         ▲         ▲         ▲         ▲         ▲         ▲         ▲         ▲         ▲         ▲         ▲         ▲         ▲         ▲         ▲         ▲         ▲         ▲         ▲         ▲         ▲         ▲         ▲         ▲         ▲         ▲         ▲         ▲         ▲         ▲         ▲         ▲         ▲         ▲         ▲         ▲         ▲         ▲         ▲         ▲         ▲         ▲         ▲         ▲         ▲         ▲         ▲         ▲         ▲         ▲         ▲         ▲         ▲         ▲         ▲         ▲         ▲         ▲         ▲         ▲         ▲ | - 」<br>(象面版<br>電性面板<br>面控制 |
| CASRock主菜单         ■           ●         ●           ●         ●           ●         ●           ●         ●           ●         ●           ●         ●           ●         ●           ●         ●           ●         ●           ●         ●           ●         ●           ●         ●           ●         ●           ●         ●           ●         ●           ●         ●           ●         ●           ●         ●           ●         ●           ●         ●           ●         ●           ●         ●           ●         ●           ●         ●           ●         ●           ●         ●           ●         ●           ●         ●           ●         ●           ●         ●           ●         ●           ●         ●           ●         ●           ●         ●           ● <t< th=""><th>CASROCK</th><th></th></t<>                                                                                                    | CASROCK                                                                                                    |                            |

图 40 绘制曲线

#### 4.4.9 变量输出

选择*输出>变量输出*,如图 41 所示,可获得指定直线或者点上的数据并导出。

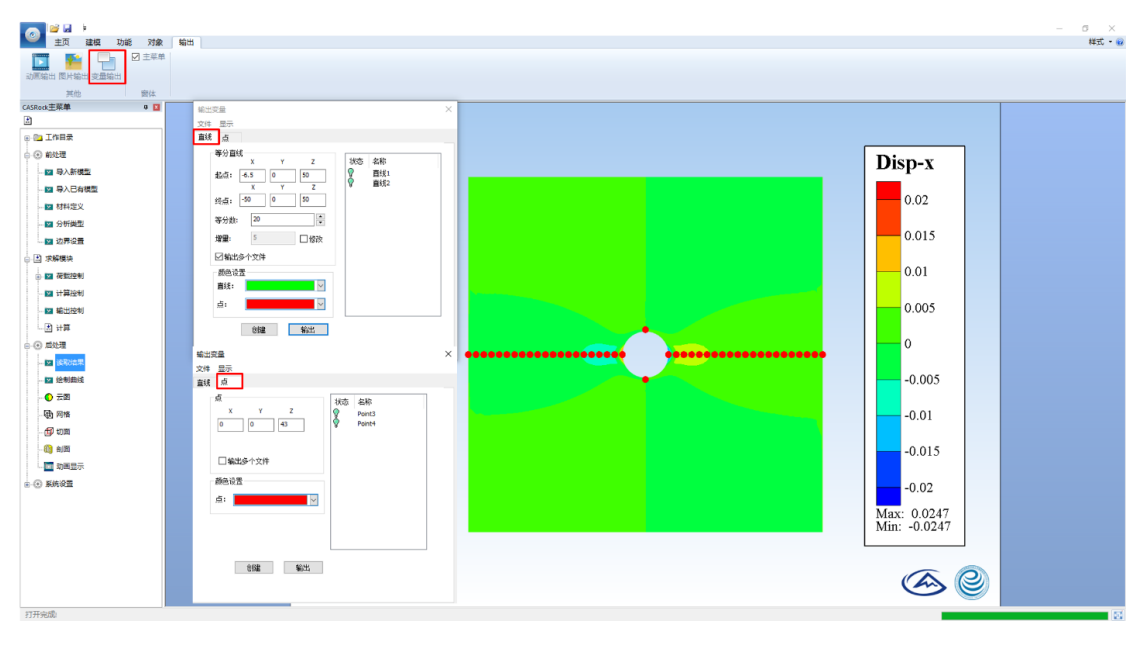

图 41 输出指定点/直线数据

## 4.5 系统设置

## 4.5.1 显示设置

如图 42,可设置背景颜色、破坏区颜色、颜色条字体及精度等。

|                                                                                                    | 対象 編出                                                      |                                                                                                    | - 0 ×<br>#1.** |
|----------------------------------------------------------------------------------------------------|------------------------------------------------------------|----------------------------------------------------------------------------------------------------|----------------|
| 24586년王朝帝<br>- 25 - 1768동<br>- 26 위신제<br>- 28 위신원4백월<br>- 28 위신원4백월<br>- 28 위신원4백월<br>- 28 위신원4백월                                                                                                    |                                                            | CAS Rock                                                                                                    |                |
| 대 가바였고<br>대 가바였고<br>- 전 가루신도<br>- 전 가루전도원<br>- 대 가루전도원<br>- 대 가루진도원<br>- 대 가루<br>- 대 가루<br>- 대 가루                                                                                                    | ARGUAE<br>日本论室 其他位置<br>「好多新色<br>「好多新色<br>「好参示<br>」<br>(新新・ | ₩0.036         0.036           ₩1:         ™1:           ₩1:         ™1:           ₩1:         ™1:           ₩1:         ™1:           ₩1:         ™1:           ₩1:         ™1:           ₩1:         ™1:           ₩1:         ™1:           ₩1:         ™1:           ₩1:         ™1:           ₩1:         ™1:           ₩1:         ™1:           ₩1:         ™1:           ₩1:         ™1:           ₩1:         ™1:           ₩1:         ™1:           ₩1:         ™1:           ₩1:         ™1:           ₩1:         ™1:           ₩1:         ™1:           ₩1:         ™1:           ₩1:         ™1:           ₩1:         ™1:           ₩1:         ™1:           ₩1:         ™1:           ₩1:         ™1:           ₩1:         ™1:           ₩1:         ™1:           ₩1:         ™1:           ₩1:         ™1:           ₩1:         ™1:           ₩1:         ™1:           ₩1:<                                                                                                    |                |
| <ul> <li>□ 法取込業</li> <li>□ 法利益法</li> <li>● 元間</li> <li>□ 日</li> <li>□ 日</li> <li>□</li></ul> |                                                            | Image: Constraint of the constraint of the constraint of the |                |
| ≙ ⊕ 88408<br>                                                                                                    | Z<br>A                                                     | 0.002<br>0.002<br>Max: 0.0421<br>Min: 0.0000                                                                                                    |                |

图 42 显示设置

## 4.5.2 其他设置

如图 43 所示,可以对工作目录、输出文件宽高比及其他标识等进行设置。

| (2) (2) (2) (2) (2) (2) (2) (2) (2) (2)                                                                                                    | 微 动带 截主                                                                                                    | -           | 0 ×<br>経式・20 |
|----------------------------------------------------------------------------------------------------|----------------------------------------------------------------------------------------------------|-------------|--------------|
| ●         ●         同格         云           市点欄式         ●         一         一         一           市点型示         ●         一         一         日 |                                                                                                    |             |              |
| CASRock王娦里<br>[2]                                                                                                    |                                                                                                    |             |              |
| — (1) 工作目录                                                                                                    |                                                                                                    |             |              |
| ⊖-⊙前处理                                                                                                    |                                                                                                    | Enttn       |              |
|                                                                                                    |                                                                                                    | Epten       |              |
| - 🔤 导入已有模型                                                                                                    |                                                                                                    | 0.011       |              |
| -■ 材料定文                                                                                                    |                                                                                                    |             |              |
| -⊠ 分析类型                                                                                                    | KRUZ X                                                                                                    | 0.01        |              |
|                                                                                                    |                                                                                                    | 0.009       |              |
|                                                                                                    | 1/1637                                                                                                    | 0.008       |              |
|                                                                                                    |                                                                                                    | 0.008       |              |
|                                                                                                    | NUCE CARACTER CARACTER CARACTER                                                                                                    | 0.007       |              |
| - 13 计算                                                                                                    | articles Elinowoodikk Elizabi Elizabi                                                                                                    | 0.006       |              |
|                                                                                                    |                                                                                                    | 0.000       |              |
| - 🖂 波取結果                                                                                                    |                                                                                                    | 0.005       |              |
|                                                                                                    |                                                                                                    | 0.004       |              |
| - 🔿 云图                                                                                                    |                                                                                                    | 0.001       |              |
| - (1) 网络                                                                                                    |                                                                                                    | 0.003       |              |
| - 🗊 wiii                                                                                                    |                                                                                                    | 0.002       |              |
| -00 803                                                                                                    | 应用 <u></u> 君北                                                                                                    |             |              |
|                                                                                                    |                                                                                                    | 0.001       |              |
|                                                                                                    |                                                                                                    | 0           |              |
| -0 -0.4                                                                                                    |                                                                                                    | Max: 0.0119 |              |
|                                                                                                    |                                                                                                    | Min: 0.0000 |              |
|                                                                                                    |                                                                                                    |             |              |
|                                                                                                    | N State State Stat |             |              |
|                                                                                                    |                                                                                                    |             |              |
| 打开完成                                                                                                    |                                                                                                    |             |              |

图 43 其他设置

## 五、菜单栏

5.1 主页

## 5.1.1 节点显示

- 1) 节点模式: 以节点插值的形式显示的有限元模型
- 2) 网格:显示或隐藏模型网格

- 3) 云图: 某一变量在整个有限元模型中的分布
- 4) 边界网格:显示或隐藏模型边界
- 5) 云图变量:选择相应变量,如 Disp-X, Sx, S1, Epstn, RFD 等

#### 5.1.2 单元模式

 单元模式:可读入工作目录 data 文件夹下以"Elem\_contour"为前缀、"econ" 为后缀的文件,效果如图 44 所示。

|                               | -                 |                                                  | - 0 ×        |
|-------------------------------|-------------------|--------------------------------------------------|--------------|
| 主贞 建模 功能 对象                   | 2 明出              |                                                  | 1411 • 🕑     |
| ■:■<br>■:■<br>図 元間<br>epstn ・ | 🔁 🗇 🔅 🔳           | ▲ ▶ ▶ 二明学考1 2 2 4 時度頃 ⊕ 干移 日本面 □ 万家面板 □ 万家面板     |              |
| 市点模式 🗌 边界网格                   | 单元模式 材料模式 材料过滤 首次 | 上一页下一页 尾页 一 文件管理 游特 3. 编品数转 3. 充满视图 一 2 页 页 📌 复位 |              |
| 节点显示                          | 单元模式 材料显示         | 页面 对齐相机 界面控制                                     |              |
| CASRock主兵車 单 🖬                |                   |                                                  |              |
| n in Taba                     |                   | CASKOCK                                          |              |
| 0 000                         |                   |                                                  | anstn        |
| G-G NDCR                      |                   |                                                  | epsin        |
|                               |                   |                                                  | 0.019        |
| - 2 号人已有慎益                    |                   |                                                  | 0.018        |
|                               |                   |                                                  | 0.017        |
| - 🖬 分析機型                      |                   |                                                  | 0.016        |
| □ □ 边界设置                      |                   |                                                  | 0.015        |
| □ 】 求解機块                      |                   |                                                  | 0.014        |
| ⊕ ₩ 荷敷控制                      |                   |                                                  | 0.013        |
|                               |                   |                                                  | 0.012        |
| - 🖬 編出控制                      |                   |                                                  | 0.011        |
| <ul> <li>計算</li> </ul>        |                   |                                                  | 0.01         |
| ⊖-⊙ 后处理                       |                   |                                                  | 0.00         |
|                               |                   |                                                  | 0.009        |
|                               |                   |                                                  | 0.007        |
| - 〇 云圀                        |                   |                                                  | 0.007        |
| - 100 网络                      |                   |                                                  | 0.006        |
| - ( <b>1</b> ) with           |                   |                                                  | 0.003        |
| - (1) #100                    |                   |                                                  | 0.004        |
| 动画显示                          |                   |                                                  | 0.003        |
|                               |                   |                                                  | 0.002        |
| 0.00                          |                   |                                                  | 0.001        |
|                               |                   |                                                  |              |
|                               |                   |                                                  | Max: 0.0193  |
|                               | Z 🔶               |                                                  | WIII. 0.0000 |
|                               | X                 |                                                  |              |
|                               |                   |                                                  |              |
|                               |                   |                                                  |              |
| 17II.dx.db.                   |                   |                                                  |              |

图 44 单元模式

2) 模式设置:可对单元模式下的文件进行放大系数的设置。

#### 5.1.3 材料显示

1) 材料模式:显示模型不同材料及材料号,效果同 4.4.4 节所示。

2) 材料过滤:显示或隐藏相应材料号对应的材料组。

## 5.1.4 对齐相机

- 1) 旋转: 在平面或者空间中提供 360°旋转
- 2) 绕 X 旋转: 以 X 轴为中轴线, 绕其任意角度旋转
- 3) 绕Y旋转:以Y轴为中轴线,绕其任意角度旋转
- 4) 绕 Z 旋转: 以 Z 轴为中轴线,绕其任意角度旋转
- 5) 平移: 单击鼠标左键, 可对模型进行移动
- 6) 缩放:按住鼠标左键,并拖动鼠标上下移动,可对模型进行缩小放大。
- 7) 充满视图:模型以最大比例填充视图。

- 8) XY 面: 提供正视图
- 9) XZ 面: 提供右视图
- 10) YZ 面: 提供俯视图
- 11) 轴侧图:提供三维视角(仅在三维视图中有效)
- 12) 记录相机:记录当前视图的某个位置,以此位置为基准,当视图位置改变时, 可复位到基准位置。
- 13) 复位:恢复到记录相机的位置。

#### 5.1.5 页面 (只有存在多个数据文件时,该功能才生效)

- 1) 首页: 在同时打开多个数据文件时,最先显示的一组数据文件
- 2) 上一页:转到当前数据文件的前一个数据文件
- 3) 下一页:转到当前数据文件的后一个数据文件
- 4) 尾页: 在同时打开多个数据文件时,最后显示的一组数据文件

#### 5.1.6 面板

1) 主菜单:软件界面左侧的导航栏,便于快速导入模型,参数赋值,求解分析。

2) 协同:用于辅助主菜单显示功能的导航栏,如切面、标记、子窗体。

#### 5.2 建模

#### 5.2.1 二维

1) 矩形:用于建立二维矩形模型,如图 45。

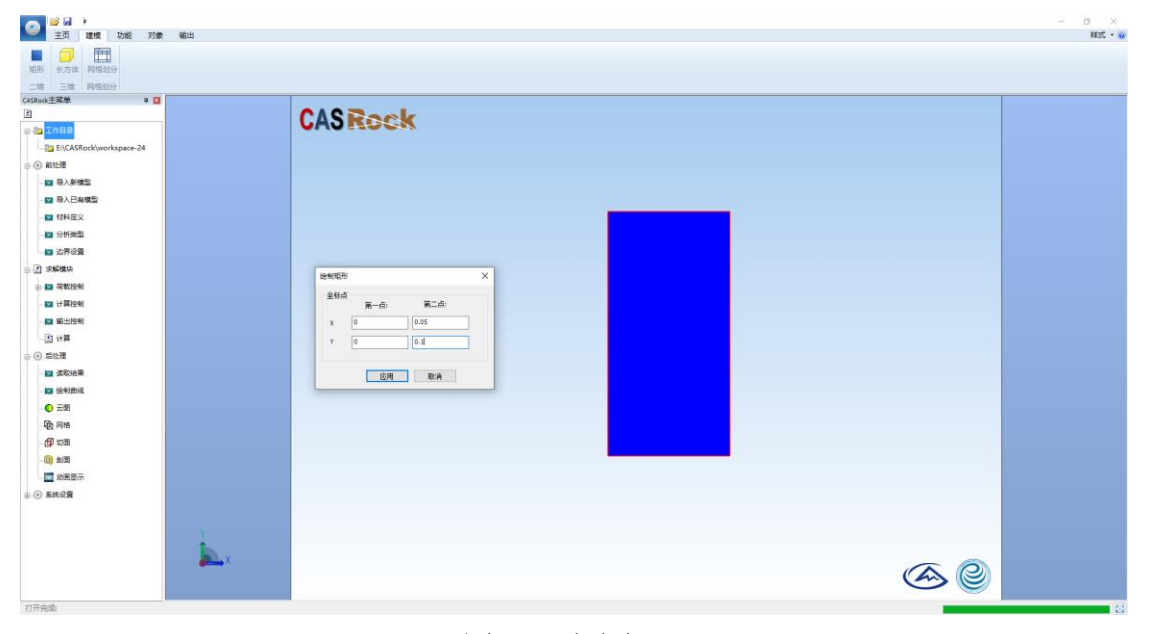

图 45 建立矩形

## 5.2.2 三维

1) 长方体:用于建立三维长方体模型,如图 46。

| ● <u>主页</u> 建模 功能 対象<br>主页 建模 功能 対象<br>目 ● ● ● ● ● ● ● ● ● ● ● ● ● ● ● ● ● ● ● | 輸出 | - 0 ×<br>HSC - 0 |
|--------------------------------------------------------------------------------|----|------------------|
|                                                                                |    |                  |
| 打开完成                                                                           |    |                  |

图 46 建立长方体

## 5.2.3 网格划分

1) 网格划分:用于对模型进行网格划分,如图 47。

| 长方体 网络短分                                                                                                    |          |  |
|----------------------------------------------------------------------------------------------------|----------|--|
| нля         Работо           200         Работо           2000         Работо           2000         Работо           2000         Работо           2000         Работо           2000         Работо           2000         Работо           2000         Работо           2000         Работо | CAS Rock |  |
| 2 2885<br>KROM<br>Ž                                                                                                    |          |  |

图 47 网格划分

5.3 功能

### 5.3.1 颜色表

颜色表:将云图中不同的颜色对应不同的取值,可调整相应颜色,如图 48。
 在同时打开多个数据文件时,最先显示的第一组数据文件

- 2) 修改: 对颜色表中对应的取值进行添加、删除等操作
- 3) 显示设置: 可调整颜色表位置、样式、格式以及精度等

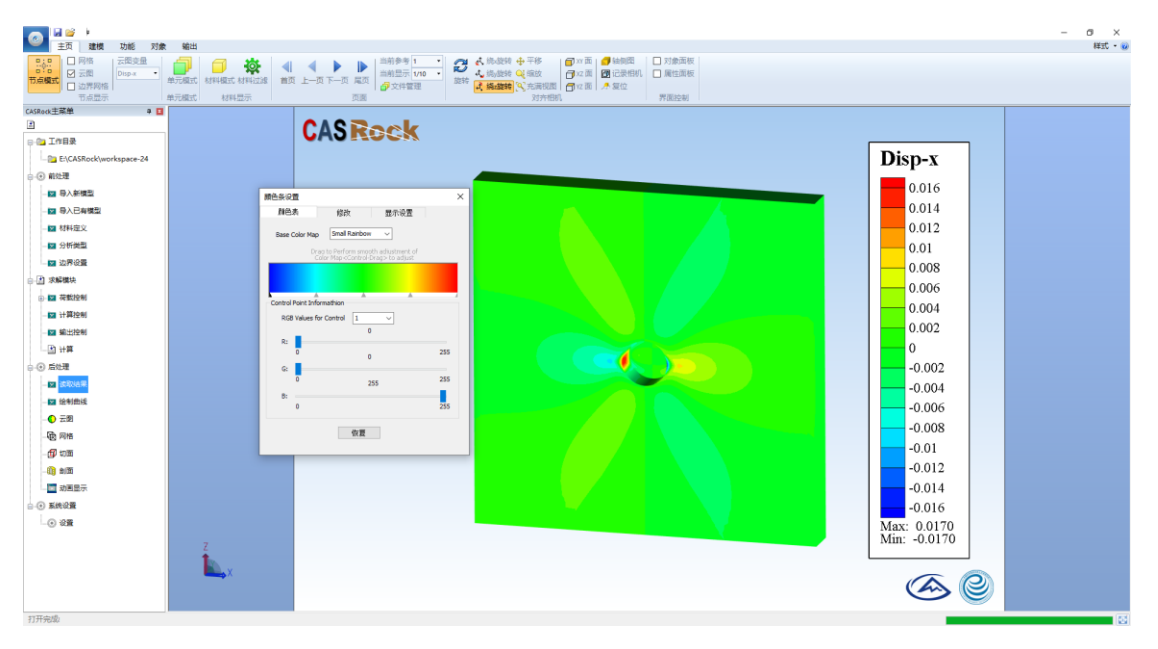

图 48 颜色表系统

- 4) 显示颜色表: 在查看结果文件中, 系统默认颜色表为开启, 也可以取消显示
- 5) 水平显示: 将颜色表水平放置在模型的下方
- 6) 垂直显示: 将颜色表垂直放置在模型的右侧
- 7) 网格:用于区分不同的颜色界限
- 8) 高度/宽度:用于调整颜色表大小

#### 5.3.2 显示

- 1) 坐标轴:软件界面左下角坐标系图标
- 2) 标尺:显示坐标
- 3) AE/MS:用于标识模型声发射的发生位置,在插入 AE/MS 之后,系统会自动勾选 AE/MS,要关闭 AE/MS,取消勾选即可
- 向量:用于标识物体发生变形趋势,在插入向量之后,系统会自动勾选显示 向量,要关闭向量,取消勾选即可
- 5) 等值线: 对某一变量的数量指标值相等的各点连成的平滑曲线
- 6) 切面:显示所给切面
- 7) 剖切:显示所给剖面
- 8) 节点编号:显示模型的节点编号

- 9) 单元编号:显示模型的单元编号
- 10) 位移边界:显示模型的位移边界,仅适用于采用 4.1.1 节方法建立的模型。
- 11) 面力条件:显示模型的应力边界,仅适用于采用 4.1.1 节方法建立的模型。

#### 5.3.3 效果

- 1) 灯光: 勾选显示模型所有面
- 2) 亮度:调节模型的可视度
- 3) 透明度:将模型透明化处理,透视度越高,模型越透明

#### 5.3.4 单元显示

用以显示工作目录 data 文件夹下以"eqstn"为前缀,记录模型等效塑性应变 应变的文件。

#### 5.3.5 其他

- 1) 选择节点: 查询所选定的每个节点对应的编号信息
- 2) 公式变量:通过编辑已有变量,组合常规运算,形成新的适用具体模拟情节 下的变量,用于扩展已有变量
- 位移缩放:为了观察物体在发生形变之后的具体特征,可根据实际情况对物体变形进行适当放大或缩小
- 4) 边界设置: 用于对模型的边界进行设置

#### 5.4 对象

#### 5.4.1 锚杆

- 插入锚杆:根据模拟的需要,通过软件输入相应的锚杆参数,在模型里添加 若干个锚杆的功能,具体步骤如下:首先,"对象"象"插入锚杆";然后, 选择"文件"件"读取",选择事先准备好的锚杆 TXT 文件打开;最好,点 击确定(如图 49)。
- 2) 锚杆云图: 用于直观显示插入的锚杆在云图当中的相对位置

|                                                                                                    | - σ ×          |
|----------------------------------------------------------------------------------------------------|----------------|
|                                                                                                    | × 0 -<br>• 228 |
| WIT20<br>WIT20<br>WI |                |
|                                                                                                    | 131            |

图 49 插入锚杆流程

## 5.4.2 结构单元

1) 结构单元:用于赋值建模,如图 50。

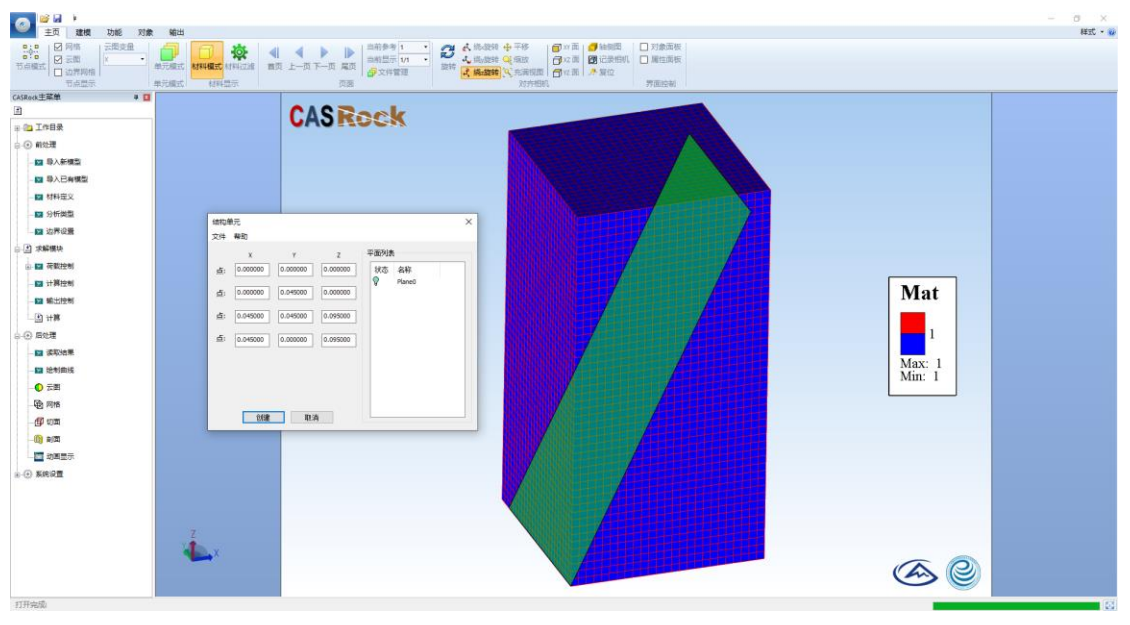

图 50 结构单元

2) 直线:用于赋值建模,如图 51。

|                                                                                                    |      | ast - a                      |
|----------------------------------------------------------------------------------------------------|------|------------------------------|
| Catesdate     ●       9       ● 2018       ● 2018       ■ 0.1482       ■ 0.1482       ■ 0.1482       ■ 0.1482       ■ 0.1482       ■ 0.1482       ■ 0.1482       ■ 0.1482       ■ 0.1482       ■ 0.1482       ■ 0.1482       ■ 0.1482       ■ 0.1482       ■ 0.1482       ■ 0.1482       ■ 0.1482       ■ 0.1482       ■ 0.1482       ■ 0.1482 |      | Mat<br>1<br>Max: 1<br>Min: 1 |
| - in                                                                                                    | a.X. | <b>&amp; @</b>               |

图 51 直线建模

3) 圆:用于赋值建模,如图 52。

| 0 1 1 1 1 1 1 1 1 1 1 1 1 1 1 1 1 1 1 1                                                                                                    | - 0 ×                                                                                                    |
|----------------------------------------------------------------------------------------------------|----------------------------------------------------------------------------------------------------|
| エン 単語 から シンス 第20 10 10 10 10 10 10 10 10 10 10 10 10 10                                                                                                    | and a second second second second second second second second second second second second second second second |
| 0           ■           ■           ■           ■           ■           ■           ■           ■           ■           ■           ■           ■           ■           ■           ■           ■           ■           ■           ■           ■           ■           ■           ■           ■           ■           ■           ■           ■           ■           ■           ■           ■           ■           ■           ■           ■           ■           ■           ■           ■           ■           ■           ■           ■           ■           ■           ■           ■           ■           ■           ■           ■           ■ | Mat<br>1<br>Max: 1<br>Min: 1                                                                                   |
| riHest.                                                                                                    | <b>A</b>                                                                                                    |
|                                                                                                    |                                                                                                    |

- 图 52 圆形建模
- 4) 马蹄形:用于赋值建模,如图 53。

| 通道         法         功能         功能         対象           主点         建規         功能         対象           100         2         月間         二           500         2         3         1         1           500         2         3         1         1           500         2         5         1         1                                                                                                    |     | - 0 X<br>HEL-W               |
|----------------------------------------------------------------------------------------------------|-----|------------------------------|
| Consultation     Consultation     Consultation |     | Mat<br>1<br>Max: 1<br>Min: 1 |
|                                                                                                    | × x | <b>@</b>                     |

图 53 马蹄形建模

5) 四边形:用于赋值建模,如图 54

| 👝 🖬 📽 🕨           |                     | -                |
|-------------------|---------------------|------------------|
| 🛀 主页 建模 功能 对象     | 輸出                  | ¥¥2C = 😥         |
|                   | 時                   |                  |
| CASRock主菜单 🛛 🖬    | #国体力単一個型 ×          |                  |
|                   | Resel               |                  |
| ③ ① 工作目录          | 単体点 第一点: 第二点:       |                  |
| ⊖-⊙前处理            | x 0.018582 0.035654 |                  |
| ■ 國立新模型           | Y 0.054312 0.045957 |                  |
| -四 导入外部模型         |                     |                  |
|                   | 应用 取消               |                  |
| -■ 材料定义           |                     |                  |
| -Ⅲ 分析类型           |                     |                  |
| □ 边界设置            |                     |                  |
| ⊖ ঐ 求解機块          |                     |                  |
| → 🔤 荷数控制          |                     | Mat              |
| -Ⅲ 计算控制           |                     | Iviat            |
| - 💴 输出控制          |                     |                  |
| - 🗈 计算            |                     | 1                |
| 0-④ 后处理           |                     |                  |
| - 🔛 读取法果          |                     | Max: 1<br>Min: 1 |
| - 🖬 绘制曲线          |                     | Mill. 1          |
|                   |                     |                  |
| - 图 网络            |                     |                  |
| - <b>(19</b> 10m) |                     |                  |
| -0) #0            |                     |                  |
| 山田 动国显示           |                     |                  |
| ④-④ 系统设置          |                     |                  |
|                   |                     |                  |
|                   | Y                   |                  |
|                   |                     |                  |
|                   |                     |                  |
|                   |                     |                  |
| 17TEste5D         |                     |                  |

图 54 四边形建模

### 5.4.3 球/向量

- 1) AE/MS:用于标识模型声发射的发生位置,在插入 AE/MS 之后,系统会自动勾选 AE/MS,要关闭 AE/MS,取消勾选即可
- 向量:用于标识物体发生变形趋势,在插入向量之后,系统会自动勾选显示 向量,要关闭向量,取消勾选即可。

### 5.4.4 曲线绘制

1) 曲线绘制:绘制制和载过程中各变量之间的关系曲线。

#### 5.4.5 图解注释

- 文本框:主要用于相关注释性的文字或数学公式的编辑与记录,使得图片输 出或者动画输出的内容更加丰富
- 2) 子窗口: 该功能尚未激活, 敬请期待

### 5.5 输出

## 5.5.1 动画输出

同时选定工作目录下 data 文件夹中多个目标结果文件,如图 55 所示,输出 格式为.avi 的视频文件。

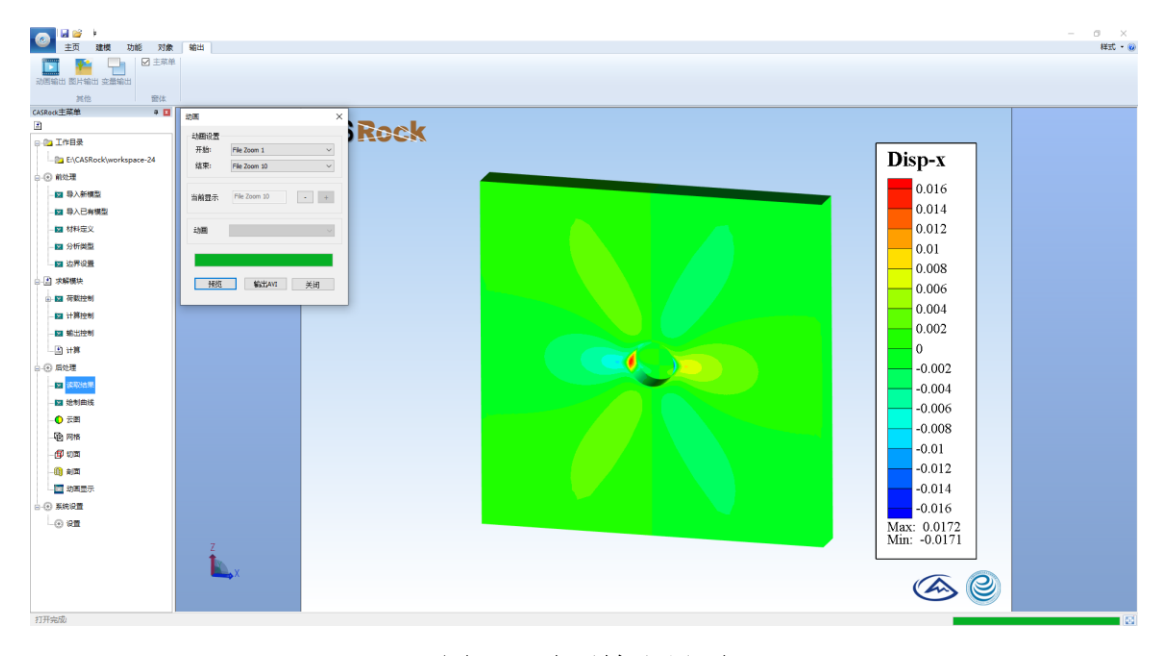

## 图 55 动画输出界面

#### 5.5.2 图片输出

选定工作目录下 data 文件夹中目标结果文件,可调整图片大小与范围,如图 56 所示,输出格式为.jpg 的图片文件。

|                                |            | - 0_1       |
|--------------------------------|------------|-------------|
| 主力、変化化功能、対象                    |            | ex.         |
| CASRock主菜单 🛛 🖬                 |            |             |
| 3                              | CASRock    |             |
| ○ ① 工作目录                       | ONDEDGA    |             |
| - Park E:\CASRock\workspace-24 |            | Epstn       |
| 8-④ 前处理                        |            |             |
| - 🔝 导入新模型                      |            | 0.016       |
| - 🖬 导入已有模型                     |            | 0.015       |
| - 🔛 材料定义                       |            | 0.014       |
|                                | 16世纪10 ×   | 0.013       |
|                                | 12世        |             |
| ● ঐ 求解機块                       | 新出際度: 2000 |             |
| ⊕- 🔽 茯飯控制                      | Tradecia.  |             |
|                                | 輸出運業: 1414 | 0.00        |
|                                | ☑保持宽嘉此     | 0.009       |
|                                | □输出所有帧     | 0.008       |
| -0 £2 <b>.</b> ≣               |            | 0.007       |
| 一面 透现结果                        | 議定 取消      | 0.006       |
|                                |            | 0.005       |
| - 🔿 云照                         |            | 0.004       |
|                                |            |             |
| - (f) wiii                     |            | 0.003       |
| -00 803                        |            | 0.002       |
|                                |            | 0.001       |
| 白-④ 系统设置                       |            |             |
| - 🕢 200                        |            | Max: 0.0162 |
|                                | Z          | Min: 0.0000 |
|                                |            |             |
|                                | × X        |             |
| 打开会感                           |            |             |

图 56 图片输出界面

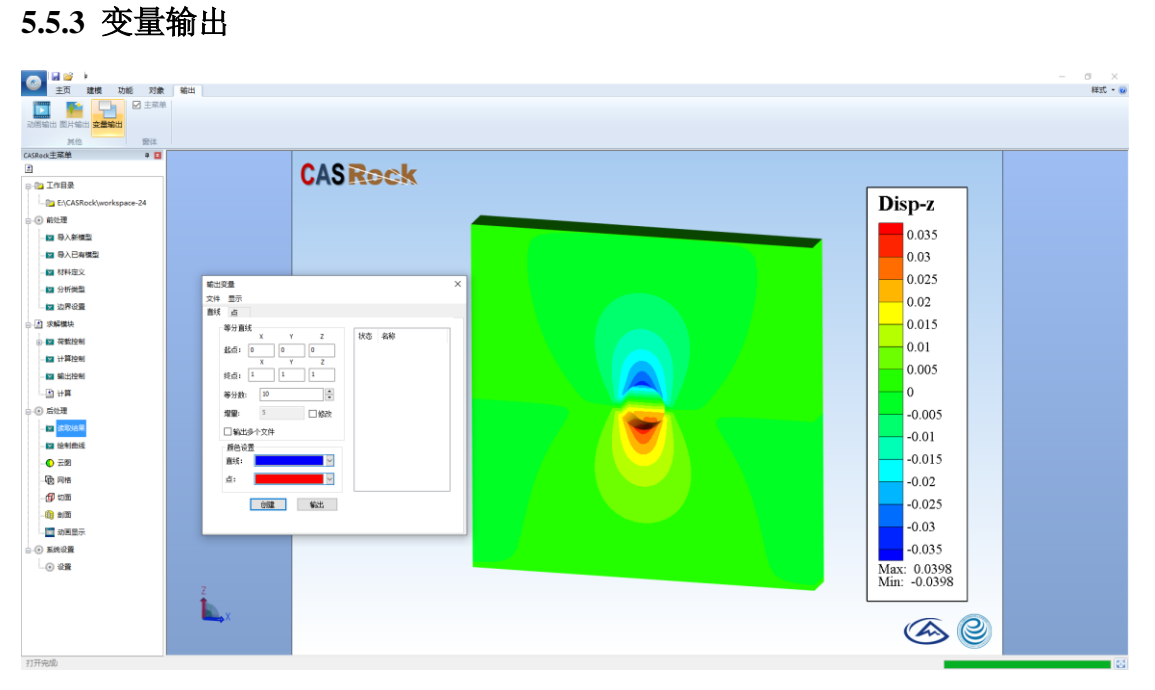

图 57 变量输出界面

针对模型的特定位置,可以是点或线,进行变量提取,只需输入相应的坐标 点,如提取点变量,只需要输入相应点的坐标,如需提取线上的变量,除了输入 相应线的起始和终点坐标,还要指定线段的等分数。在有多个提取点和多条提取 线段时,可以指定是否输出多个文件,如果是,则每个点或每条线上的所有变量 数据对应输出一个文件。具体操作步骤可见图 57。

#### 六、典型例子

在安装目录下(路径:\CASRock\data\前处理\示例网格模型)提供了几个典型的例子,这些例子是已经准备好了的网格模型,可以直接导入到软件,设置材料和加载参数,即可进行计算(图 58)。

| ▶ 本地磁盘 (D:) ▶ Program Files ▶ CASRo | ck ▶ data ▶ 前处理  | ▶ 示例网格模型 |
|-------------------------------------|------------------|----------|
| ) 工具(T) 帮助(H)                       |                  |          |
| ▼ 共享▼ 刻录 新建文件夹                      |                  |          |
| 名称                                  | 修改日期             | 类型       |
| 📄 0.1-0.05-2d.txt                   | 2019-12-21 23:41 | 文本文档     |
| 📄 3d-250.txt                        | 2018-2-9 23:25   | 文本文档     |
| 📄 3d-2000.txt                       | 2018-1-18 17:11  | 文本文档     |
| 📄 100-100-tunnel-3d-exca.txt        | 2020-1-7 0:01    | 文本文档     |
| 📄 100-100-tunnel-3d-sf.txt          | 2020-1-6 23:48   | 文本文档     |
| 📄 100-100-tunnel-exca.txt           | 2020-1-6 23:29   | 文本文档     |
| 100-100-tunnel-sf.txt               | 2020-1-6 22:53   | 文本文档     |
| bolt_in_for_jp_3d.txt               | 2020-1-9 23:17   | 文本文档     |
| brazil_2d.txt                       | 2020-1-6 11:23   | 文本文档     |
| 📄 cylinder.txt                      | 2019-12-12 23:07 | 文本文档     |
| jp-3d.txt                           | 2019-2-25 21:34  | 文本文档     |
| U_tunnel.txt                        | 2019-11-27 11:38 | 文本文档     |

图 58 示例网格模型

#### 6.1 非均质岩石二维单轴压缩破裂过程

设置工作目录(例如 D:\CASRock\0.1-0.05-2d),从外部导入模型文件(0.1-0.05-2d.txt)或者运用 CASRock 二维建模功能建立模型(图 60),进行材料定义(图 61)、分析类型定义(图 62),进行一般静力问题加载控制设置(图 63)、计算和输出控制(图 64),然后双击计算,开始调用计算程序。需要注意的是,这里首先以 1e-6m/步加载 50 步,再以 5e-7m/步加载 150 步。由于岩石压缩第一阶段为弹性阶段,因此先以较快的速率加载,同时这不影响试验结果且节省计算时间(图 59)。

计算结束后,可以在工作目录下的 data 文件夹查看结果,其中 Disp\_Load.txt 记录的是加载过程的应力-应变和声发射信息(其中, steps-加载步数, ex-x 方向 应变, Sx-x 方向应力, ey-y 方向应变, Sy-y 方向应力, ez-z 方向应变, Sz-z 方向 应力, AE-累计声发射),可以借助 excel 等软件来进行绘制应力-应变-声发射曲 线,利用 CASRock,可以读取结果,显示变量的云图。例如,可以在读取结果的 对话框中选择.3depca (图 65),显示某一载荷步的变量云图(图 66)。

| i i i i i i i i i i i i i i i i i i i                                                                                                    | -CASRock                                                                                                    |        | 网格划分                                                                                                    |                                        | Х                                                                  |
|----------------------------------------------------------------------------------------------------|----------------------------------------------------------------------------------------------------|--------|----------------------------------------------------------------------------------------------------|----------------------------------------|--------------------------------------------------------------------|
| 主页                                                                                                    | 建模 功能                                                                                                    | 对象 输出  | i                                                                                                    |                                        |                                                                    |
|                                                                                                    |                                                                                                    |        | 单元边长:                                                                                                    | 0.001                                  |                                                                    |
| 知形 长方体                                                                                                    | 网格划分                                                                                                    |        |                                                                                                    |                                        |                                                                    |
|                                                                                                    |                                                                                                    |        | ក្ស                                                                                                    | 角定 取消                                  |                                                                    |
|                                                                                                    | 网伯刘方                                                                                                    |        |                                                                                                    |                                        |                                                                    |
|                                                                                                    | <pre>pressed pressed p</pre> |        |                                                                                                    |                                        |                                                                    |
| 東京       利息       八家       市山       東京         東京       西泉       中元決       0.01         東京       西泉       (b) 网格划分         (a) 建模功能       (b) 网格划分         (b) 四塔       (c) 四塔         (c) 二       二         (c) 二       二         (c) 二<                                                                                                    |                                                                                                    |        |                                                                                                    |                                        |                                                                    |
| CASRock<br>(c) 二维模型建立                                                                                                    |                                                                                                    |        |                                                                                                    |                                        |                                                                    |
|                                                                                                    |                                                                                                    |        |                                                                                                    |                                        |                                                                    |
|                                                                                                    |                                                                                                    |        |                                                                                                    |                                        |                                                                    |
|                                                                                                    |                                                                                                    |        |                                                                                                    |                                        |                                                                    |
|                                                                                                    |                                                                                                    |        |                                                                                                    | Mat                                    |                                                                    |
|                                                                                                    |                                                                                                    |        | <complex-block>Metal   Image     Image   (b) Metaldo   Image   (b) Metaldo   Image   (c) Metaldo   Image   (c) Metaldo (c) Metaldo (c) Metaldo &lt;</complex-block> |                                        |                                                                    |
|                                                                                                    |                                                                                                    |        |                                                                                                    | Max: 1<br>Min: 1                       | x<br>I<br>I<br>I<br>I<br>I<br>I<br>I<br>I<br>I<br>I<br>I<br>I<br>I |
|                                                                                                    | i i CASROCI       网络纷分 ×         i i i j j j j j j j j j j j j j j j j j                                                                                                    |        |                                                                                                    |                                        |                                                                    |
|                                                                                                    |                                                                                                    |        |                                                                                                    |                                        |                                                                    |
|                                                                                                    |                                                                                                    |        |                                                                                                    |                                        |                                                                    |
|                                                                                                    |                                                                                                    |        |                                                                                                    |                                        |                                                                    |
|                                                                                                    |                                                                                                    |        |                                                                                                    | <b>A</b>                               |                                                                    |
|                                                                                                    |                                                                                                    |        |                                                                                                    |                                        |                                                                    |
|                                                                                                    |                                                                                                    | (c) 二维 | 模型建立                                                                                                    |                                        |                                                                    |
|                                                                                                    |                                                                                                    | 团 60 - | 一位措刑                                                                                                    |                                        |                                                                    |
|                                                                                                    |                                                                                                    | 图 00 _ | - 继侯空                                                                                                    |                                        |                                                                    |
| 。                                                                                                    | 牧 For Materal Numb                                                                                                    | er 1 X | 强度参数 For Materal Number                                                                                                    | r1 X                                   |                                                                    |
| a<br>一    变形及物理参                                                                                                    | 参数设置                                                                                                    |        | - 。<br>d 强度准则: ③ Mohr-Coulor                                                                                                    | mb with tension cut-off Orucker-Prager |                                                                    |
| ABRIME          Image: District District       Image: District         Image: District       Image: District         Image: District       Image: District </td <td></td> |                                                                                                    |        |                                                                                                    |                                        |                                                                    |
| > )+I(k= -                                                                                                    | 0.24                                                                                                    | Fa     | 1)回転高(力)の<br>間<br>形 残余粘聚力 σ                                                                                                    | 1e6 Pa                                 |                                                                    |
| HACK V                                                                                                    | 0.24                                                                                                    |        | 15<br>样 初始内摩擦角 phi_0                                                                                                    | 49 degree                              |                                                                    |
| 密度                                                                                                    | 2600                                                                                                    | Kg/m^3 | 残余内摩擦角 phi_r<br>前账备                                                                                                    | 48 degree                              |                                                                    |
| ● FCASROR       PR8/39         ● 単元法 H:       ● 0.01         ● 服務       ● ● ● ● ● ● ● ● ● ● ● ● ● ● ● ● ● ● ●                                                                                                    | 0 Ucgree                                                                                                    |        |                                                                                                    |                                        |                                                                    |
| 弹性损伤因于                                                                                                    | FCASRock       PR8393         Total Total                                                                          |        |                                                                                                    |                                        |                                                                    |
|                                                                                                    |                                                                                                    |        | 残余拉伸强度 Tr                                                                                                    | 1e5 Pa                                 |                                                                    |
|                                                                                                    | PG83分       X         Image: Dist Dist Dist Dist Dist Dist Dist Dist                                                                                                    |        |                                                                                                    |                                        |                                                                    |
|                                                                                                    |                                                                                                    |        |                                                                                                    |                                        |                                                                    |
| 1 北村居住西下                                                                                                    | Vataral Number 1                                                                                                    | ~      | 本构模型选项                                                                                                    | ×                                      |                                                                    |
| ー 非物质注流の                                                                                                    |                                                                                                    |        | 本构模型新教设置<br>● 1994                                                                                                    |                                        |                                                                    |
| <sup>非-13</sup> 项选项设置<br>○均质                                                                                                    | L<br>● 非均质                                                                                                    |        |                                                                                                    | ° & 1                                  |                                                                    |
| ☑ 弹性模量                                                                                                    | ☑粘聚力                                                                                                    |        | 内服力振興證性应变<br>0.002                                                                                                    |                                        |                                                                    |
| 均质度系数 m                                                                                                    | 3                                                                                                    |        | 摩擦角锁阻塑性应变                                                                                                    |                                        |                                                                    |
| 随机研究教                                                                                                    | 10                                                                                                    |        | 0.004<br>〇 理想塑性                                                                                                    | * *                                    |                                                                    |
| 随机种子数s                                                                                                    | 10                                                                                                    |        | <sub>\$6</sub> لح                                                                                                    |                                        |                                                                    |
| 3                                                                                                    | 确定 取消                                                                                                    |        |                                                                                                    | -                                      |                                                                    |
|                                                                                                    | 1                                                                                                    |        | 确定                                                                                                    | 和為                                     |                                                                    |

图 61 材料定义

| 分析类型     | ×     |
|----------|-------|
| 分析类型选项设置 |       |
| ○平面应力    |       |
| ● 平面应变   |       |
| 〇三维问题    |       |
|          |       |
| 福宁       | 面当    |
| NHILE    | 43/11 |

图 62 分析类型定义

| 一般加载过程模拟                                   |                                                            | × |
|--------------------------------------------|------------------------------------------------------------|---|
| 图圧设置(Pa)<br>×向图圧 ○ ◆ y向图圧 2句图圧             | 増重设置(Pa)<br>×向風圧増里<br>0<br>・<br>×向風圧増里<br>0<br>・<br>マの風圧増里 |   |
| 0 ◆<br>歩幅 1e6 →<br>位移项加载设置<br>位移加载速至1(m/s) | 0<br>步幅 5e5 □编辑<br>加载步数                                    |   |
| 1e-6<br>位移加载速率2(m/s)<br>5e-7               | 50<br>加载步数<br>200                                          |   |
| 确定                                         | 取消                                                         |   |

图 63 单轴加载控制

|                 | 输出控制          | × |
|-----------------|---------------|---|
| 计算控制选项 X        | 输出控制设置        | _ |
| 计算控制参数设置        | ☑节点模式         |   |
| 塑性迭代容差 1 %      | 输出间距 2.000000 |   |
| 最大迭代步数 500 step |               |   |
| 确定取消            | 确定取消          |   |

图 64 计算控制和输出控制

| HODIAL (R.) / CHOROCK / C. | rolos zu v data       | • • 1238 0414        |        |
|----------------------------|-----------------------|----------------------|--------|
|                            |                       | •                    |        |
| 名称                         | 修改日期                  | 类型                   | 大小     |
| stress_strain0-0.3depca    | 2020-2-3 17:34        | 3DEPCA 文件            | 1,551  |
| stress_strain5-0.3depca    | 2020-2-3 17:34        | 3DEPCA 文件            | 1,551  |
| 🖲 stress_strain10-0.3depca | 2020-2-3 17:34        | 3DEPCA 文件            | 1,551  |
| 🖉 stress_strain15-0.3depca | 2020-2-3 17:34        | 3DEPCA 文件            | 1,551  |
| stress_strain20-0.3depca   | 2020-2-3 17:34        | 3DEPCA 文件            | 1,551  |
| 🖉 stress_strain25-0.3depca | 2020-2-3 17:34        | 3DEPCA 文件            | 1,551  |
| 🕷 stress_strain30-0.3depca | 2020-2-3 17:34        | 3DEPCA 文件            | 1,551  |
| 🖲 stress_strain35-0.3depca | 2020-2-3 17:34        | 3DEPCA 文件            | 1,551  |
| 🖲 stress_strain40-0.3depca | 2020-2-3 17:34        | 3DEPCA 文件            | 1,551  |
| 🕷 stress_strain45-0.3depca | 2020-2-3 17:34        | 3DEPCA 文件            | 1,551  |
| 🖉 stress_strain50-0.3depca | 2020-2-3 17:34        | 3DEPCA 文件            | 1,551  |
| ♥ stress strain55-0.3depca | 2020-2-3 17:34<br>III | 3DEPCA 文件            | 1.551  |
| ፤(N):                      | •                     | EPCA3D file (*.3dEPC | CA) -  |
|                            |                       | HTT (O)              | HIN214 |

打开(O) 取消

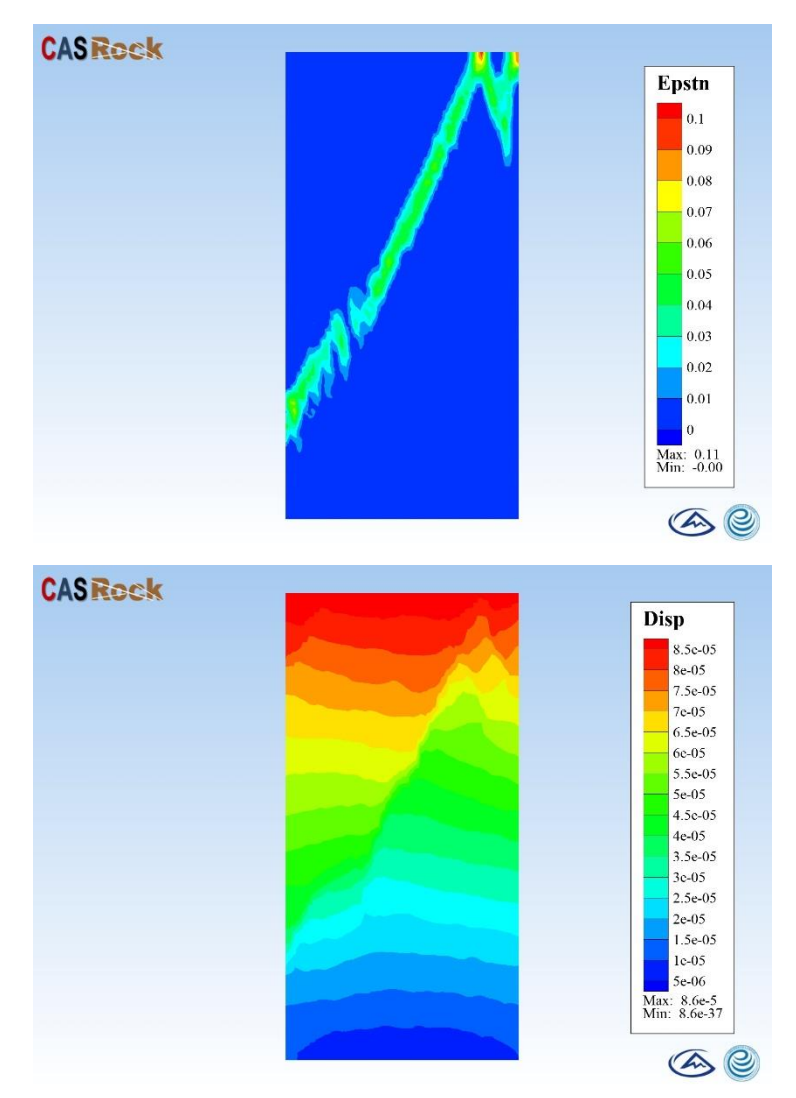

## 图 65 读取云图结果

图 66 变量云图

## 6.2 非均质岩石真三轴压缩破裂过程模拟

开展真三轴压缩破裂过程模拟时,首先将三个方向分别施加 s3 的围压,接

着 s3 保持不变,其他两个方向继续施加围压至 s2,然后在 s1 方向采用位移控制加载直至岩样发生破坏为止(即应力水平到达残余值)。设置工作目录(例如 D:\CASRock\3d-2000),从外部导入模型文件(3d-2000.txt)或者运用 CASRock 三维建模功能建立模型(图 67),进行材料定义(图 68)、分析类型定义(图 69),进行一般静力问题加载控制设置(图 70)、计算和输出控制(图 71),然后双击计算,开始调用计算程序。

计算结束后,可以在工作目录下的 data 文件夹查看结果,其中 Disp\_Load.txt 记录的是加载过程的应力-应变和声发射信息(其中, steps-加载步数, ex-x 方向 应变, Sx-x 方向应力, ey-y 方向应变, Sy-y 方向应力, ez-z 方向应变, Sz-z 方向 应力, AE-累计声发射),可以借助 excel 等软件来绘制应力-应变-声发射曲线, 利用 CASRock,可以读取结果,显示变量的云图。例如,可以在读取结果的对话 框中选择.3depca/.econ(图 72),显示某一载荷步的变量云图(图 73 和图 74)。

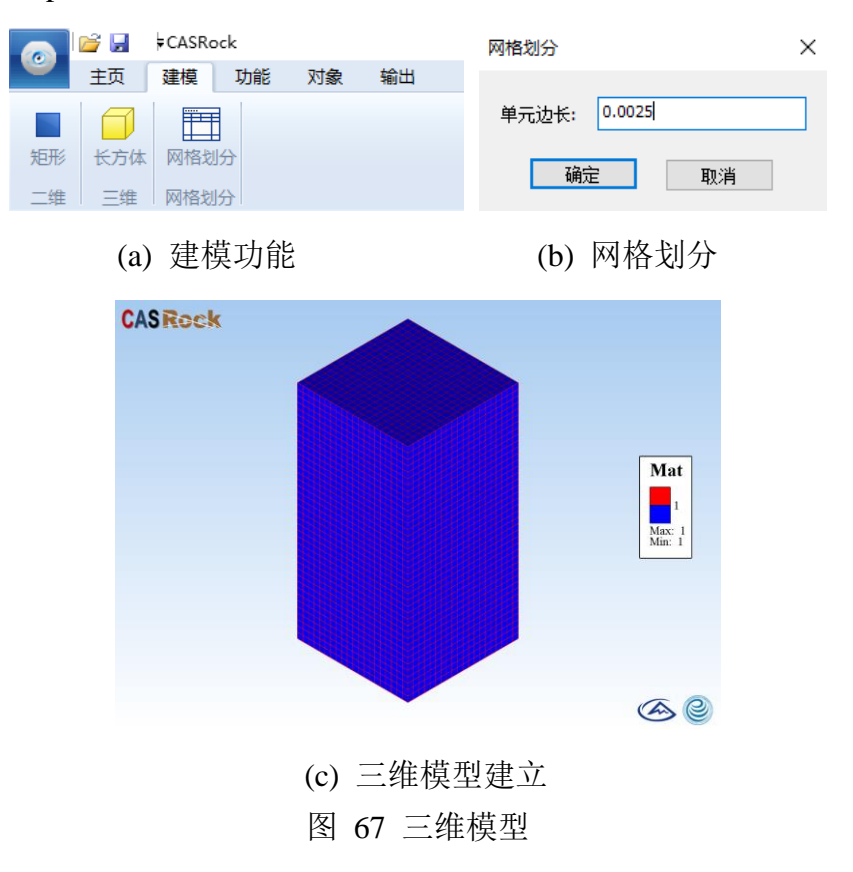

| 变形和物理参数 For             | Materal Number 1 | ×      | 强度参数 For Materal Nur                                                                        | nber 1                                  | ×                |
|-------------------------|------------------|--------|---------------------------------------------------------------------------------------------|-----------------------------------------|------------------|
| 一变形及物理参数设               | 置                |        | 强度准则:  Mohr-C                                                                               | oulomb with tension cut-off<br>m stress | O Drucker-Prager |
| 弹性模量E                   | 4.78e10          | Pa     | 初始粘聚力 c0                                                                                    | 1.5e7                                   | Pa               |
| 泊松比V                    | 0.3              |        | 残余粘聚力 cr<br>初始内摩擦角 phi_0                                                                    | 48                                      | Pa               |
| 密度                      | 2260             | Kg/m^3 | 残余内摩擦角 phi_r                                                                                | 48                                      | degree           |
| 厚度 (2D)                 | 1                | m      | 剪胀角                                                                                         | 48                                      | degree           |
| 弹性损伤因子                  | 1                |        | 硬化参数 H<br>初始拉伸强度 TO                                                                         | 0<br>5e6                                | Pa               |
|                         |                  |        | 残余拉伸强度 Tr                                                                                   | 1e5                                     | Pa               |
|                         | 定 取消             | ~ ***  | 1<br>1<br>1<br>1<br>1<br>1<br>1<br>1<br>1<br>1<br>1<br>1<br>1<br>1<br>1<br>1<br>1<br>1<br>1 | <u>調定</u> 取消                            |                  |
| 非构质选项 FOR Watera        | a Number 1       | *      | 内模型参数设置                                                                                     |                                         |                  |
| <sup>非36</sup> 质<br>○均质 | ● 非均质            | C      | - 1971年<br>) 広変軟化<br>- 短っか用 99世 ホック                                                         | Ŕ                                       | a Î              |
| ☑ 弹性模量                  | ☑粘聚力             | 0      | .002                                                                                        | $\left  \right\rangle$                  |                  |
| 均质度系数 m                 | 2                |        | 推升积限器性应变<br>-004                                                                            | 4                                       | +                |
| 随机种子数s                  | 10               |        | \$                                                                                          | ε.                                      | ε, ε             |
| 确定                      | 取消               |        | 1                                                                                           | <b>迎</b> 取消                             |                  |

图 68 材料定义

| 分析类型                                    | $\times$ |
|-----------------------------------------|----------|
| 分析类型选项设置                                |          |
| ○平面应力                                   |          |
| ○平面应变                                   |          |
| ●三维问题                                   |          |
|                                         |          |
|                                         |          |
| · ・ ・ ・ ・ ・ ・ ・ ・ ・ ・ ・ ・ ・ ・ ・ ・ ・ ・ ・ |          |

## 图 69 分析类型定义

| 一版加载公兰性常和                                                                                                    | /                                                                               |
|----------------------------------------------------------------------------------------------------|---------------------------------------------------------------------------------|
| <ul> <li>●日は没置(Pa)</li> <li>×10周日</li> <li>-3e6</li> <li>◆</li> <li>→</li> <li>→</li> <li>-5e6</li> <li>◆</li> <li>10周日</li> <li>-5e6</li> <li>◆</li> </ul> | 増量设置(Pa)<br>×応風圧増量<br>-1e6<br>・<br>-1応風圧増量<br>-1e6<br>・<br>-1応風圧増量<br>-2e6<br>・ |
| 步幅 166 □编辑                                                                                                    | 步幅 5e5 🗌 编辑                                                                     |
| 位移项加载设置<br>位移加载速率1(m/s)<br>1e-5<br>位移加载速率2(m/s)<br>1e-6                                                                                                    | 加戦步数<br>10<br>加戦步数<br>250                                                       |
| 确定                                                                                                    | 取消                                                                              |

图 70 真三轴加载控制

| 计算控制选项          | 輸出控制 ×                                                    |
|-----------------|-----------------------------------------------------------|
| 计算控制参数设置        | 输出控制设置<br>网 共占增计                                          |
| 塑性迭代容差 1 %      | <ul> <li>         ・・・・・・・・・・・・・・・・・・・・・・・・・・・・・</li></ul> |
| 最大迭代步数 500 step |                                                           |
| 确定取消            | 确定取消                                                      |

## 图 71 计算控制和输出控制

| 夹 |                              |                  |           |           | 811 | - | 2 |
|---|------------------------------|------------------|-----------|-----------|-----|---|---|
| ^ | 名称                           | 修改日期             | 类型        | 大小        |     |   |   |
|   | 😻 stress strain249-46.3depca | 2020/10/18 14:37 | 3DEPCA 文件 | 12,697 KB |     |   |   |
|   | 😸 stress_strain249-45.3depca | 2020/10/18 14:37 | 3DEPCA 文件 | 12,697 KB |     |   |   |
| 1 | 😸 stress_strain249-44.3depca | 2020/10/18 14:36 | 3DEPCA 文件 | 12,697 KB |     |   |   |
|   | 缓 stress_strain249-43.3depca | 2020/10/18 14:36 | 3DEPCA 文件 | 12,697 KB |     |   |   |
|   | 😻 stress_strain249-42.3depca | 2020/10/18 14:36 | 3DEPCA 文件 | 12,697 KB |     |   |   |
|   | 缓 stress_strain249-41.3depca | 2020/10/18 14:36 | 3DEPCA 文件 | 12,697 KB |     |   |   |
|   | 缓 stress_strain249-40.3depca | 2020/10/18 14:36 | 3DEPCA 文件 | 12,697 KB |     |   |   |
|   | 缓 stress_strain249-39.3depca | 2020/10/18 14:36 | 3DEPCA 文件 | 12,697 KB |     |   |   |
|   | 😻 stress_strain249-38.3depca | 2020/10/18 14:36 | 3DEPCA 文件 | 12,697 KB |     |   |   |
|   | 😻 stress_strain249-37.3depca | 2020/10/18 14:35 | 3DEPCA 文件 | 12,697 KB |     |   |   |
|   | 😢 stress_strain249-36.3depca | 2020/10/18 14:35 | 3DEPCA 文件 | 12,697 KB |     |   |   |
|   | 缓 stress_strain249-35.3depca | 2020/10/18 14:35 | 3DEPCA 文件 | 12,697 KB |     |   |   |
|   | 😻 stress_strain249-34.3depca | 2020/10/18 14:35 | 3DEPCA 文件 | 12,697 KB |     |   |   |
|   | 😫 stress_strain249-33.3depca | 2020/10/18 14:35 | 3DEPCA 文件 | 12,697 KB |     |   |   |
|   | 😻 stress_strain249-32.3depca | 2020/10/18 14:35 | 3DEPCA 文件 | 12,697 KB |     |   |   |
|   | 😻 stress_strain249-31.3depca | 2020/10/18 14:35 | 3DEPCA 文件 | 12,697 KB |     |   |   |
|   | 缓 stress_strain249-30.3depca | 2020/10/18 14:34 | 3DEPCA 文件 | 12,697 KB |     |   |   |
| ~ | 😵 stress strain249-29.3depca | 2020/10/18 14:34 | 3DEPCA 文件 | 12,697 KB |     |   |   |

图 72 读取云图结果

ECON File (\*.econ

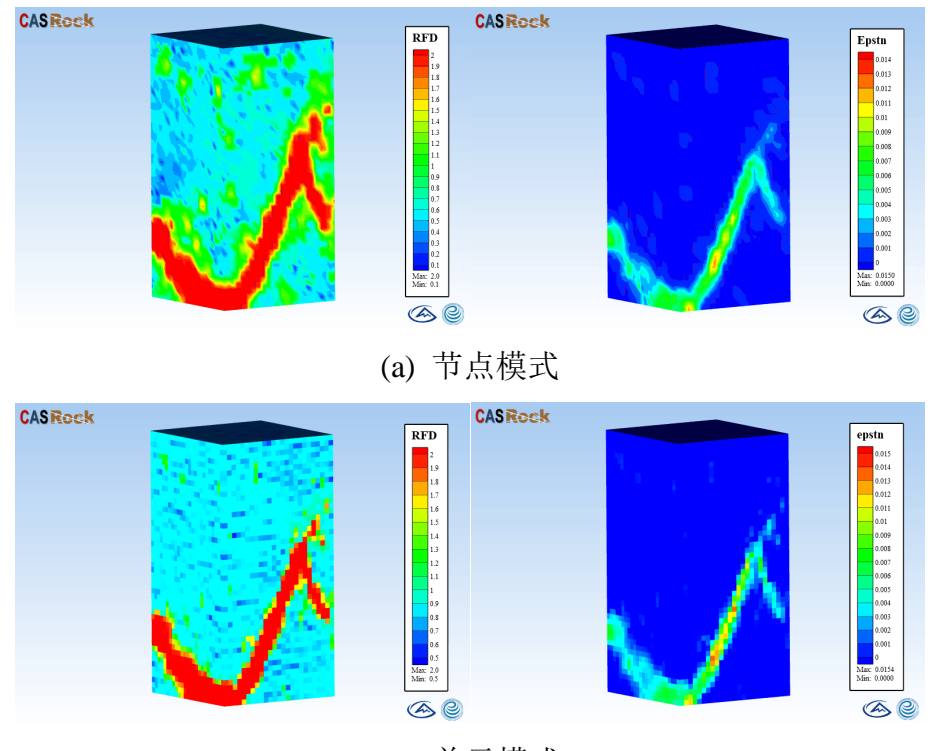

(b) 单元模式

图 73 两种模式下 RFD 和 Epstn 云图

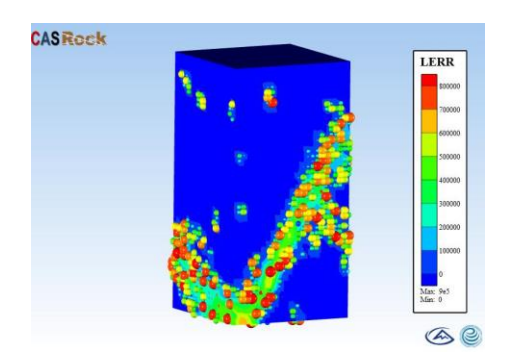

图 74 能量释放率云图

#### 6.3 二维单裂纹扩展模拟

设置工作目录(例如 D:\CASRock\Single-Crack),从外部导入模型文件(0.1-0.05-2d.txt) 或者运用 CASRock 二维建模功能建立模型(图 75), 进行基质和裂 纹材料定义(图 76 和图 77)、分析类型定义(图 78),进行一般静力问题加载 控制设置(图 79)、计算和输出控制(图 80),然后双击计算,开始调用计算程 序。

计算结束后,可以在工作目录下的 data 文件夹查看结果,其中 Disp Load.txt 记录的是加载过程的应力-应变和声发射信息(其中, steps-加载步数, ex-x 方向 应变, Sx-x 方向应力, ey-y 方向应变, Sy-y 方向应力, ez-z 方向应变, Sz-z 方向 应力,AE-累计声发射),可以借助 excel 等软件来绘制应力-应变-声发射曲线, 利用 CASRock, 可以读取结果, 显示变量的云图。图 81 显示单裂纹模拟结果与 实验结果的对比。

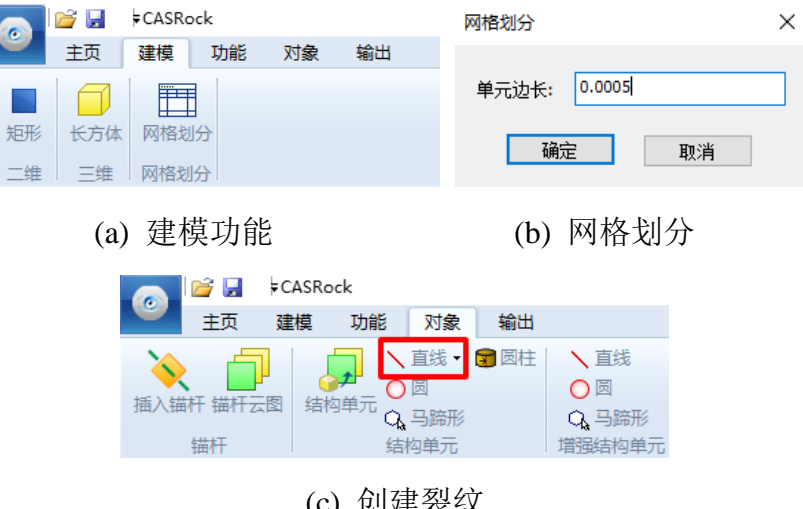

(c) 创建裂纹

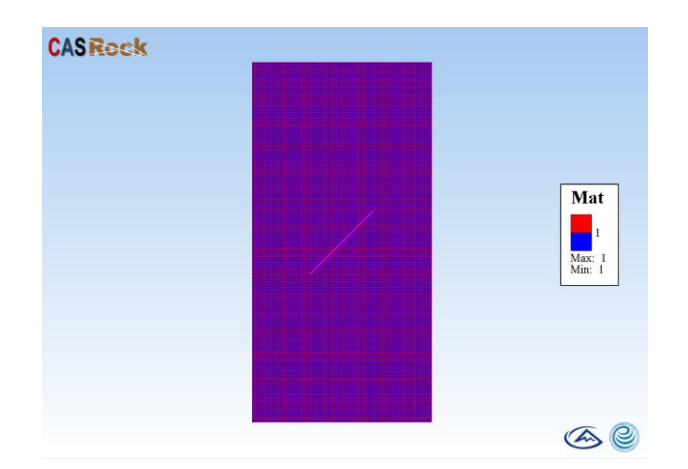

## (d) 含单裂纹的二维模型建立 图 75 含单裂纹的二维模型

| 强度参数 For Materal Numbe | er 1                       | ×                | 变形和物理参数 For | r Materal Number 1 | ×        |
|------------------------|----------------------------|------------------|-------------|--------------------|----------|
| 强度准则:   Mohr-Co        | ulomb with tension cut-off | 🔘 Drucker-Prager | 变形及物理参数     | 设置                 |          |
| 初始粘聚力 c0               | 1.3e7                      | Pa               | 弹性模量E       | 1e10               | Pa       |
| 残余粘聚力σ                 | 1e6                        | Pa               | 泊松比∨        | 0.22               |          |
| 初始内摩擦角 phi_0           | 38                         | degree           |             |                    |          |
| 残余内摩擦角 phi_r           | 48                         | degree           | 密度          | 2520               | Kg/m^3   |
| 剪胀角                    | 48                         | degree           | 厚度 (2D)     | 1                  | m        |
| 硬化参数日                  | 0                          |                  | 逆射せたロフ      |                    |          |
| 初始拉伸强度TO               | 5e6                        | Pa               | 5甲1至1页1万四十  | 1                  |          |
| 残余拉伸强度 Tr              | 1e5                        | Pa               |             |                    |          |
|                        |                            |                  |             | 确定 即等              | <b>*</b> |
| TA                     | 定 取消                       |                  |             | 4X/                |          |
|                        |                            |                  |             |                    |          |

| 非均质选项 For Materal Nu   | mber 1                                   | 本构模型选项                                           |         |
|------------------------|------------------------------------------|--------------------------------------------------|---------|
| 非均质选项设置<br>◎ 均质 ✓ 弹性模里 | <ul> <li>● 非均质</li> <li>☑ 粘聚力</li> </ul> | 本約編型参数设置<br>● 続性<br>● 应更软化<br>内股力板焊塑性应变<br>0.002 |         |
| 均质度系数 m<br>随机种子数 s     | 3                                        | 磨除角板用塑性盘变<br>0.004<br>③ 理想器性                     |         |
| 确定                     | 取消                                       |                                                  | e, ei g |

## 图 76 基质材料定义

- 52

温度参数 For Materal Number 2

| 强度准则:  ● Mohr-C              | Coulomb with tension cut-off | Orucker-Prager | 变形及物理参数设 | 置     |        |
|------------------------------|------------------------------|----------------|----------|-------|--------|
| 初始粘聚力 c0                     | 1.3e6                        | Pa             | 弹性模量 E   | 1e2   | Pa     |
| 残余粘聚力 σ                      | 1e6                          | Pa             | 泊松比V     | 0.22  |        |
| 初始内摩擦角 phi_0<br>残余内摩擦角 phi_r | 48                           | degree         | 密度       | 2520  | Kg/m^3 |
| 剪胀角                          | 48                           | degree         | 厚度 (2D)  | 1     | m      |
| 硬化参数日                        | 0                            |                | 弹性损伤因子   | 1     | _      |
| 初始拉伸强度 TO<br>残余拉曲强度 Tr       | 1e5                          | Pa             |          |       |        |
|                              |                              |                |          |       | _      |
|                              | 确定 取消                        | 1              | Ťį       | 角定 取消 |        |

| 非均质选项 For Materal Number                                              | 2                 | 本构模型选项                                                                                                    | ×     |
|-----------------------------------------------------------------------|-------------------|----------------------------------------------------------------------------------------------------|-------|
| 非均质迭项设置       ④ 均质       ⑦ 淨性模里       ジ 均质度系数 m       3       随机种子数 s | <b>非均质</b><br>粘聚力 | ・     ・     ・     ・     ・     ・     ・     ・     ・     ・     の     の     の     の     の     の     の     の     の     の     の     の     の     の     の     の     の     の     の     の     の     の     の     の     の     の      の      の |       |
| 确定                                                                    | 取消                |                                                                                                    | at DA |

图 77 裂纹材料定义

| 分析类型     | ×      |
|----------|--------|
| 分析类型选项设置 |        |
| ○平面应力    |        |
| ● 平面应变   |        |
| 〇三维问题    |        |
|          |        |
| 花台       | HT NAK |
| URIAL    | 4X/H   |

图 78 分析类型定义

|                              | 一般加載过程模拟                                                                                   |                                                                        | ×              |
|------------------------------|--------------------------------------------------------------------------------------------|------------------------------------------------------------------------|----------------|
|                              | 国圧设置(Pa)<br>×/向国圧<br>0 ・<br>//向国圧<br>0 ・<br>≭/向国圧<br>0 ・<br>÷<br>歩幅 1e6 □<br>编辑<br>位移项加戦设置 | 増望设置(Pa)<br>×(句風圧増量<br>0<br>・<br>和句風圧増量<br>0<br>・<br>歩幅<br>Se5<br>」 編編 |                |
|                              | (位移加载速率1(m/s)<br>1e-5<br>位移加载速率2(m/s)<br>1e-6<br>磺定                                        | 加载步数<br>10<br>加载步数<br>250<br>取消                                        |                |
|                              | 图 79                                                                                       | 加载控制                                                                   |                |
| 计算控制选项                       |                                                                                            | X 輸出控制                                                                 | ×              |
| 计算控制参数设置<br>塑性迭代容差<br>最大迭代步数 | 1 %                                                                                        | 输出控制设置<br>② 节点模式<br>输出间距     1.00                                      | 〕单元模式<br>00000 |
| 确定                           | 取消                                                                                         | 确定                                                                     | 取消             |

图 80 计算控制和输出控制

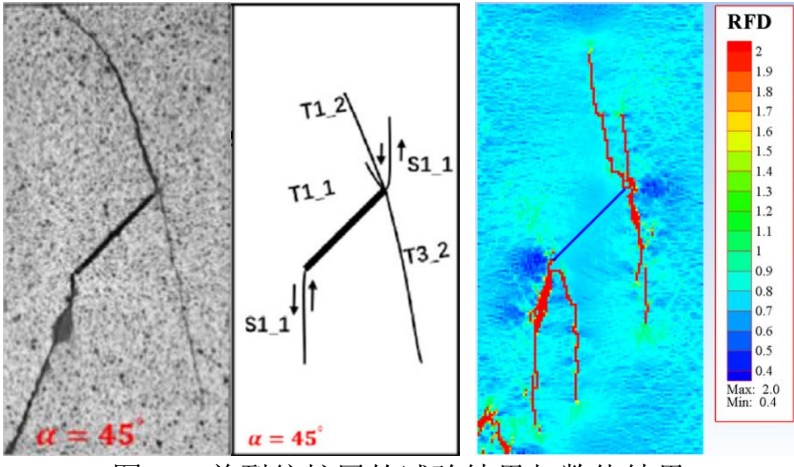

图 81 单裂纹扩展的试验结果与数值结果

#### 6.4 二维隧道开挖和支护过程模拟

设置工作目录(例如 D:\CASRock\2D-tunnel),从外部导入模型文件(2Dtunnel.txt)或者运用 CASRock 二维建模功能建立模型(图 82)。该模型有两种 材料,材料1为围岩,材料2为待开挖的岩体,两种材料的性质其实是一样的, 设置材料2是为了识别开挖体,利用材料标识对开挖进行操作。该模型所有边界 均滚动支座约束(该模型文件已经包含了约束信息),然后施加应力场,最后进 行分步开挖。首先进行材料定义(图 83)、分析类型定义(图 84),需要注意的 是,这里假设岩体为均质材料,采用粘聚力弱化和摩擦强化的应变软化模型,所 以初始摩擦角较小,意味着岩体初始由粘聚强度控制,随着屈服程度的增加,摩 擦强度逐渐控制岩体的强度;由于两种材料性质一样,可以在定义完材料1之 后,选中 Materal Model Number 1,右键,点击复制,即可生成与材料1相同的 材料2(对于开挖问题,需要定义至少两种材料,否则计算会出错)。

进行开挖问题载荷控制设置,包括应力场设置和开挖方案设置(图 85),开 挖方案设置时,记得点击"添加"按钮,开挖方案才能生效,之后点击确定,关 闭该对话框,之后将锚杆文件插入(图 86)(参考 5.4.1 节),下面进行计算和输 出控制(图 87),最后双击计算,开始调用计算程序进行开挖过程模拟。计算结 束后,可以在工作目录下的 data 文件夹查看结果,利用 CASRock,可以读取结 果,显示变量的云图。例如,可以在读取结果的对话框中选择.3depca(图 88), 相关计算结果如图 89 和图 90。

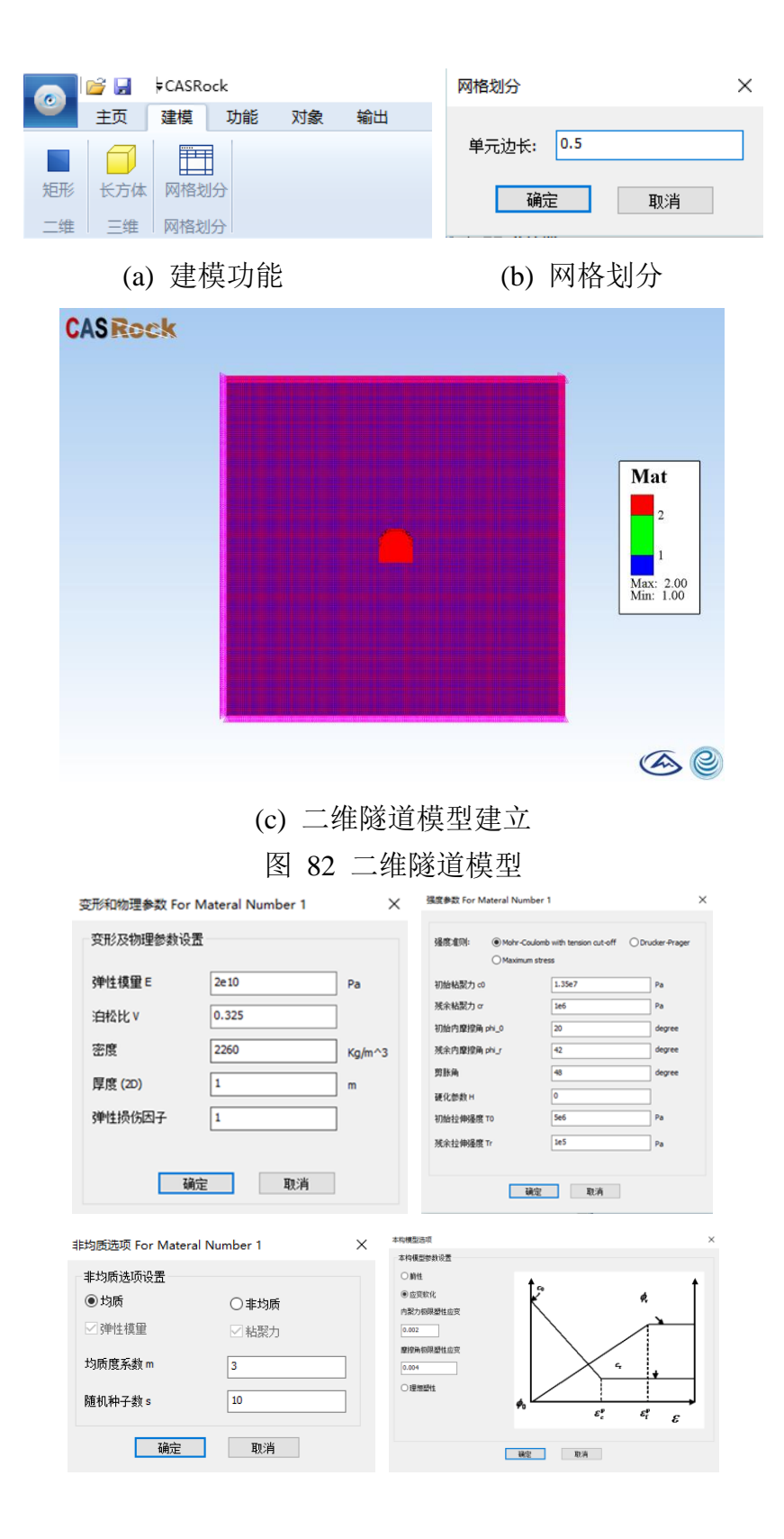

Define Material Model Behavior

Material Edit Favorite Help

|                                                                                                    | - F                                                                                                    |
|----------------------------------------------------------------------------------------------------|----------------------------------------------------------------------------------------------------|
| laterial Models Defined                                                                                                    | Material Models Available                                                                                         |
| <ul> <li>Materal Model Number 1</li> <li>登度参数</li> <li>受打印物理参数</li> <li>草均质选项</li> <li>本构模型</li> <li>Materal Model Number 2</li> <li>强度参数</li> <li>变形和物理参数</li> <li>非均质选项</li> <li>本构模型</li> </ul> | <ul> <li>□ <u>力学模块</u> <ul> <li>● 强度参数</li> <li>● 安形和物理参数</li> <li>● 非均质选项</li> <li>● 本构模型</li> </ul> </li> </ul> |
|                                                                                                    |                                                                                                    |
|                                                                                                    | 图 83 材料定义                                                                                                    |
|                                                                                                    | 分析类型 ×                                                                                                    |
|                                                                                                    | 分析类型选项设置                                                                                                    |
|                                                                                                    | ○平面应力                                                                                                    |
|                                                                                                    | ● 平面应变                                                                                                    |
|                                                                                                    | ○三维问题                                                                                                    |
|                                                                                                    |                                                                                                    |
|                                                                                                    | 确定 取消                                                                                                    |
|                                                                                                    |                                                                                                    |
|                                                                                                    | 图 84 分析类型定义                                                                                                    |
| 开挖过和                                                                                                    | 星模拟 ×                                                                                                    |
| ☑簸                                                                                                    | 加应力场 回範加边界圧力 回範加重力                                                                                                |
| 初始地                                                                                                    | 自应力场(unit: Pa, 压为员)                                                                                               |
| Sx<br>Sx                                                                                                    | x -1e7 Syy -3.1e7 Szz 0<br>y 0 Syz 0 Szz 0                                                                        |
| 开挖力                                                                                                    | 5紊(坐标和步长单位:m)                                                                                                    |
| 导                                                                                                    | 入 添加 修改 ₩8余 1 ∨                                                                                                   |
| 75                                                                                                    | 览                                                                                                    |
| 数据部                                                                                                    | ●数<br>★ 4                                                                                                    |
| 追数                                                                                                    | · 开挖步数 材料号                                                                                                    |
| 1                                                                                                    | v n 1 n 2                                                                                                    |
| 坐标<br>2                                                                                                    | 系 起始坐标 步长<br>✓ 5 -2.5                                                                                             |
|                                                                                                    | 确定 取消                                                                                                    |
|                                                                                                    |                                                                                                    |

Х

图 85 开挖问题应力场设置和开挖方案设置

|                                                                                                    | 图 86 4                                                                                                    | 锚杆排布                                                                                                    | ī                                                                                                    |                             |
|----------------------------------------------------------------------------------------------------|----------------------------------------------------------------------------------------------------|----------------------------------------------------------------------------------------------------|----------------------------------------------------------------------------------------------------|-----------------------------|
|                                                                                                    | д 00                                                                                                    |                                                                                                    | •                                                                                                    |                             |
| <b>十异控制远</b> 坝                                                                                                    |                                                                                                    | 入 制工作制                                                                                                    | 110 000                                                                                                    |                             |
| 计算控制参数设置                                                                                                    |                                                                                                    | 输出控制                                                                                                    | 设击                                                                                                    |                             |
| 御研究书 1                                                                                                    | 9/.                                                                                                    | ☑节点                                                                                                    | 模式 🗹 单元模式                                                                                                    | đ                           |
|                                                                                                    | /8                                                                                                    | 输出间题                                                                                                    | 1.000000                                                                                                    |                             |
| 确定                                                                                                    | <sub>取消</sub><br>87 计 <b>省</b> 找                                                                                                    | 淘和输                                                                                                    | <u> </u>                                                                                                    | 取消                          |
| E                                                                                                    | 1 07 11 开口                                                                                                    | ビルリイロ・相助し                                                                                                    | TT 1 TT 1 h 1                                                                                                    |                             |
|                                                                                                    | )_circle ▶ data                                                                                                    |                                                                                                    | ▼ 4 搜索 da                                                                                                    | ata                         |
| 新加卷 (E:) ) CASRockDemo ) 3E                                                                                                    |                                                                                                    |                                                                                                    |                                                                                                    | iii 🔻 🔲                     |
| 新加卷 (E:) ) CASRockDemo ) 3E                                                                                                    |                                                                                                    |                                                                                                    |                                                                                                    |                             |
| 新加巻 (E:)                                                                                                    | 修改日期                                                                                                    | 类型                                                                                                    | 大小                                                                                                    |                             |
| 新加港 (E;) ト CASRockDemo ト 30<br>名称<br>の stress_strain0-0.3depca                                                                                                    | 修改日期<br>2020/10/14 13:13                                                                                                    | 类型<br>3 3DEPCA 文件                                                                                                    | 大小<br>63,296 KB                                                                                                    |                             |
| 新加港 (E;) > CASRockDemo > 30<br>名称<br>@ stress_strain0-0.3depca<br>@ stress_strain0-1.3depca<br>@ stress_strain1-0.3depca                                                                                                    | 修改日期<br>2020/10/14 13:13<br>2020/10/14 13:14<br>2020/10/14 13:14                                                                                                    | 类型<br>3 3DEPCA 文件<br>4 3DEPCA 文件<br>4 3DEPCA 文件                                                                                                    | 大小<br>63,296 KB<br>63,296 KB<br>63,157 KB                                                                                                    |                             |
| 新加港(E:) > CASRockDemo > 30<br>名称<br>ftress_strain0-0.3depca<br>ftress_strain0-1.3depca<br>ftress_strain1-0.3depca<br>ftress_strain1-1.3depca<br>ftress_strain1-1.3depca                                                                                                    | 修改日期<br>2020/10/14 13:13<br>2020/10/14 13:14<br>2020/10/14 13:15<br>2020/10/14 13:15                                                                                                    | 类型<br>3 3DEPCA 文件<br>4 3DEPCA 文件<br>4 3DEPCA 文件<br>5 3DEPCA 文件                                                                                                    | 大小<br>63,296 KB<br>63,296 KB<br>63,157 KB<br>63,732 KB                                                                                                    |                             |
| 新加港(E:) > CASRockDemo > 3E<br>名称<br>ftress_strain0-0.3depca<br>ftress_strain0-1.3depca<br>ftress_strain1-0.3depca<br>ftress_strain1-1.3depca<br>ftress_strain1-1.3depca<br>ftress_strain1-1.2depca                                                                                                    | 修改日期<br>2020/10/14 13:13<br>2020/10/14 13:14<br>2020/10/14 13:14<br>2020/10/14 13:15<br>2020/10/14 13:16                                                                                                    | <ul> <li>类型</li> <li>3 3DEPCA 文件</li> <li>3 3DEPCA 文件</li> <li>3 3DEPCA 文件</li> <li>3 3DEPCA 文件</li> <li>5 3DEPCA 文件</li> </ul>                                                                                                    | 大小<br>63,296 KB<br>63,296 KB<br>63,157 KB<br>63,732 KB<br>63,733 KB                                                                                                    |                             |
| 新加楼 (E:) → CASRockDemo → 30<br>名称<br>④ stress_strain0-0.3depca<br>④ stress_strain1-0.3depca<br>④ stress_strain1-0.3depca<br>④ stress_strain1-1.3depca<br>④ stress_strain1-2.3depca<br>④ stress_strain1-2.03depca                                                                                                    | 修改日期<br>2020/10/14 13:13<br>2020/10/14 13:14<br>2020/10/14 13:14<br>2020/10/14 13:15<br>2020/10/14 13:16<br>2020/10/14 13:16                                                                                                    | 美型           3DEPCA 文件           3DEPCA 文件           3DEPCA 文件           3DEPCA 文件           5 3DEPCA 文件           5 3DEPCA 文件           5 3DEPCA 文件           5 3DEPCA 文件                                                                                                    | 大小<br>63,296 KB<br>63,296 KB<br>63,157 KB<br>63,732 KB<br>63,733 KB<br>63,738 KB                                                                                                    |                             |
| 新加巻 (E:) → CASRockDemo → 30<br>名称<br>② stress_strain0-0.3depca<br>④ stress_strain0-1.3depca<br>④ stress_strain1-0.3depca<br>④ stress_strain1-1.3depca<br>④ stress_strain1-2.3depca<br>④ stress_strain2-0.3depca<br>④ stress_strain2-1.3depca                                                                                                    | 修改日期<br>2020/10/14 13:13<br>2020/10/14 13:14<br>2020/10/14 13:14<br>2020/10/14 13:15<br>2020/10/14 13:16<br>2020/10/14 13:16<br>2020/10/14 13:17                                                                                                    | <ul> <li>         ・ 満型         ・ 3DEPCA 文件         ・ 3DEPCA 文件         ・ 3DEPCA 文件         ・ 3DEPCA 文件         ・ 3DEPCA 文件         ・ 3DEPCA 文件         ・ 3DEPCA 文件         ・ 3DEPCA 文件         ・         ・         ・</li></ul>                                                                                                    | 大小<br>63,296 KB<br>63,296 KB<br>63,157 KB<br>63,732 KB<br>63,733 KB<br>63,579 KB<br>63,578 KB                                                                                                    |                             |
| 新加巻 (E:) → CASRockDemo → 30<br>名称<br>* stress_strain0-0.3depca<br>* stress_strain0-1.3depca<br>* stress_strain1-1.3depca<br>* stress_strain1-1.3depca<br>* stress_strain2-0.3depca<br>* stress_strain2-0.3depca<br>* stress_strain2-0.3depca<br>* stress_strain2-0.3depca<br>* stress_strain2-0.3depca<br>* stress_strain2-0.3depca                                                                                                    | 修改日期<br>2020/10/14 13:13<br>2020/10/14 13:14<br>2020/10/14 13:14<br>2020/10/14 13:15<br>2020/10/14 13:16<br>2020/10/14 13:17<br>2020/10/14 13:17<br>2020/10/14 13:17                                                                                                    | 类型           3         3DEPCA 文件           4         3DEPCA 文件           5         3DEPCA 文件           5         3DEPCA 文件           5         3DEPCA 文件           7         3DEPCA 文件           7         3DEPCA 文件           7         3DEPCA 文件           7         3DEPCA 文件           7         3DEPCA 文件           7         3DEPCA 文件                                                                                                    | 大小<br>63,296 KB<br>63,296 KB<br>63,157 KB<br>63,732 KB<br>63,732 KB<br>63,579 KB<br>63,578 KB<br>63,578 KB<br>63,578 KB<br>63,578 KB                                                                                                    |                             |
| 新加巻 (E:) > CASRockDemo > 3E<br>を称<br>を<br>まtress_strain0-0.3depca<br>ですまress_strain0-1.3depca<br>ですまress_strain1-0.3depca<br>ですまress_strain1-2.3depca<br>ですまress_strain2-0.3depca<br>ですまress_strain2-0.3depca<br>ですまress_strain2-0.3depca<br>ですまress_strain2-2.3depca<br>ですまress_strain2-2.3depca<br>ですまress_strain2-2.3depca<br>ですまress_strain2-3.3depca<br>ですまress_strain2-3.3depca                                                                                                    | 修改日期<br>2020/10/14 13:13<br>2020/10/14 13:14<br>2020/10/14 13:14<br>2020/10/14 13:15<br>2020/10/14 13:15<br>2020/10/14 13:17<br>2020/10/14 13:17<br>2020/10/14 13:18<br>2020/10/14 13:18                                                                                 |                                                                                                    | 大小<br>63,296 KB<br>63,296 KB<br>63,157 KB<br>63,732 KB<br>63,732 KB<br>63,579 KB<br>63,578 KB<br>63,578 KB<br>63,578 KB<br>63,578 KB<br>63,578 KB                                                                                            |                             |
| 新加巻 (E:) > CASRockDemo > 3E<br>名称<br>④ stress_strain0-0.3depca<br>④ stress_strain0-1.3depca<br>④ stress_strain1-0.3depca<br>④ stress_strain1-1.3depca<br>④ stress_strain2-0.3depca<br>④ stress_strain2-0.3depca<br>④ stress_strain2-1.3depca<br>④ stress_strain2-2.3depca<br>④ stress_strain3-0.3depca<br>④ stress_strain3-0.3depca<br>④ stress_strain3-0.3depca<br>④ stress_strain3-0.3depca                                                                                                    | 修改日期<br>2020/10/14 13:13<br>2020/10/14 13:14<br>2020/10/14 13:14<br>2020/10/14 13:15<br>2020/10/14 13:15<br>2020/10/14 13:16<br>2020/10/14 13:17<br>2020/10/14 13:19<br>2020/10/14 13:19<br>2020/10/14 13:19                                                             | 英型           3         3DEPCA 文件           4         3DEPCA 文件           5         3DEPCA 文件           5         3DEPCA 文件           6         3DEPCA 文件           7         3DEPCA 文件           3         3DEPCA 文件           3         3DEPCA 文件           3         3DEPCA 文件           3         3DEPCA 文件           3         3DEPCA 文件           3         3DEPCA 文件           3         3DEPCA 文件           3         3DEPCA 文件                                                                                                    | 大小<br>63,296 KB<br>63,296 KB<br>63,757 KB<br>63,732 KB<br>63,732 KB<br>63,579 KB<br>63,578 KB<br>63,578 KB<br>63,578 KB<br>63,578 KB<br>63,578 KB<br>63,424 KB<br>63,424 KB                                                                  |                             |
| 新加巻 (E:) → CASRockDemo → 30<br>名称<br>④ stress_strain0-0.3depca<br>④ stress_strain0-1.3depca<br>④ stress_strain1-0.3depca<br>④ stress_strain1-1.3depca<br>④ stress_strain1-2.3depca<br>④ stress_strain2-1.3depca<br>④ stress_strain2-1.3depca<br>④ stress_strain2-3.3depca<br>④ stress_strain3-1.3depca<br>④ stress_strain3-1.3depca<br>④ stress_strain3-1.3depca<br>④ stress_strain3-1.3depca<br>④ stress_strain3-1.3depca<br>④ stress_strain3-1.3depca<br>④ stress_strain3-1.3depca                                                                                                    | 修改日期<br>2020/10/14 13:13<br>2020/10/14 13:14<br>2020/10/14 13:14<br>2020/10/14 13:15<br>2020/10/14 13:15<br>2020/10/14 13:16<br>2020/10/14 13:17<br>2020/10/14 13:18<br>2020/10/14 13:20<br>2020/10/14 13:20                                                             | 类型           3         3DEPCA 文件           4         3DEPCA 文件           5         3DEPCA 文件           5         3DEPCA 文件           5         3DEPCA 文件           5         3DEPCA 文件           6         3DEPCA 文件           7         3DEPCA 文件           3         3DEPCA 文件           3         3DEPCA 文件           3         3DEPCA 文件           3         3DEPCA 文件           3         3DEPCA 文件           3         3DEPCA 文件           3         3DEPCA 文件           3         3DEPCA 文件                                                                                                    | 大小<br>63,296 KB<br>63,296 KB<br>63,732 KB<br>63,732 KB<br>63,732 KB<br>63,579 KB<br>63,578 KB<br>63,578 KB<br>63,578 KB<br>63,578 KB<br>63,424 KB<br>63,424 KB<br>63,425 KB                                                                  |                             |
| 新加巻 (E:) → CASRockDemo → 30<br>名称<br>④ stress_strain0-0.3depca<br>④ stress_strain0-1.3depca<br>④ stress_strain1-0.3depca<br>④ stress_strain1-2.3depca<br>④ stress_strain2-0.3depca<br>④ stress_strain2-2.3depca<br>④ stress_strain2-3.3depca<br>④ stress_strain3-0.3depca<br>④ stress_strain3-0.3depca<br>④ stress_strain3-0.3depca<br>④ stress_strain3-0.3depca<br>④ stress_strain3-2.3depca<br>④ stress_strain3-2.3depca<br>④ stress_strain3-2.3depca<br>④ stress_strain3-2.3depca<br>④ stress_strain3-2.3depca<br>④ stress_strain3-2.3depca<br>④ stress_strain3-2.3depca<br>④ stress_strain3-0.3depca                                                                                                    | 修改日期<br>2020/10/14 13:13<br>2020/10/14 13:14<br>2020/10/14 13:14<br>2020/10/14 13:15<br>2020/10/14 13:15<br>2020/10/14 13:16<br>2020/10/14 13:17<br>2020/10/14 13:19<br>2020/10/14 13:19<br>2020/10/14 13:20<br>2020/10/14 13:20                                         | 美型           3         3DEPCA 文件           4         3DEPCA 文件           5         3DEPCA 文件           6         3DEPCA 文件           6         3DEPCA 文件           7         3DEPCA 文件           8         3DEPCA 文件           9         3DEPCA 文件           9         3DEPCA 文件           9         3DEPCA 文件           9         3DEPCA 文件           9         3DEPCA 文件           9         3DEPCA 文件           9         3DEPCA 文件           9         3DEPCA 文件           9         3DEPCA 文件                                                                                                    | 大小<br>63,296 KB<br>63,296 KB<br>63,157 KB<br>63,732 KB<br>63,732 KB<br>63,578 KB<br>63,578 KB<br>63,578 KB<br>63,578 KB<br>63,578 KB<br>63,424 KB<br>63,425 KB<br>63,425 KB<br>63,252 KB                                                     |                             |
| 新加楼(E:) > CASRockDemo > 3E<br>名称:<br>④ stress_strain0-0.3depca<br>④ stress_strain0-1.3depca<br>④ stress_strain1-0.3depca<br>④ stress_strain1-2.3depca<br>④ stress_strain1-2.3depca<br>④ stress_strain2-2.3depca<br>④ stress_strain2-3.3depca<br>④ stress_strain3-1.3depca<br>④ stress_strain3-1.3depca<br>④ stress_strain3-1.3depca<br>④ stress_strain3-1.3depca<br>④ stress_strain3-2.3depca<br>④ stress_strain3-2.3depca<br>④ stress_strain3-2.3depca<br>④ stress_strain3-2.3depca<br>④ stress_strain3-1.3depca<br>④ stress_strain3-1.3depca<br>④ stress_strain3-1.3depca<br>④ stress_strain3-1.3depca                                                                                                    | 修改日期<br>2020/10/14 13:13<br>2020/10/14 13:14<br>2020/10/14 13:14<br>2020/10/14 13:15<br>2020/10/14 13:15<br>2020/10/14 13:16<br>2020/10/14 13:17<br>2020/10/14 13:19<br>2020/10/14 13:20<br>2020/10/14 13:20<br>2020/10/14 13:20<br>2020/10/14 13:20                     | 类型           3         3DEPCA 文件           4         3DEPCA 文件           5         3DEPCA 文件           5         3DEPCA 文件           5         3DEPCA 文件           5         3DEPCA 文件           6         3DEPCA 文件           7         3DEPCA 文件           3         3DEPCA 文件           9         3DEPCA 文件           9         3DEPCA 文件           10         3DEPCA 文件           11         3DEPCA 文件           12         3DEPCA 文件                                                                                                    | 大小<br>63,296 KB<br>63,296 KB<br>63,157 KB<br>63,732 KB<br>63,733 KB<br>63,578 KB<br>63,578 KB<br>63,578 KB<br>63,578 KB<br>63,578 KB<br>63,424 KB<br>63,425 KB<br>63,425 KB<br>63,427 KB<br>63,225 KB<br>63,220 KB                           |                             |
| 新加楼 (E:) > CASRockDemo > 3E<br>名称<br>④ stress_strain0-0.3depca<br>④ stress_strain0-1.3depca<br>④ stress_strain1-0.3depca<br>④ stress_strain1-2.3depca<br>④ stress_strain1-2.3depca<br>④ stress_strain2-3.3depca<br>④ stress_strain2-3.3depca<br>④ stress_strain2-3.3depca<br>④ stress_strain3-3.3depca<br>④ stress_strain3-1.3depca<br>④ stress_strain3-1.3depca<br>④ stress_strain3-2.3depca<br>④ stress_strain3-2.3depca<br>④ stress_strain3-2.3depca<br>④ stress_strain3-2.3depca<br>④ stress_strain3-2.3depca<br>④ stress_strain4-1.3depca<br>④ stress_strain4-1.3depca<br>④ stress_strain4-2.3depca                                                                                                    | 修改日期<br>2020/10/14 13:13<br>2020/10/14 13:14<br>2020/10/14 13:14<br>2020/10/14 13:15<br>2020/10/14 13:16<br>2020/10/14 13:16<br>2020/10/14 13:17<br>2020/10/14 13:12<br>2020/10/14 13:20<br>2020/10/14 13:20<br>2020/10/14 13:22<br>2020/10/14 13:22<br>2020/10/14 13:22 | 类型           3         3DEPCA 文件           4         3DEPCA 文件           5         3DEPCA 文件           5         3DEPCA 文件           5         3DEPCA 文件           5         3DEPCA 文件           6         3DEPCA 文件           7         3DEPCA 文件           8         3DEPCA 文件           9         3DEPCA 文件           9         3DEPCA 文件           10         3DEPCA 文件           11         3DEPCA 文件           12         3DEPCA 文件           2         3DEPCA 文件           2         3DEPCA 文件           2         3DEPCA 文件           2         3DEPCA 文件           2         3DEPCA 文件                                                                                                  | 大小<br>63,296 KB<br>63,296 KB<br>63,157 KB<br>63,732 KB<br>63,733 KB<br>63,578 KB<br>63,578 KB<br>63,578 KB<br>63,578 KB<br>63,578 KB<br>63,424 KB<br>63,424 KB<br>63,425 KB<br>63,425 KB<br>63,225 KB<br>63,260 KB<br>63,262 KB              |                             |
| 新加楼(E:) 、 CASRockDemo 、 3E 名称 Stress_strain0-0.3depca Stress_strain0-1.3depca If stress_strain1-0.3depca If stress_strain1-0.3depca If stress_strain1-2.3depca If stress_strain2-0.3depca If stress_strain2-0.3depca If stress_strain2-0.3depca If stress_strain2-0.3depca If stress_strain2-3.3depca If stress_strain3-0.3depca If stress_strain3-0.3depca If stress_strain3-0.3depca If stress_strain3-0.3depca If stress_strain3-0.3depca If stress_strain3-0.3depca If stress_strain3-0.3depca If stress_strain3-2.3depca If stress_strain3-2.3depca < | 修改日期<br>2020/10/14 13:13<br>2020/10/14 13:14<br>2020/10/14 13:14<br>2020/10/14 13:15<br>2020/10/14 13:16<br>2020/10/14 13:16<br>2020/10/14 13:17<br>2020/10/14 13:19<br>2020/10/14 13:20<br>2020/10/14 13:20<br>2020/10/14 13:22<br>2020/10/14 13:22                     | 类型           3         3DEPCA 文件           4         3DEPCA 文件           5         3DEPCA 文件           5         3DEPCA 文件           5         3DEPCA 文件           5         3DEPCA 文件           6         3DEPCA 文件           7         3DEPCA 文件           8         3DEPCA 文件           9         3DEPCA 文件           9         3DEPCA 文件           9         3DEPCA 文件           10         3DEPCA 文件           11         3DEPCA 文件           12         3DEPCA 文件           13         3DEPCA 文件           14         3DEPCA 文件           15         3DEPCA 文件           16         3DEPCA 文件           17         3DEPCA 文件           18         3DEPCA 文件           19         3DEPCA 文件 | 大小<br>63,296 KB<br>63,296 KB<br>63,157 KB<br>63,732 KB<br>63,733 KB<br>63,578 KB<br>63,578 KB<br>63,578 KB<br>63,578 KB<br>63,424 KB<br>63,424 KB<br>63,425 KB<br>63,425 KB<br>63,252 KB<br>63,260 KB<br>63,262 KB                           |                             |
| 新加楼(E:) 、 CASRockDemo 、 3E Stress_strain0-0.3depca stress_strain0-1.3depca stress_strain1-0.3depca stress_strain1-0.3depca stress_strain1-2.3depca stress_strain2-0.3depca stress_strain2-0.3depca stress_strain2-0.3depca stress_strain2-3.3depca stress_strain2-3.3depca stress_strain3-0.3depca stress_strain3-0.3depca stress_strain3-0.3depca stress_strain3-0.3depca stress_strain3-0.3depca stress_strain3-0.3depca stress_strain3-0.3depca stress_strain3-0.3depca stress_strain3-0.3depca stress_strain3-2.3depca stress_strain4-0.3depca stress_strain4-1.3depca stress_strain4-3.3depca stress_strain4-3.3depca dy:                                                                                                    | 修改日期<br>2020/10/14 13:13<br>2020/10/14 13:14<br>2020/10/14 13:14<br>2020/10/14 13:15<br>2020/10/14 13:15<br>2020/10/14 13:16<br>2020/10/14 13:17<br>2020/10/14 13:17<br>2020/10/14 13:19<br>2020/10/14 13:20<br>2020/10/14 13:20<br>2020/10/14 13:22<br>2020/10/14 13:22 | 美型           3         3DEPCA 文件           4         3DEPCA 文件           5         3DEPCA 文件           5         3DEPCA 文件           5         3DEPCA 文件           5         3DEPCA 文件           6         3DEPCA 文件           7         3DEPCA 文件           8         3DEPCA 文件           9         3DEPCA 文件           9         3DEPCA 文件           1         3DEPCA 文件           2         3DEPCA 文件           2         3DEPCA 文件           3         3DEPCA 文件           2         3DEPCA 文件           3         3DEPCA 文件           3         3DEPCA 文件           3         3DEPCA 文件                                                                                                    | 大小<br>63,296 KB<br>63,296 KB<br>63,157 KB<br>63,732 KB<br>63,733 KB<br>63,578 KB<br>63,578 KB<br>63,578 KB<br>63,578 KB<br>63,578 KB<br>63,424 KB<br>63,422 KB<br>63,422 KB<br>63,425 KB<br>63,262 KB<br>63,262 KB<br>63,262 KB              | k File (*.3dEPCA)           |
| 新加雄 (E:) → CASRockDemo → 30<br>名称<br>④ stress_strain0-0.3depca<br>④ stress_strain0-1.3depca<br>④ stress_strain1-0.3depca<br>④ stress_strain1-1.3depca<br>④ stress_strain2-0.3depca<br>④ stress_strain2-2.3depca<br>④ stress_strain2-2.3depca<br>④ stress_strain3-2.3depca<br>④ stress_strain3-2.3depca<br>④ stress_strain3-2.3depca<br>④ stress_strain3-2.3depca<br>④ stress_strain3-2.3depca<br>④ stress_strain3-2.3depca<br>④ stress_strain3-2.3depca<br>④ stress_strain3-2.3depca<br>④ stress_strain3-2.3depca<br>④ stress_strain3-2.3depca<br>④ stress_strain3-2.3depca<br>④ stress_strain3-2.3depca<br>④ stress_strain4-0.3depca<br>④ stress_strain4-3.3depca<br>④ stress_strain4-3.3depca                                                                                                    | 修改日期<br>2020/10/14 13:13<br>2020/10/14 13:14<br>2020/10/14 13:14<br>2020/10/14 13:15<br>2020/10/14 13:15<br>2020/10/14 13:15<br>2020/10/14 13:17<br>2020/10/14 13:17<br>2020/10/14 13:19<br>2020/10/14 13:20<br>2020/10/14 13:22<br>2020/10/14 13:22<br>2020/10/14 13:22 | 美型           3         3DEPCA 文件           4         3DEPCA 文件           5         3DEPCA 文件           6         3DEPCA 文件           5         3DEPCA 文件           6         3DEPCA 文件           7         3DEPCA 文件           8         3DEPCA 文件           9         3DEPCA 文件           9         3DEPCA 文件           9         3DEPCA 文件           9         3DEPCA 文件           9         3DEPCA 文件           9         3DEPCA 文件           9         3DEPCA 文件           9         3DEPCA 文件           9         3DEPCA 文件           9         3DEPCA 文件           9         3DEPCA 文件           9         3DEPCA 文件           9         3DEPCA 文件           9         3DEPCA 文件           | 大小<br>63,296 KB<br>63,296 KB<br>63,157 KB<br>63,732 KB<br>63,733 KB<br>63,578 KB<br>63,578 KB<br>63,578 KB<br>63,578 KB<br>63,578 KB<br>63,424 KB<br>63,422 KB<br>63,422 KB<br>63,425 KB<br>63,425 KB<br>63,262 KB<br>63,262 KB<br>63,262 KB | k File (*.3dEPCA)<br>(*.bt) |

图 88 读取云图结果

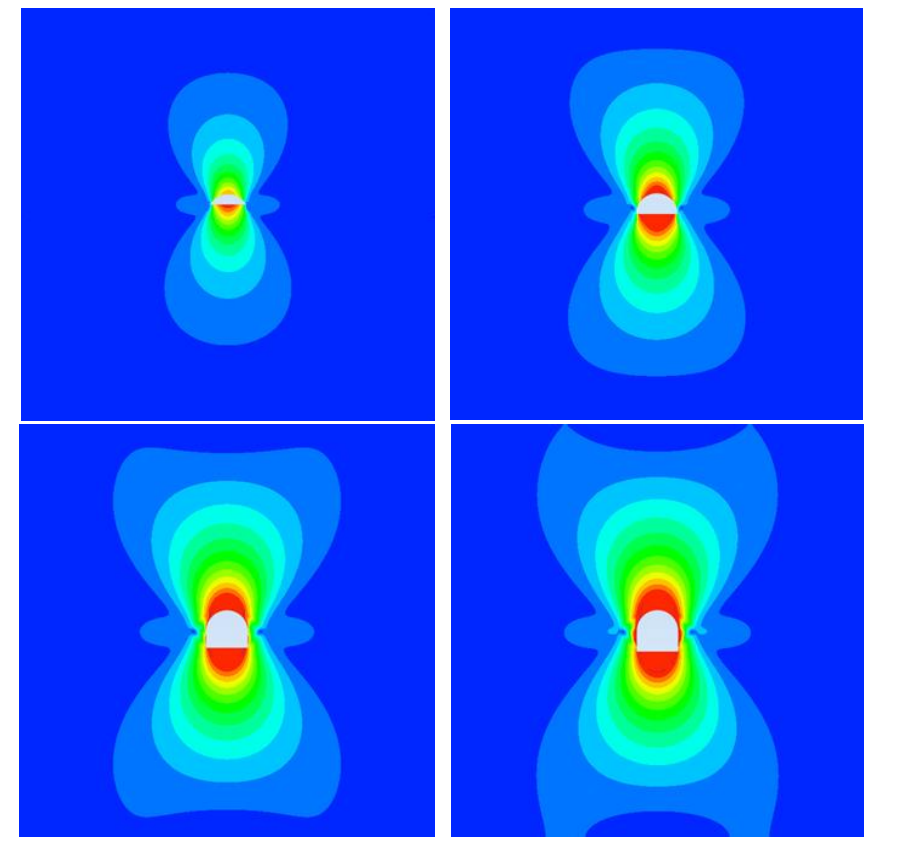

(a) 位移云图(四步开挖)

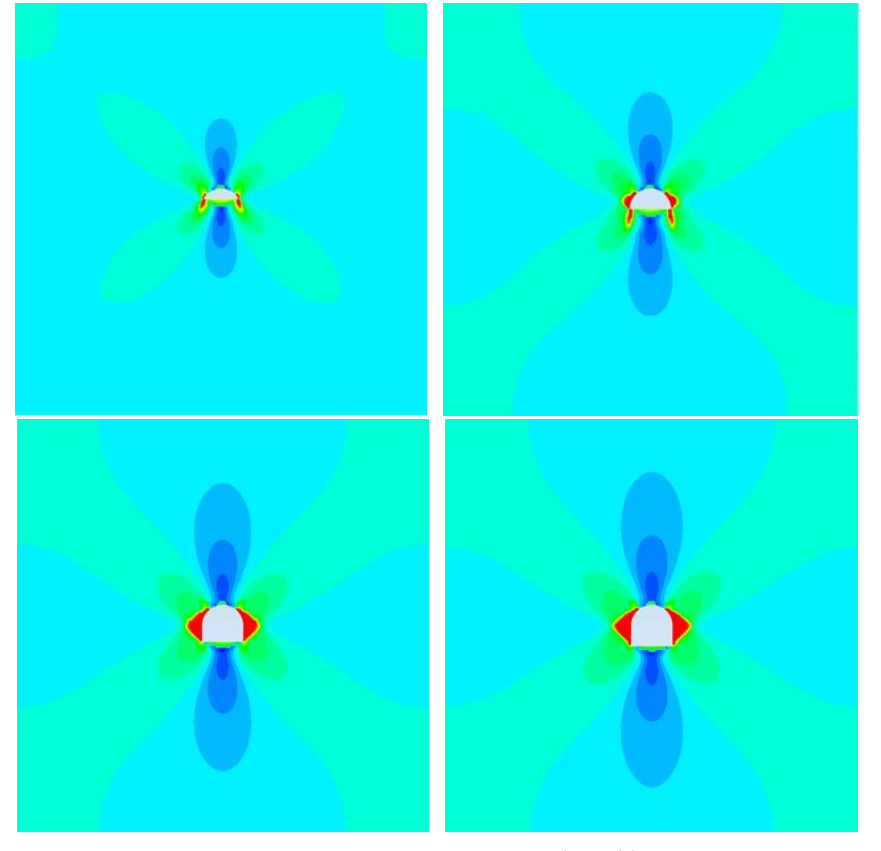

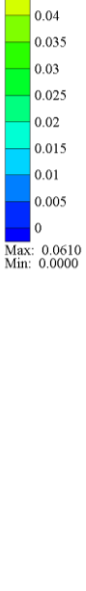

Disp 0.06 0.055 0.05 0.045

(b) RFD 云图(四步开挖) 图 89 开挖过程云图

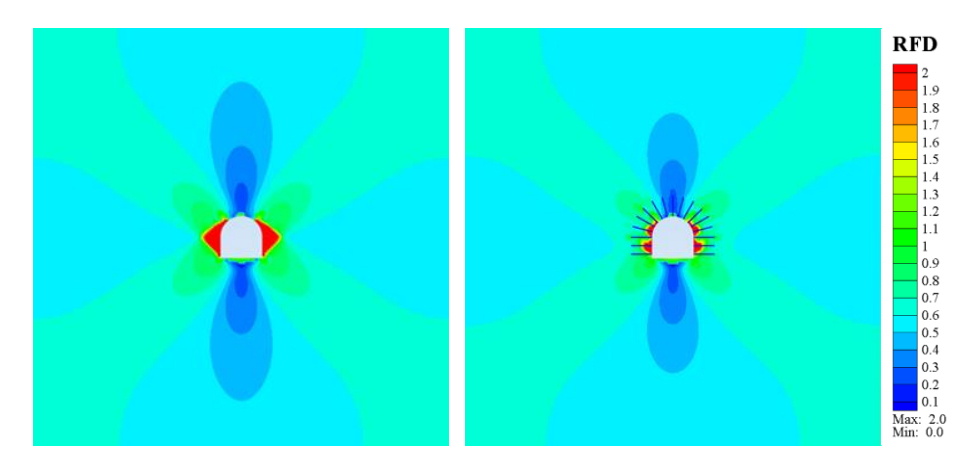

(a) 无锚杆支护(b) 有锚杆支护图 90 锚杆支护效果对比云图

#### 6.5 三维隧道开挖过程模拟

设置工作目录(例如 E:\CASRock\100-100-tunnel-3d-exca),从外部导入模型 文件 jp-3d.txt(图 58),在 CASRock 界面显示如图 91 的岩体模型,该模型有两 种材料,材料 1 为围岩,材料 2 为待开挖的岩体,两种材料的性质其实是一样 的,设置材料 2 是为了识别开挖体,利用材料标识对开挖进行操作。该模型所有 边界均滚动支座约束(该模型文件已经包含了约束信息),然后施加应力场,最 后进行分步开挖。首先进行材料定义(图 92)、分析类型定义(图 93),需要注 意的是,这里假设岩体为均质材料,采用粘聚力弱化和摩擦强化的应变软化模型, 所以初始摩擦角较小,意味着岩体初始由粘聚强度控制,随着屈服程度的增加, 摩擦强度逐渐控制岩体的强度;由于两种材料性质一样,可以在定义完材料 1 之 后,选中 Materal Model Number 1,右键,点击复制,即可生成与材料 1 相同的 材料 2 (对于开挖问题,需要定义至少两种材料,否则计算会出错)。

进行开挖问题载荷控制设置,包括应力场设置和开挖方案设置(图 94),开 挖方案设置时,记得点击"添加"按钮,开挖方案才能生效,之后点击确定,关 闭该对话框,然后进行计算和输出控制(图 95),最后双击计算,开始调用计算 程序进行开挖过程模拟。

计算结束后,可以在工作目录下的 data 文件夹查看结果,利用 CASRock,可以读取结果,显示变量的云图。例如,可以在读取结果的对话框中选择.3depca (图 96),显示某一载荷步的变量云图 (图 97),也可以利用 CASRock 的后处 理功能对计算的结果进行分析,如图 98。

| 王氏 1848 1042 70年<br>1000 20月<br>1000 20月<br>1000 2 |    |         | 1931<br>1  |
|----------------------------------------------------------------------------------------------------|----|---------|------------|
| CASRock主荣单 P 🔟                                                                                                    |    |         |            |
| D                                                                                                    |    | CASROCK |            |
|                                                                                                    |    |         |            |
| EI/CASRock/workspace-3                                                                                                    |    |         |            |
| ○-◎ 前处理                                                                                                    |    |         |            |
| 121 导入新聞型                                                                                                    |    |         |            |
| 12 导入已有模型                                                                                                    |    |         |            |
| 11 20年1月2日                                                                                                    |    |         |            |
| 11 分析突至                                                                                                    |    |         |            |
| - Kal szerverse                                                                                                    |    |         |            |
| B-T Xeeda                                                                                                    |    |         | Mat        |
|                                                                                                    |    |         |            |
|                                                                                                    |    |         | 2          |
| -+ 702938                                                                                                    |    |         |            |
|                                                                                                    |    |         |            |
| (D) and                                                                                                    |    |         |            |
| - O FRE                                                                                                    |    |         | Max: 2.00  |
| In a service                                                                                                    |    |         | Min: 1.00  |
| In contract                                                                                                    |    |         |            |
| 0.78                                                                                                    |    |         |            |
| (B) (2)(5)                                                                                                    |    |         |            |
| ता चात्र                                                                                                    |    |         |            |
| () all                                                                                                    |    |         |            |
|                                                                                                    |    |         |            |
| ◎ ◎ 系统设置                                                                                                    | 40 |         |            |
|                                                                                                    | L. |         | <b>A e</b> |

图 91 三维隧道模型

| 变形和物理参数 For Mate                                     | ral Number 1 | × ª                                                      | 瓢度参数 For Materal Nu                                                                                                    | mber 1                                     | ×              |
|------------------------------------------------------|--------------|----------------------------------------------------------|----------------------------------------------------------------------------------------------------|--------------------------------------------|----------------|
| 变形及物理参数设置                                            |              |                                                          | 强度准则: ● Mohr-<br>○ Maxim                                                                                                    | Coulomb with tension cut-off O D           | )rucker-Prager |
| 弹性模量 E 4.3                                           | 78e10        | Pa                                                       | 初始粘聚力 c0                                                                                                    | 1.5e7                                      | Pa             |
| 泊松比Ⅴ 0.3                                             | 3            |                                                          | 残余粘聚力σ                                                                                                    | 1e6                                        | Pa             |
| 应度 22                                                | 60           | Ka ha 62                                                 | 初始内摩擦角 phi_0                                                                                                    | 48                                         | degree         |
|                                                      |              | Kg/m <sup>++</sup> 3                                     | 第二日本 (10)<br>第一日本 (10)<br>第二日本 (10)<br>第二日本 (10)<br>第 | 48                                         | degree         |
| 厚度 (2D) 1                                            |              | m                                                        | 硬化参数H                                                                                                    | 0                                          |                |
| 弹性损伤因子 1                                             |              |                                                          | 初始拉伸强度TO                                                                                                    | 5e6                                        | Pa             |
|                                                      |              |                                                          | 残余拉伸强度 Tr                                                                                                    | 1e5                                        | Pa             |
| 确定                                                   | 取消           |                                                          |                                                                                                    | 确定取消                                       |                |
| 非均质选项 For Materal Num                                | iber 1       | × 本均模型运行                                                 |                                                                                                    |                                            | ×              |
| 非均质选项设置                                              |              | ○.粉性                                                     | -90 0. <u>01</u>                                                                                                    | <b>*</b> -                                 | *              |
| ●均质                                                  | ○非均质         | <ul> <li>         ・</li></ul>                            | 化                                                                                                    | ĸ                                          | ¢.             |
| ☑弹性模里                                                | ☑ 粘聚力        | 0.002                                                    |                                                                                                    |                                            |                |
| 均质度系数 m                                              | 2            | 離控局部<br>0.004                                            |                                                                                                    | <u> </u>                                   | •              |
| 随机种子数s                                               | 10           |                                                          | •                                                                                                    | δ <sub>0</sub> ε <sup>ρ</sup> <sub>c</sub> | ε, ε           |
| 确定                                                   | 取消           |                                                          |                                                                                                    | 統定 取消                                      |                |
| Define Material Model 6                              | Behavior     |                                                          |                                                                                                    |                                            | ×              |
| Material Edit Favorite                               | e Help       |                                                          |                                                                                                    |                                            |                |
| Material Models Defined                              | Ma           | iterial Models Av                                        | ailable                                                                                                    |                                            |                |
| Materal Model Number                                 | r 1          | 🛢 力学模块                                                   |                                                                                                    |                                            |                |
| <ul> <li>※ 强度参数</li> <li>※ 变形和物理参数</li> </ul>        |              | ◎ 强度参数                                                   | <u>ل</u>                                                                                                    |                                            |                |
| <ul> <li>◆ (九)(市))/注意(0)</li> <li>参 非均质选项</li> </ul> |              | ♦ 变形和                                                    | 勿理参数<br>+ 7至                                                                                                    |                                            |                |
|                                                      | r 2          | <ul> <li>※ 非均顷1</li> <li>         ▲ 本构模様     </li> </ul> | 호·贝<br>민                                                                                                    |                                            |                |
| <ul> <li>※ 强度参数</li> <li>▲ 西京(石山)</li> </ul>         |              | • .+.151843                                              | E                                                                                                    |                                            |                |
| <ul> <li>※ 受形和物理参数</li> <li>※ 非均质选项</li> </ul>       |              |                                                          |                                                                                                    |                                            |                |
| ◆ 本构模型                                               |              |                                                          |                                                                                                    |                                            |                |
|                                                      |              |                                                          |                                                                                                    |                                            |                |
|                                                      |              |                                                          |                                                                                                    |                                            |                |
|                                                      |              |                                                          |                                                                                                    |                                            |                |
|                                                      |              |                                                          |                                                                                                    |                                            |                |
|                                                      |              |                                                          |                                                                                                    |                                            |                |

图 92 材料定义

| 分析类型     | ×  |
|----------|----|
| 分析类型选项设置 |    |
| ○平面应力    |    |
| ○平面应变    |    |
| ◉三維问题    |    |
|          |    |
|          |    |
| 确定       | 取消 |

## 图 93 分析类型定义

| 17乙2月1日1月1以  |          | ~        |
|--------------|----------|----------|
| ☑施加应力场       | □ 施加边界压力 | □ 施加重力   |
| 初始地应力场(unit: | Pa, 压为负) |          |
| Sxx -1e7     | Syy -5e6 | Szz -6e7 |
| Sxy 0        | Syz 0    | Szx 0    |
| 开挖方案(坐标和步    | 长单位: m)  |          |
| 导入           | 添加 修改    | 剛除 1 ~   |
| 预览           |          |          |
| 数据参数         |          |          |
| 总步数          | 5        |          |
| 组数           | 开挖步数     | 材料号      |
| 1 ~          | 5        | 2        |
| 坐标系          | 起始坐标     | 步长       |
| 2 ~          | 0        | 2        |
|              | 确定 耳     | 即消       |

## 图 94 开挖问题应力场设置和开挖方案设置

| 计算控制选项          | × | 输出控制                           | × |
|-----------------|---|--------------------------------|---|
| 计算控制参数设置        |   | 输出控制设置                         |   |
| 塑性迭代容差 1 %      |   | ☑ 节点視式 ☑ 単元視式<br>輸出间距 1.000000 |   |
| 最大迭代步数 500 step | p |                                |   |
| <b>确</b> 定 取消   |   | 确定即消                           |   |

## 图 95 计算控制和输出控制

| 3脑 > 本地磁盘(E:) > CASR      | ock > workspace-3 > data | ~ Ö       | 搜索"dat |
|---------------------------|--------------------------|-----------|--------|
|                           |                          |           |        |
| 名称                        | 修改日期                     | 类型        | 大小     |
| 📄 stress_strain0-0.3depca | 2020/10/17 16:47         | 3DEPCA 文件 | 15,839 |
| 📄 stress_strain0-1.3depca | 2020/10/17 16:47         | 3DEPCA 文件 | 15,839 |
| 📄 stress_strain1-0.3depca | 2020/10/17 16:48         | 3DEPCA 文件 | 15,745 |
| 📄 stress_strain1-1.3depca | 2020/10/17 16:48         | 3DEPCA 文件 | 15,875 |
| 📄 stress_strain1-2.3depca | 2020/10/17 16:48         | 3DEPCA 文件 | 15,874 |
| 📄 stress_strain1-3.3depca | 2020/10/17 16:48         | 3DEPCA 文件 | 15,874 |
| stress_strain1-4.3depca   | 2020/10/17 16:48         | 3DEPCA 文件 | 15,874 |
| stress_strain1-5.3depca   | 2020/10/17 16:48         | 3DEPCA 文件 | 15,874 |
| stress_strain1-6.3depca   | 2020/10/17 16:48         | 3DEPCA 文件 | 15,874 |
| stress_strain2-0.3depca   | 2020/10/17 16:49         | 3DEPCA 文件 | 15,82  |
| stress_strain2-1.3depca   | 2020/10/17 16:49         | 3DEPCA 文件 | 15,82  |
| stress_strain2-2.3depca   | 2020/10/17 16:49         | 3DEPCA 文件 | 15,824 |
| 📄 stress_strain2-3.3depca | 2020/10/17 16:50         | 3DEPCA 文件 | 15,823 |
| stress_strain2-4.3depca   | 2020/10/17 16:50         | 3DEPCA 文件 | 15,823 |
| stress_strain2-5.3depca   | 2020/10/17 16:50         | 3DEPCA 文件 | 15,823 |
| 📄 stress_strain2-6.3depca | 2020/10/17 16:50         | 3DEPCA 文件 | 15,823 |
| 📄 stress_strain2-7.3depca | 2020/10/17 16:51         | 3DEPCA 文件 | 15,823 |
| 📄 stress_strain2-8.3depca | 2020/10/17 16:51         | 3DEPCA 文件 | 15,823 |
| 📄 stress_strain2-9.3depca | 2020/10/17 16:51         | 3DEPCA 文件 | 15,823 |
| 📄 stress_strain2-10.3depc | a 2020/10/17 16:52       | 3DEPCA 文件 | 15,823 |
| stress_strain2-11.3depca  | a 2020/10/17 16:52       | 3DEPCA 文件 | 15,823 |
| stress_strain2-12.3depca  | a 2020/10/17 16:52       | 3DEPCA 文件 | 15,823 |
| stress_strain2-13.3depca  | a 2020/10/17 16:53       | 3DEPCA 文件 | 15,823 |
| stress strain2-14.3depca  | a 2020/10/17 16:53       | 3DEPCA 文件 | 15.823 |

图 96 读取云图结果

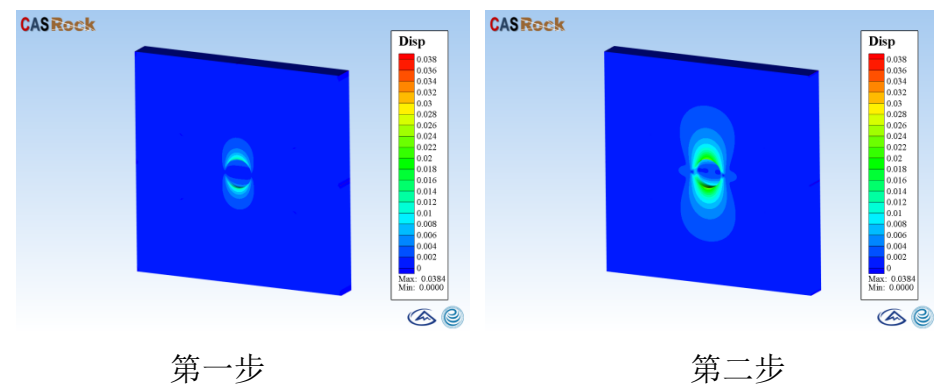

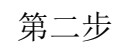

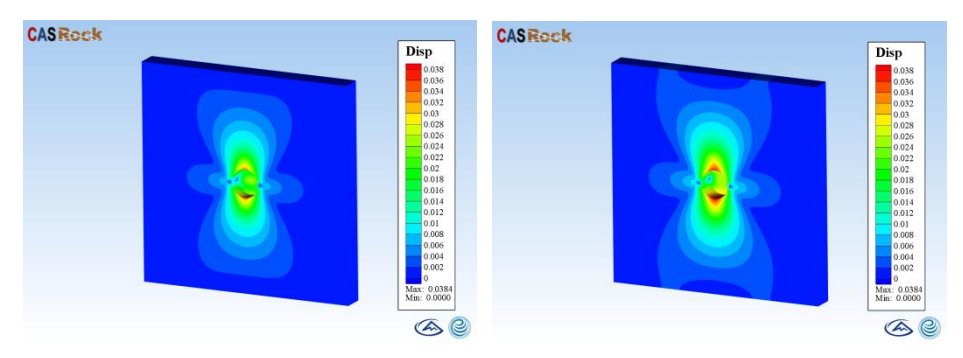

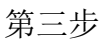

第四步

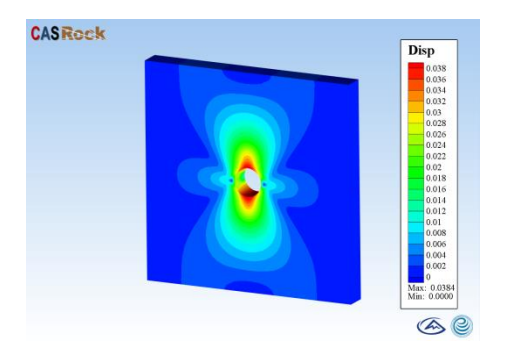

第五步

图 97 开挖过程位移云图

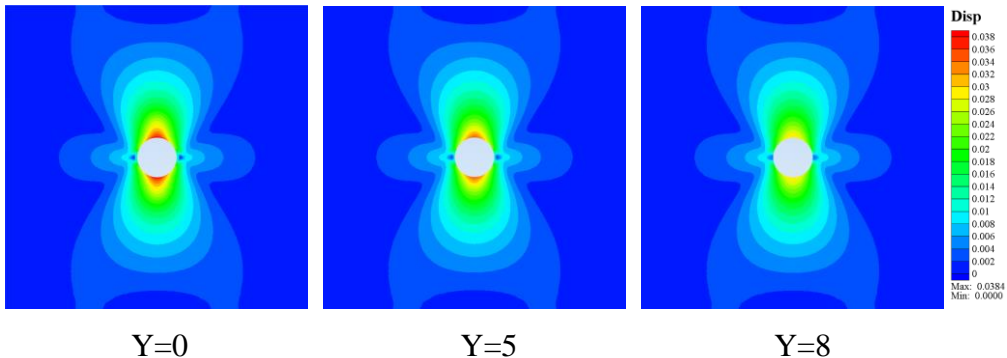

Y=5图 98 Y 方向不同位置的位移云图切片显示

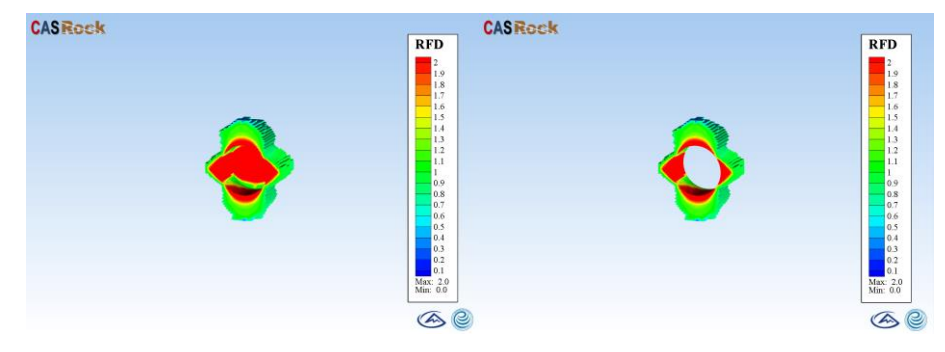

(a) 单一约束 (b) 双重约束

图 99 多重条件下剖面显示((a)单一约束,显示 RFD 大于 1.0 的围岩 (b)双重 约束,显示 RFD 大于 1.0 且 Y 在 0 到 8m 范围)

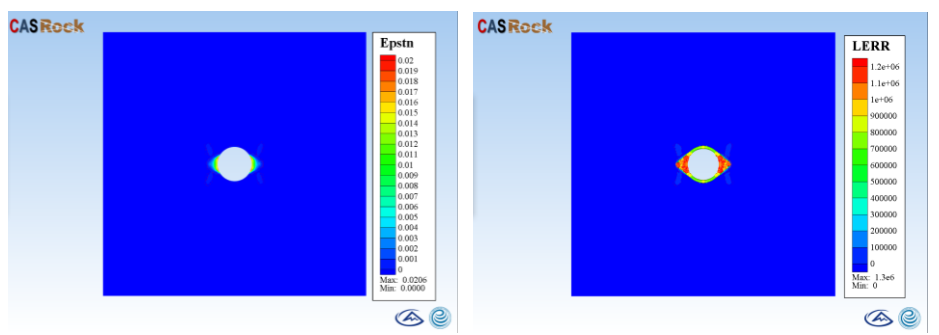

图 100 开挖过程中隧道周围 AE/MS 分布

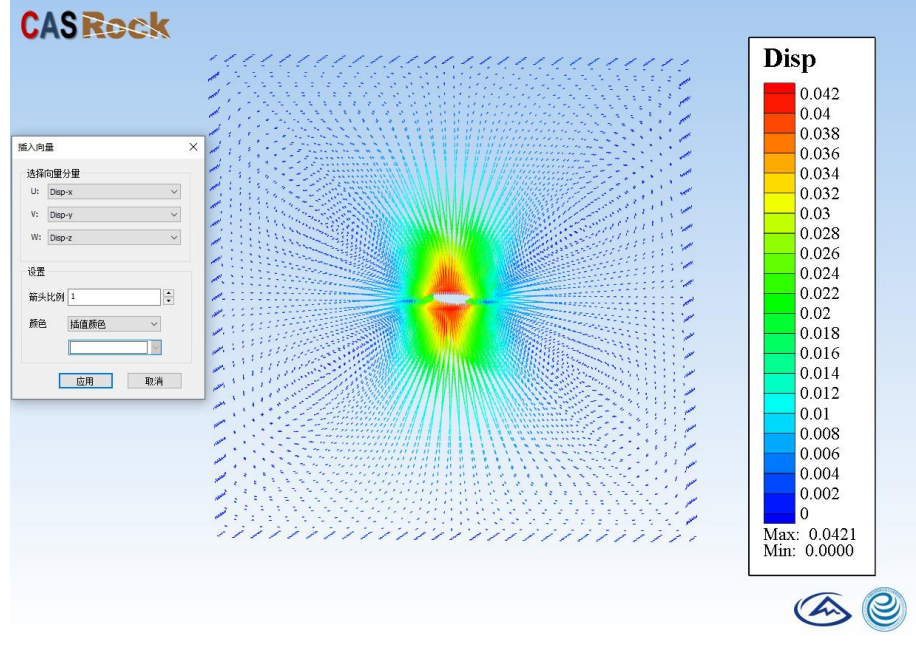

图 101 隧道围岩位移的向量显示

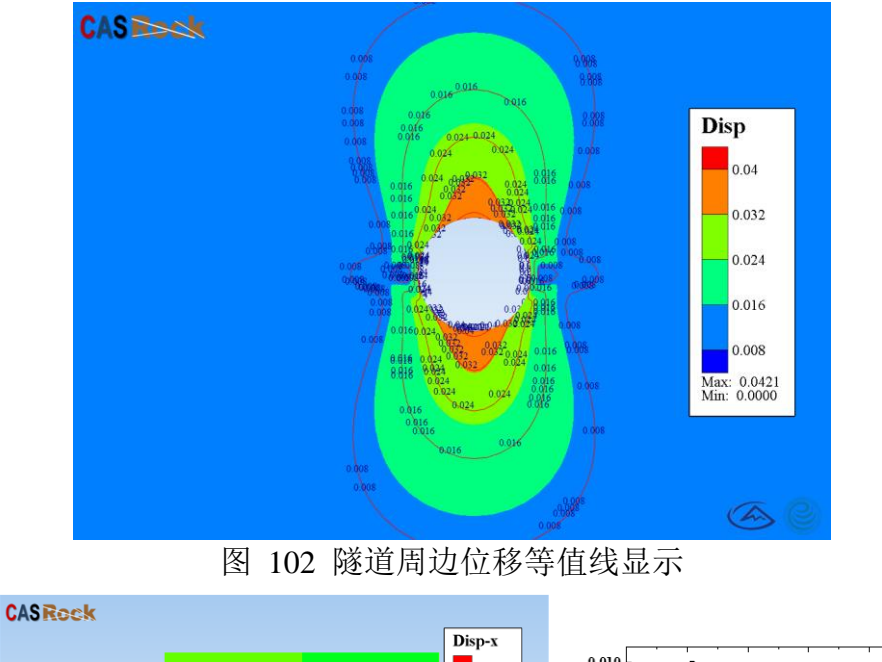

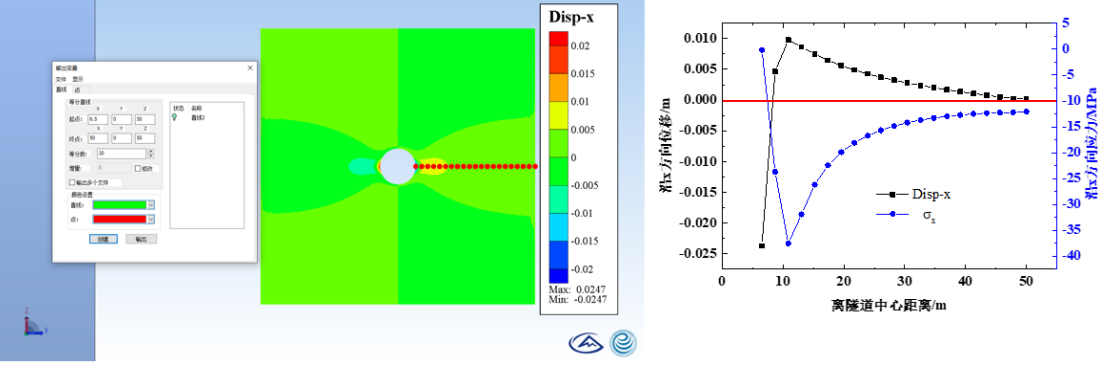

图 103 隧道开挖结束后右侧边墙沿 X 方向的应力和位移变化